| 1. InfoVaultz Administration Guide                         | . 3        |
|------------------------------------------------------------|------------|
| 1.1 InfoVaultz Site Setup                                  | . 3        |
| 1.1.1 Logging as Administrator                             | . 4        |
| 1.1.1.1 Logging In                                         | . 4        |
| 1.1.1.2 Changing Admin Password                            | . 4        |
| 1.1.2 Basic Server Settings                                | . 5        |
| 1.1.3 Setting up InfoVaultz Managed Storage                | 6          |
| 1.1.4 Setting up User Access                               | . 8        |
| 1.1.4.1 InfoVaultz User                                    | . 8        |
| 1.1.4.2 InfoVaultz User Authentication                     | 10         |
| 1.1.4.2.1 IntoVaultz Default Authentication                | . 10       |
| 1.1.4.2.2 Active Directory Authentication                  | . 11       |
| 1.1.4.2.3 LDAP Based Authentication                        | . 14       |
|                                                            | . 10       |
| 1 1 4 4 Preload data for new accounts                      | . 19<br>   |
| 1.1.4.4 Fleidad data foi flew accounts                     | . 23       |
| 1.1.6 Setting up Network Shares                            | . 24       |
| 1 1 7 Setting up Info//aultz Branding                      | 34         |
| 1 1 7 1 Labels and Logos                                   | 34         |
| 1 1 7 2 III Messages                                       | . 36       |
| 1.1.7.3 Email Templates                                    | . 37       |
| 1.1.7.4 News Feed                                          | . 39       |
| 1.1.7.5 Terms of Service                                   | . 41       |
| 1.1.7.6 Customize Product URLs                             | . 43       |
| 1.1.8 Configuring Email Integration                        | . 46       |
| 1.1.9 Enable Antivirus Scanning                            | . 48       |
| 1.1.10 Enable WebDAV                                       | . 50       |
| 1.1.11 Setting up Document Preview                         | . 51       |
| 1.1.11.1 Ubuntu/Debian Instructions                        | . 51       |
| 1.1.11.2 Redhat/CentOS Instructions                        | . 54       |
| 1.1.11.3 Windows Instructions                              | . 54       |
| 1.1.12 Enable File Change Notifications                    | . 56       |
| 1.2 InfoVaultz Site Maintenance                            | . 61       |
| 1.2.1 Managing Users                                       | . 61       |
| 1.2.1.1 Create new InfoVaultz user                         | 61         |
| 1.2.1.2 Import a InfoVaultz user from AD or LDAP Service   | 62         |
| 1.2.1.3 Bulk creation of InfoVaultz users from CSV File    | 63         |
| 1.2.1.4 Bulk import of InfoVaultz Users from AD Server     | 65         |
| 1.2.1.5 Listing InfoVaultz Users                           | 67         |
| 1.2.1.6 Viewing User Properties                            | . 67       |
| 1.2.1.7 Disabling InfoVaultz User                          | . 69       |
| 1.2.1.8 Deleting a InfoVaultz User                         | 70         |
| 1.2.1.9 Reset User Password                                | . 71       |
| 1.2.2 Managing Gloups                                      | . 75       |
| 1.2.3 Wanaying User Fullers and Files                      | . 10<br>70 |
| 1.2.5 Managing Client Devices                              | 70         |
| 1.2.6 Undraging Olient Devices                             | 85         |
| 1.2.0 Opgrading into vadit2                                | 88         |
| 1.2.8 Backing up InfoVaultz Data                           | 92         |
| 1 2 8 1 Info/aultz Backup and Restore - Linux Tool         | 92         |
| 1.2.8.2 InfoVaultz Backup and Restore - Linux Manual       | 98         |
| 1.2.8.3 InfoVaultz Backup and Restore - Windows Manual     | 102        |
| 1.3 InfoVaultz Troubleshooting                             | . 104      |
| 1.3.1 Known Issues                                         | . 104      |
| 1.3.2 Reporting problems in InfoVaultz                     | . 105      |
| 1.3.2.1 InfoVaultz Debug Log File Locations                | . 105      |
| 1.3.3 Accessing InfoVaultz from an external location fails | . 106      |
| 1.3.4 Active Directory Setup Issues                        | 106        |
| 1.3.4.1 Fails to connect to Active Directory Server        | . 106      |

| 1.3.4.2 Unable to find an AD User                                | 106   |
|------------------------------------------------------------------|-------|
| 1.3.4.3 Unable to find an AD Group                               | 106   |
| 1.4 InfoVaultz Best Practices                                    | . 106 |
| 1.4.1 Security                                                   | 106   |
| 1.4.1.1 Changing default config and log directory for InfoVaultz | . 107 |

# InfoVaultz Administration Guide

The InfoVaultz Administration Guide provides information for managing InfoVaultz v4.0 and above. Click on the following topics to learn more.

Do not start this section without completing InfoVaultz installation and ensuring that Basic and Extended checks pass without any errors

### InfoVaultz Site Setup

### InfoVaultz Site

Æ

#### **Maintenance InfoVaultz**

**Troubleshooting InfoVaultz** 

**Best Practices** 

### Audience This guide is intended for InfoVaultz Administrator

## InfoVaultz Site Setup

Once InfoVaultz is installed successfully and started, Administrative tasks need to be performed to allow InfoVaultz users to log in and use InfoVaultz efficiently. InfoVaultz ships with most common settings as default.

Administrator should configure and enable each piece of functionality needed for a specific installation.

Refer to the following sections to setup your InfoVaultz site.

- Logging as Administrator
  - Logging In
  - Changing Admin Password
- · Basic Server Settings
- Setting up InfoVaultz Managed Storage
- Setting up User Access
  - InfoVaultz User
    - InfoVaultz User Authentication
      - InfoVaultz Default
      - Authentication Active Directory
      - Authentication LDAP Based
        - Authentication
    - Enable new account creation requests
    - Account Approval
    - Preload data for new accounts
- Creating User Groups Setting
- up Network Shares Setting up
- InfoVaultz Branding
  - Labels and Logos
  - UI Messages
  - Email Templates
  - News Feed
  - Terms of Service
  - Customize Product URLs
- Configuring Email Integration
- Enable Antivirus Scanning
- Enable WebDAV
- Setting up Document Preview

- Ubuntu/Debian Instructions
- Redhat/CentOS Instructions
- Windows Instructions
- Enable File Change Notifications

## Logging as Administrator

This section describes how an administrator can access InfoVaultz management user interface.

- Logging In
- Changing Admin Password

### Logging In

After InfoVaultz is installed, you need to log in using your admin account to perform administrative tasks.

Administrator Web UI

In a supported web browser, open the following link depending on whether or not you are using SSL connection.

| O. | Admin URLs                                                                      |      |
|----|---------------------------------------------------------------------------------|------|
| -  | http:// <your address="" infovaultz="" ip="" or="">/ui/admin/index.html</your>  | (or) |
|    | https:// <your address="" infovaultz="" ip="" or="">/ui/admin/index.html</your> |      |

| Admin Portal     |  |  |
|------------------|--|--|
| Name             |  |  |
| Enter admin name |  |  |
| assword          |  |  |
| Enter password   |  |  |
|                  |  |  |
| Sign in          |  |  |
| Sign in          |  |  |

**Default Credentials** 

If the credentials were not changed during InfoVaultz install, admins can use the following information to login into admin UI.

| Field    | Default  |
|----------|----------|
| Name     | admin    |
| Password | password |

## **Changing Admin Password**

InfoVaultz Admin can change the Admin password using the Administration Portal. The steps are

- 1. Log into the Administration Panel
- 2. Select "Settings" in the left hand navigation menu

3. Select "Admin" tab

4. Set the Admin Password.

| Slogan Company I                                                                | Logo               |                                       |      |           |
|---------------------------------------------------------------------------------|--------------------|---------------------------------------|------|-----------|
| HOME                                                                            | Settings           |                                       |      | Reset All |
| Dashboard USERS/GROUPS                                                          | Server Storage Aut | hentication Admin Database Email      | Misc |           |
| <ul> <li>Manage Users</li> <li>Manage Groups</li> <li>NETWORK SHAPES</li> </ul> | Admin Settings     | admin                                 |      |           |
| Anage Shares                                                                    |                    | Admin User Name for Login             |      |           |
| DEVICES Manage Devices                                                          | Admin Password     | Admin Password                        | ]    |           |
| MISC. Multi                                                                     | Re-Confirm Admin   |                                       |      |           |
| SETTINGS                                                                        | Password           | Re-Confirm Admin Password             |      |           |
| CUSTOMIZATION                                                                   | Stats API Key      | api12345<br>API Key for getting stats |      |           |

## **Basic Server Settings**

This section explains the basic settings needed for every InfoVaultz

installation. The settings can be accessed by

- 1. Log into InfoVaultz Administration Portal
- 2. Click on Settings in the left navigation panel
- 3. Click on Server tab (The default view)
- 4. Change settings as needed
- 5. Click Save.

1 is very important that the "Server URL" is a valid externally accessible URL. This URL will be used for creating shares

| Settings Name   | Description                                                                                                    |
|-----------------|----------------------------------------------------------------------------------------------------|
| Service Name    | The name to be used when referring to your InfoVaultz service.<br>This will be used in email messages etc                                                                                                    |
| Server URL      | This is your DNS entry registered with DNS service. example xyz.company.com . This is the URL by which users will access InfoVaultz service.                                                                                                    |
| Session Timeout | The default value is 0. This means, everytime an user closes the<br>browser and reopens, the login credentials will be needed to log back<br>into the system.<br>Alternatively, you can enter a number indicating the number of days<br>the authentication is valid even if the browser window is restarted. |

| WebDAV                     | You can enable WebDAV support for your InfoVaultz installation.<br>If you enable this function, users can mount their InfoVaultz home<br>folders as a windows or mac or linux drives. |
|----------------------------|----------------------------------------------------------------------------------------------------|
| Allow Old Devices to Login | InfoVaultz supports Remote Client Management(RCM) of various clients. As of v4.5 onwards, All the InfoVaultz clients are RCM compliant.                                               |
|                            | However, you can allow access using older InfoVaultz (non RCMcompliant) clients by enabling this setting.                                                                             |

| compan                  | У                               |                                                                                        |
|-------------------------|---------------------------------|----------------------------------------------------------------------------------------|
| HOME                    | Settings                        | Reset All                                                                              |
| USERS/GROUPS            | Server Storage Aut              | nentication Admin Database Email Misc                                                  |
| Manage Groups           | Server Settings<br>Service Name | FileCloud Development Build                                                            |
| Manage Shares  DEVICES  |                                 | Specify the Service Name to be used to refer FileCloud                                 |
| Manage Devices<br>MISC. | Server URL                      | http://dev1.codelathe.com<br>Server URL is the url via which Users Access FileCloud.   |
| Audit<br>SETTINGS       | Session Timeout (Days)          | 0<br>How long a Liter is Longed in via a Web Browser without baying to Re-Authenticate |
| Settings                | WebDAV                          |                                                                                        |
| Customization           | Allow Old Devices to            | Enable to allow WebDAV Access to Server                                                |
| ✓ Checks                | Login                           | Enable to allow Devices without Device Management Support to Login                     |
| Upgrade                 | Save Reset                      |                                                                                        |

## Setting up InfoVaultz Managed Storage

InfoVaultz supports storing of user data in different types of storage devices. This type of InfoVaultz storage is called "Managed Storage".

#### **Managed Storage**

This is the default storage where the user files are stored in a filesystem that can accessed directly by InfoVaultz. The Managed Storage provides InfoVaultz complete control over the management of user content. The storage can be on filesystems on a local harddisk, SAN or NAS

The following steps should be followed to setup the Managed Storage

- 1. Log into the Administration portal
- 2. Click on "Settings" on the left hand navigation panel
- 3. Click on "Storage" tab and enter the appropriate information
- 4. Click Save

| Setting      | Description                                                                                                    |
|--------------|----------------------------------------------------------------------------------------------------|
| Storage Path | This is the location where all the InfoVaultz data is to be stored. Be sure to allow enough options to expand storage in future |

| Default User Storage Quota                   | This is the storage quota that will be provided for every user of the InfoVaultz. Note that, this is only a "Quota" and does not require physical storage until the user actually consumes the space.                                                                                                    |
|----------------------------------------------|----------------------------------------------------------------------------------------------------|
| Recycle Bin                                  | Enable this setting if you wish to provide "Recycle Bin" support to your users. When this option is enabled and user deletes a file/folder, the deleted item gets moved into his/her personal recycle bin. Then the user can restore files from recycle bin or empty recycle bin completely. Note: Files in recycle bin count towards user's storage quota. |
| Skip Recycle Bin for Files Greater than      | Set this value in bytes. Any file larger than this setting will be<br>permanently deleted instead of getting moved into recycle bin.                                                                                                    |
| Number of old versions to keep for each file | If a file with the same path and name is uploaded, InfoVaultz versions the file. This setting determines number of recent versions that InfoVaultz should retain. To disable versioning completely, set the number of versions to 0. <b>NOTE: Versioned files count towards the user's storage quota.</b>                                                   |
| Number of Files Per Container                | Internal setting. Please do not change unless recommended by InfoVaultz Engineers                                                                                                    |
| Number of Folders Per Container              | Internal setting. Please do not change unless recommended by InfoVaultz Engineers                                                                                                    |
| Network Share Display Name                   | The label to be displayed to user when accessing a network share.<br>Read more about Network shares.                                                                                                    |
| Users can share Network Shares               | Check this setting if you wish to allow users the ability to share files/folders from these Network shares with other users.                                                                                                    |

| HOME                    | Server Storage Au             | thentication Admin Database Email Misc                                                         |
|-------------------------|-------------------------------|------------------------------------------------------------------------------------------------|
| # Dashboard             |                               |                                                                                                |
| USERS/GROUPS            | Managed Storage Settin        | ngs                                                                                            |
| 🛔 Manage Users          | Storage Path                  | /epr/tonidocloud/data                                                                          |
| 🔮 Manage Groups         |                               | Specify the Location to Store Cloud Files, this must be writable by Webserver                  |
| NETWORK SHARES          |                               | Check Path                                                                                     |
| 🔒 Manage Shares         |                               |                                                                                                |
| DEVICES                 | Default User Storage<br>Quota | 2147483648                                                                                     |
| Manage Devices          |                               | Default Storage Quota per user (in bytes), you can adjust this per user                        |
| MESC.                   | Recycle Bin                   | *                                                                                              |
| Audit 👁                 | rever reputering              | Click to Enable Recycle Bin                                                                    |
| SETTINGS                | China December 21 and the     |                                                                                                |
| O <sup>A</sup> Settings | Files Greater than            | 104857800                                                                                      |
| CUSTOMIZATION           |                               | Files Greater than this size(in bytes) are deleted instead of being moved into the recycle bin |
| Customization           | Number of old                 | 0                                                                                              |
| SYSTEM                  | versions to keep for          | Number of Old Versions to keep around                                                          |
| Checks                  | COLD THE                      |                                                                                                |
| 1 Upgrade               | Number of Files Per           | 5000                                                                                           |
|                         | Container                     | (Advanced) Number of Files per Storage Container                                               |
|                         | Number of Folders Per         | 5000                                                                                           |
|                         | Container                     | (Advanced)Number of Folders per Storage Container                                              |
|                         | Network Storage Setting       | gs                                                                                             |
|                         | Network Shares                | Network Shares                                                                                 |
|                         | Display Name                  | Label to be used for Network Shares display                                                    |
|                         | Users can share               | *                                                                                              |
|                         | Network Shares                | Enable to allow User Sharing of Network Shares                                                 |
|                         | Save Reser                    |                                                                                                |
|                         | The Court of the              | has theids                                                                                     |

## Setting up User Access

InfoVaultz allows users to store and use files. Every user of InfoVaultz needs an user account before he/she can store and/or consume files from InfoVaultz.

This section describes various ways user account(s) can be created and managed under InfoVaultz.

- InfoVaultz User
- InfoVaultz User Authentication
  - InfoVaultz Default
  - Authentication Active Directory
  - Authentication LDAP Based
  - Authentication
- Enable new account creation requests
- Account ApprovalPreload data for new accounts

## InfoVaultz User

Introduction

Files stored in InfoVaultz are access restricted by means of user accounts. Every user who likes to use InfoVaultz storage needs an user account.

**Creating User Accounts** 

A new InfoVaultz user can be :

- 1. Created using "Default Authentication", where the user credentials are stored and authenticated within InfoVaultz.
- 2. Imported using "LDAP or AD Authentication", where the user credentials are stored and authenticated from an external LDAP or AD server.

Creating or importing a user will count towards license.

The default user storage quota for every new user is set in Managed Storage.

• An optional sample set of files can be preloaded for every user on creation.

#### **User Access Levels**

 $^{\odot}$ 

Once an user account is created, it can be assigned different access levels. There are three different access levels for an user account.

- Admin Access: An account with admin access level has complete control over the InfoVaultz system. This account will be used to manage the InfoVaultz server instance. In the current InfoVaultz version, there can be only one admin user account.
- Full Access: An account with full access level has its own private cloud storage space. These user accounts can store files in their own private cloud storage space, view/download files stored in their storage space and view/download files shared with them by other user accounts.
- Guest Access: An account with guest access level have restricted access to the InfoVaultz system. These user accounts do not have a private cloud storage. These user accounts can only view/download files shared to them by other user accounts.

Both Full and Guest users accounts are counted towards licensing units.

#### Comparison

| User Access Feature              | Guest Access                             | Full Access                   |
|----------------------------------|------------------------------------------|-------------------------------|
| Web UI Access                    | Permitted<br>Not all functions available | Permitted<br>Fully functional |
| Mobile App Access                | Permitted<br>Not all functions available | Permitted<br>Fully functional |
| Personal storage in InfoVaultz   | Not Available                            | Available                     |
| Share files with other users     | Permitted                                | Permitted                     |
| View shared files                | Permitted                                | Permitted                     |
| View Network Shares              | Permitted                                | Permitted                     |
| Access storage using Cloud Drive | Permitted                                | Permitted                     |
| Sync storage using Cloud Sync    | Permitted                                | Permitted                     |

**Checking User Access Level** 

The access level of any user account can be checked by the Administrator using the Administration Portal.

The steps are as follows:

1. Log on to Administration Portal

- 2. Click on "Manage Users" on the left hand navigation menu
- 3. In the "Filter Users", Enter the name or the email of user
- 4. The Access for the user will be listed in the "Status" column.

| Managa Oster      |      |                  |                   |          |                | O AM Dies Allegert |
|-------------------|------|------------------|-------------------|----------|----------------|--------------------|
| former literation | (rad | Ratus Filter: Al | in .              |          |                |                    |
| Ners              |      | freat            | Last Logie        | Sintar   | Olsk Usege     | Actions            |
| etual .           |      | animologicalizer | 20 New 2013 25:19 | 87777773 | 405 MB / 13 dt | ALL REPORT         |

## InfoVaultz User Authentication

InfoVaultz provides multiple ways of authenticating an user account. This is applicable for both full and guest user

accounts. InfoVaultz supports the following Authentication modes

- Default Authentication
- Active Directory based Authentication
- LDAP based Authentication

#### Passwords for LDAP user can only changed in the LDAP server

|                                      | Default Authentication                | AD                                                              | LDAP                                                        |
|--------------------------------------|---------------------------------------|-----------------------------------------------------------------|-------------------------------------------------------------|
| Authentication                       | Performed by InfoVaultz Server        | In AD Server                                                    | In LDAP Server                                              |
| Allowing Users to Create<br>Accounts | Permitted                             | Not Permitted                                                   | Not Permitted                                               |
| Bulk User creation                   | using CSV files                       | Import from AD group                                            | Not Available                                               |
| Can Admin Change Password            | Password change for all users allowed | Passwords for AD user can only changed in the active directory. | Passwords for LDAP user can only be changed in LDAP server. |
| Can user change/reset<br>password    | Yes                                   | Passwords for AD user can only changed in the active directory  | Passwords for LDAP user can only be changed in LDAP server  |

🔥 Note

• An user account can have only single type of authentication mechanism.

This section describes these different authenticating methods.

- InfoVaultz Default
- Authentication Active Directory
- Authentication LDAP Based
   Authentication

InfoVaultz Default Authentication

#### Introduction

This is the default authentication of InfoVaultz. User accounts created with this authentication type will have their credentials stored and managed within InfoVaultz.

The user accounts with this type of authentication is also known as local users.

#### Prerequisites

As this authentication mechanism is fully managed by InfoVaultz, there are no prerequisites for this mechanism.

#### Enabling InfoVaultz Managed Authentication

- 1. Log into the InfoVaultz Administration Portal
- 2. Navigate to Settings in the left navigation panel
- 3. Click on Authentication tab
- 4. Under Authentication Settings, change the Authentication Type to "DEFAULT" using the dropdown box.
- 5. Administrator can either create new user or enable self creation of user accounts

| Slogan                                    | Logo                                           |                                      |
|-------------------------------------------|------------------------------------------------|--------------------------------------|
| HOME                                      | Settings                                       |                                      |
| Dashboard USERS/GROUPS                    | Server Storage Aut                             | hentication Admin Database Email     |
| Manage Users Manage Groups Network shares | Authentication Settings<br>Authentication Type | DEFAULT                              |
| Manage Shares DEVICES     Manage Devices  | Active Directory Settings                      | AD Test                              |
| MISC.<br>MISC.<br>Audit<br>SETTINGS       | AD Host                                        |                                      |
| Settings                                  | AD Port                                        | Specify the AD host name             |
| Customization<br>SYSTEM<br>Checks         | Use TLS                                        | Specify the AD port name             |
| ✤ Upgrade                                 | Use SSL                                        | Enable to use SSL for the connection |
|                                           | AD Account Suffix                              | Specify the user login name suffix   |
|                                           | AD Base DN                                     | Specify the user search DN           |

#### **Active Directory Authentication**

#### Introduction

In this type of authentication mechanism, an user account is authenticated against an external Active Directory server. Accounts with this type of authentication are also known as external accounts.

#### Prerequisites

- 1. Active Directory service must be accessible from InfoVaultz (IP and Port must be accessible)
- 2. Active Directory must support Simple Authentication Method (Anonymous or Name/Password Authentication Mechanism of Simple Bind)
- 3. Active Directory users must have email attribute.
- 4. InfoVaultz version must be 4.0 or higher.

## A Note

• If AD Authentication is enabled, then Automatic User creation cannot be enabled (i.e, All user creation should be done in AD

#### server).

• The AD user will count towards InfoVaultz License only after the user account logs into InfoVaultz. or if users of a AD group is explicitly imported by Admin.

#### Enabling AD Authentication in InfoVaultz

- 1. Log into the InfoVaultz Administration Portal
- 2. Click on Settings in the left navigation panel
- 3. Click on Authentication tab
- 4. Under Authentication Settings, change the Authentication Type to "ACTIVEDIRECTORY" using the dropdown box. This will enable the "Active Directory Settings" group.

5. Enter the following information and be sure to hit "Save" once all the settings are entered.

| MI             | Settings                                       |                                                                                                    |      |
|----------------|------------------------------------------------|----------------------------------------------------------------------------------------------------|------|
| Dashboard      | Server Storage Aut                             | heritization Admin Database Email                                                                                                    | Mise |
| Manage Users   |                                                |                                                                                                    |      |
| Manage Groups  | Authentication Settings<br>Authentication Type | ACTIVEDIRECTORY                                                                                                    |      |
| Manage Shares  |                                                | Specify the Authentication Type                                                                                                    | -    |
| OBE +          |                                                |                                                                                                    |      |
| Mahage Devices | Active Directory Settings                      | And a state of the state of the |      |
| DK.            | Dheck AD Test                                  | AD Test                                                                                                    |      |
| 5 Audit        | AD Host                                        | ave codelatibe.com                                                                                                    |      |
| TTROSE         | 0.105.2923                                     | County the AD heat mate                                                                                                    |      |
| \$ Settinge.   |                                                | oblicity out, why worst counter                                                                                                    |      |
| showgwinew     | AD Port                                        | 389                                                                                                    |      |
| Customization  |                                                | Specify the 4D port name                                                                                                    |      |
| \$72.9ak       | 11.1.1.1.1.1                                   | -                                                                                                    |      |
| Checks         | 032 (15                                        | Eachile to use TLS for the appointion                                                                                                    |      |
| Upgrade        |                                                | and the second second second                                                                                                    |      |
|                | Use SSL                                        | 10                                                                                                    |      |

#### AD Configuration Parameters

| Setting           | Description                                                                   |
|-------------------|-------------------------------------------------------------------------------|
| AD Host           | This is the IP address or host name of the AD server.                         |
| AD Port           | This is the port to be used to connect to AD server. The default is 389       |
| Use TLS           | Enable this checkbox if your AD server requires clients to use TLS to connect |
| Use SSL           | Enable this checkbox if your AD server requires clients to use SSL to connect |
| AD Account Suffix | The full account suffix for your domain                                       |

| Base DN                          | <ul> <li>The base dn for your domain. This is generally the same as your account suffix,</li> <li>but broken up and prefixed with DC=. Your base dn can be located in the extended attributes in Active Directory Users and Computers MMC.</li> <li>For example if your account suffix is @mydomain.local then your base DN is usually DC=mydomain,DC=local</li> <li>If you can authenticate users ok, but searching doesn't work, it's generally because you have specified an incorrect Base DN.</li> </ul> |
|----------------------------------|----------------------------------------------------------------------------------------------------|
| Mail Attribute                   | InfoVaultz requires use account to have an associated email id.<br>Typically the name of this attribute in AD is "mail". If a user account<br>has no<br>mail attribute associated, then login will be disallowed                                                                                                    |
| Limit Login to AD<br>Group       | If you want to limit the login to a specific AD group, specify the group members here (Typically this is left blank)                                                                                                    |
| Use Admin Account<br>for Binding | Enable this checkbox if your AD does not allow Anonymous Binding.<br>Enabling this checkbox will enable the "AD Admin Account Name"<br>and "AD Admin Account Password" text boxes                                                                                                    |
| AD Admin Account<br>Name         | Provide the service account name to be used to bind with the AD server                                                                                                    |
| AD Admin Account<br>Password     | Service account password to be used to bind with the AD server                                                                                                    |

#### Test AD Connectivity

Once all data is entered and saved, the AD settings can be validated using the AD Test button.

The following tests can be done.

- 1. Test if a specific AD user login/password (This will verify if the user will be able to login into InfoVaultz using the AD login/password)
- 2. Read email id associated with a specific AD user login
- 3. Get all groups that can be read by the InfoVaultz server
- 4. Get group members of a specific AD group
- 5. Enter a valid AD user name and password and try each of the function to verify AD connectivity.

| Server Storage Au         | entication Admin Detabase Email Misc         |     |
|---------------------------|----------------------------------------------|-----|
| Authentication Settings   |                                              |     |
| Authentication Type       | AC <sup>-</sup>                              |     |
|                           | Spece Active Directory Test                  |     |
| Active Directory Settings | User name                                    |     |
| Check AD Test             | AD anisad<br>Password                        |     |
| AD Host                   | xy2.                                         |     |
|                           | Speci<br>Test Login Get Email ID Get AD Grou | pt. |
| AD Port                   | 389 Group name                               |     |
| Use TLS                   | Get AD Group Members                         |     |
| Use SSL                   | Close                                        |     |
|                           |                                              |     |

#### **LDAP Based Authentication**

#### Introduction

In this type of authentication mechanism, an user account is authenticated against an external LDAP server. Accounts with this type of authentication are also known as external accounts.

#### Prerequisites

0

- 1. LDAP service must be accessible from InfoVaultz (IP and Port must be accessible)
- 2. LDAP must support Simple Authentication Method (Anonymous or Name/Password Authentication Mechanism of Simple Bind)
- 3. LDAP users must have email attribute.
- 4. InfoVaultz version must be 4.0 or higher.
  - If LDAP Authentication is enabled, then Automatic User creation cannot be enabled (i.e, All user creation should be done in LDAP server).
    - The LDAP user will count towards InfoVaultz License only after the user account logs into InfoVaultz

#### Enabling LDAP Authentication in InfoVaultz

- 1. Log into the InfoVaultz Administration Portal
- 2. Click on **Settings** in the left navigation panel
- 3. Click on Authentication tab
- 4. Under Authentication Settings, change the Authentication Type to "LDAP" using the dropdown box. This will enable the "LDAP Settings" group.
- 5. Enter the required information and be sure to hit "Save" once all the settings are entered.

| HOME                    | Settings                  |                                      |       |      |
|-------------------------|---------------------------|--------------------------------------|-------|------|
| Dashboard               | Server Storage Aut        | hentication Admin Database           | Email | Misc |
| Anage Users             | Authentication Cattings   |                                      |       | -    |
| Manage Groups           | Authentication detungs    | T reactair                           | 2247  | - 1  |
| NETWORK SHARES          | Authentication Type       | LDAP                                 | 2     | - 1  |
| 🔒 Manage Shares         |                           | Specify the Authentication Type      |       |      |
| MOHILE                  |                           |                                      |       | _    |
| 🖞 Manage Devices        | Active Directory Settings |                                      |       |      |
| MISC.                   | Chock AD Tool             | AD THE                               |       |      |
| Audit                   | Check Advies              | Add attai                            |       |      |
|                         | AD Host                   |                                      |       |      |
| SETTINGS                |                           | Specify the AD Host Name             |       |      |
| O <sup>®</sup> Settings |                           |                                      |       | i.   |
| CUSTOMIZATION           | AD Port                   |                                      |       | 2    |
| Customization           |                           | Specify the AD Port Name             |       |      |
| SYSTEM                  | Use TLS                   | 8                                    |       |      |
| Checks                  |                           | Enable to use TLS for the connection | e1.   |      |

## LDAP Settings

| Setting               | Description                                                                                                    |
|-----------------------|----------------------------------------------------------------------------------------------------|
| LDAP Host             | The hostname or IP address where the LDAP server is running                                                                                                    |
| LDAP Port             | The port to be used to connect to LDAP server (typically 389)                                                                                                    |
| LDAP User DN Template | The LDAP Distinguished Name(DN) template. Every entry in the directory has a DN that uniquely identifies an entry in the directory. This is usually a combination of CN, OU, DC. Refer to your specific LDAP settings to uniquely identify an user.<br>Use the token ^USER^ in place of user name Example : cn=^USER^,ou=someorg,dc=company,dc=com |
| LDAP Search DN        | Enter the search DN (Specifies the set of resources to search for an user). If there is a ou encompassing all users, then the search DN would be pointing to that DN.<br>For example, if all users are under "employees" ou, then the search DN would be ou=employees,dc=company,dc=com                                                            |

| LDAP User Filter Template | Entery the filter to be used to identify a user entry record from results.<br>For example, if the object class is inetOrgPerson, then you would<br>enter<br>(&(objectClass=inetOrgPerson)(cn=^NAME^)) |
|---------------------------|----------------------------------------------------------------------------------------------------|
| Mail Attribute            | In InfoVaultz environment, Every user requires a email id . Enter the attribute name used in the LDAP's user record to refer to the email id.                                                         |

| HOME                                 | LDAP Settings         |                                        |
|--------------------------------------|-----------------------|----------------------------------------|
| # Dashboard                          | LDAP Host             | 127.0.0.1                              |
| USERS/GROUPS                         |                       | Specify the LDAP Host Name             |
| 🏭 Manage Users                       |                       | - (3 - 28<br>- Fazer)                  |
| Manage Groups                        | LDAP Port             | 389                                    |
| NETWORK SHARES                       |                       | Specify the LDAP Port Name             |
| 🕞 Manage Shares                      | LDAP User DN Template | cn=^NAME^,ou=codelathe-test.dc=vm.dc=  |
| MODILE                               |                       | Specify the LDAP User DN Template      |
| Manage Devices                       |                       |                                        |
| MESC.                                | LDAP Search DN        | ou=codelathe-test,dc=vm,dc=com         |
| Idudit 🛞                             |                       | Specify the LDAP Search DN             |
| 🛧 Upgrade                            | LDAP User Filter      | (&{objectClass=inetOrgPerson)(cn=^NAME |
| SETTINGS                             | Template              | Specify the LDAP User Filter Tomplate  |
| Q <sup>0</sup> <sub>0</sub> Settings |                       | and a second second second second      |
| CUSTOMIZATION                        | Mai Attribute         | mail                                   |
| Customization                        |                       | Specify the LDAP Mall attribute        |
| SYSTEM                               | Sauce                 |                                        |
| <ul> <li>Checks</li> </ul>           | Java                  |                                        |

### Enable new account creation requests

#### Introduction

User accounts with InfoVaultz managed authentication mechanism can also created by user themselves.

User created InfoVaultz access accounts are available only for DEFAULT Authentication mechanism. User cannot create accounts when the authentication mechanism is set to "ACTIVEDIRECTORY" or "LDAP".

#### Steps

Here are the steps to create a new account by user:

- 1. User clicks on "New Account" button in user portal.
- 2. User enters details in the account creation fields.
- 3. If "Automatic Account Approval" setting is disabled,
  - a. Admin will be notified of new account creation request.
  - b. Admin will approve the account and will set the user account type to "Full User" or "Guest User".
- 4. User will receive account creation email to the mail id provided during account creation.
- 5. User is required to verify the email account to complete the account creation process

Administrator can control various aspects of this account creation process. These control points are discussed further.

## Controlling Step 1: Show/Hide "New Account" Button In User Portal

Administrator can choose to show or hide "New Account" button in user portal.

| Account Name                                  | & New | Account |
|-----------------------------------------------|-------|---------|
|                                               |       |         |
| Password                                      |       |         |
| Cates assessed assessed                       |       |         |
| Enter account password                        |       |         |
| Enter account password                        |       |         |
| Enter account password  Login  More Options - |       |         |
| Enter account password Login O More Options - |       |         |

To do that, use the following steps:

- 1. Log into the dministration Portal
- 2. Navigate to "Customization" in the left navigation menu panel
- 3. In the "General" Tab, Check "Show New Account Button" to allow the "New Account" button to be displayed to the user login page.
- 4. Once the New account Creation is enabled, InfoVaultz server will display "New Account" button in user portal.

| Slogan Company                                                                       | y Logo                                                                                                    |           |
|--------------------------------------------------------------------------------------|----------------------------------------------------------------------------------------------------|-----------|
| HOME<br>Dashboard<br>USERS/GROUPS<br>Manage Users<br>Manage Groups<br>NETWORK SHARES | Customization         General       Labels And Logos       URL       UI Messages       Email Templates       News Feed       TOS         General       Customization Options         Enable       UI Customizations       Image: Customization Section Section S | Reset All |
| Manage Shares DEVICES     Manage Devices                                             | Show New Account III<br>Button Whether new account button is shown in login screen                                                                                                    |           |
| MISC.  MISC.  MISC.  SETTINGS                                                        | Show Install Desktop 🛛 Apps Whether Desktop clients Link is shown in account menu                                                                                                    |           |
| CUSTOMIZATION                                                                        | Show Install Mobile Apps 🛛 Whether Mobile clients Link is shown in account menu                                                                                                    |           |
| Customization                                                                        | Show Document Preview  Whether to show Document Preview                                                                                                    |           |
| Upgrade                                                                              | Disable Music Playback 🔲 Whether Music Playback is disabled                                                                                                    |           |

Controlling Step 3: Enable/Disable Automatic Account Approval

When an user account is created by the user, by default, the created account has to be approved by the administrator. For large organizations, this might not be optimal as admin intervention is needed for every account created. One option is to enable automatic account approval.

| Approval Code | Description                                                                                                    |
|---------------|----------------------------------------------------------------------------------------------------|
| 0 (default)   | In this mode the account created will be DISABLED by default. It requires Admin approval to assign FULL or GUEST access to the account.                       |
| 1             | This mode allows the user to create account and automatically approve it to FULL access.                                                                      |
| 2             | This mode allows the user to create account and automatically approve it to GUEST access. The access level can be changed to FULL at any later point in time. |

Use the following steps to set the automatic approval mode:

- 1. Log into the Administration Portal
- 2. Navigate to Settings in the left navigation menu panel
- 3. Open the "Admin" Tab

4. Select the appropriate account approval mode in the "Automatic Account Approval" dropdown box.

| Slogan Company                    | Logo                                             |                                                                                                    |
|-----------------------------------|--------------------------------------------------|----------------------------------------------------------------------------------------------------|
| HOME  Manage Users  Manage Groups | Settings<br>Server Storage Aut<br>Admin Settings | Reset All                                                                                                    |
| NETWORK SHARES                    | Admin Login Name                                 | admin Admin User Name for Login                                                                                                    |
| DEVICES Manage Devices MISC.      | Admin Password                                   | Admin Password                                                                                                    |
| Audit SETTINGS                    | Re-Confirm Admin<br>Password                     | Re-Confirm Admin Password                                                                                                    |
| CUSTOMIZATION                     | Stats API Key                                    | api12345       API Key for getting stats                                                                                                    |
| SYSTEM<br>✓ Checks<br>↑ Upgrade   | Automatic Account<br>Approval                    | 0       Set Admin Approval for creating new accounts       0 - No Automatic approval, Admin has to approve account       1 - Automatically approved to Full User       2 - Automatically approved to Guest User |
|                                   | Send Approval Pending<br>Emails                  | Enable to send new account approval emails                                                                                                    |

#### **Account Approval**

#### Account Approval

This feature is used to allow Automatic Account Creation by user on clicking the "New Account" button in user UI page.

The Admin can set this mode in the following 3 ways:

0 - In this mode the account can be created by the user but cannot Login . It requires Admin approval for the user to access the account.

1 - This mode allows the user to Create Account and access InfoVaultz without waiting for Admin 's approval. This mode lets user create account in FULL USER Permission.

2 - This mode also allows the user to Create Account and access InfoVaultz without waiting for Admin 's approval. This mode lets user create account in GUEST USER Permission only. Later If the Admin wants the user to have Full User Permission It can be managed by the Admin.

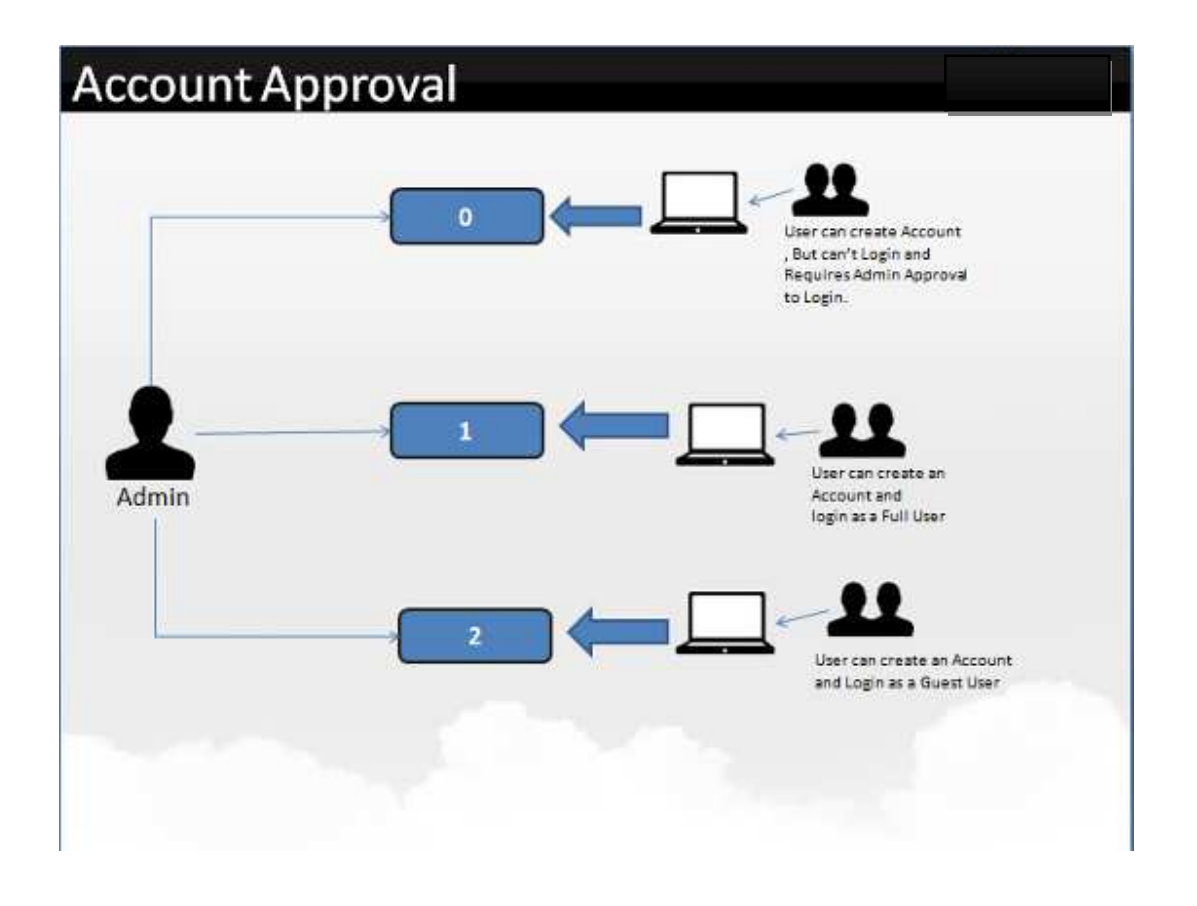

#### Account Approval on mode '0'

In this mode the user can Create an Account to access InfoVaultz but cannot Login . To Login it requires Admin's approval, so the system sends a Approval Pending Email to the Admin. Once Admin approves the user and sets the required Permission like Full User or Guest User. The user receives a email of Approval , and can Login and access InfoVaultz.

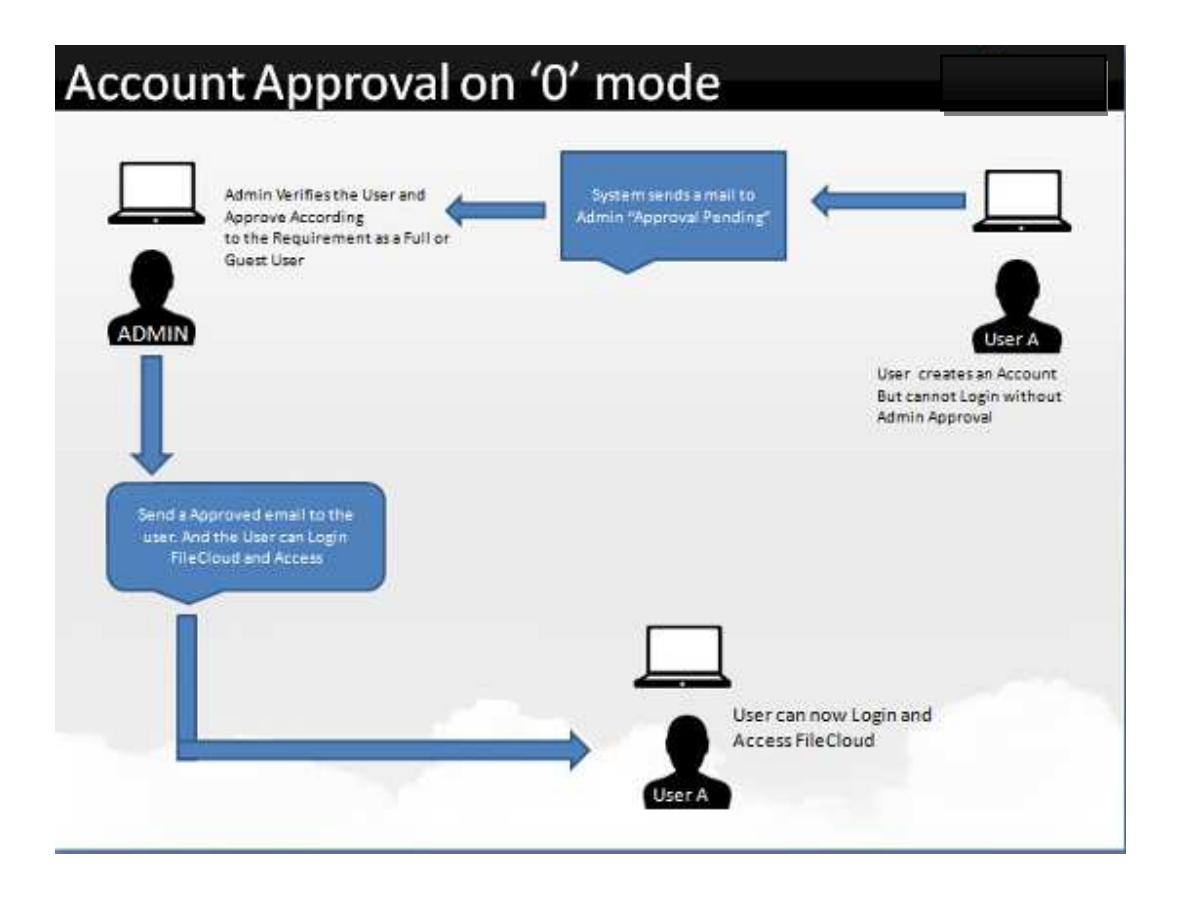

#### Account Approval on mode '1'

In this mode, user can Create Account and can access InfoVaultz. User does not need to wait for approval. The system automatically approves and allows Login.

User is logged in the System as FULL USER in this mode.

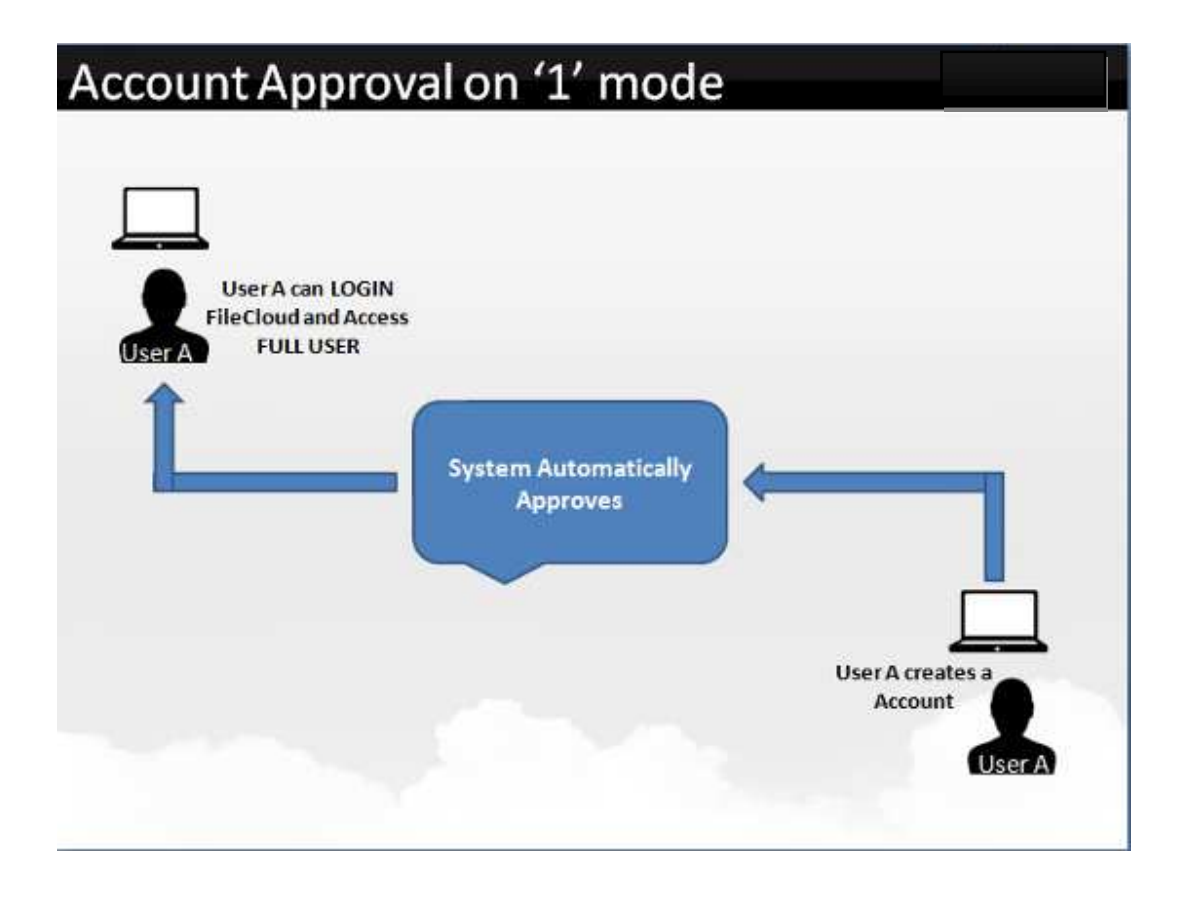

#### Account Approval on mode '2'

In this mode, user can Create Account and can access InfoVaultz. User does not need to wait for approval. The system automatically approves and allows Login.

User is logged in the system as GUEST USER in this mode. To know more about Guest User check User Access page.

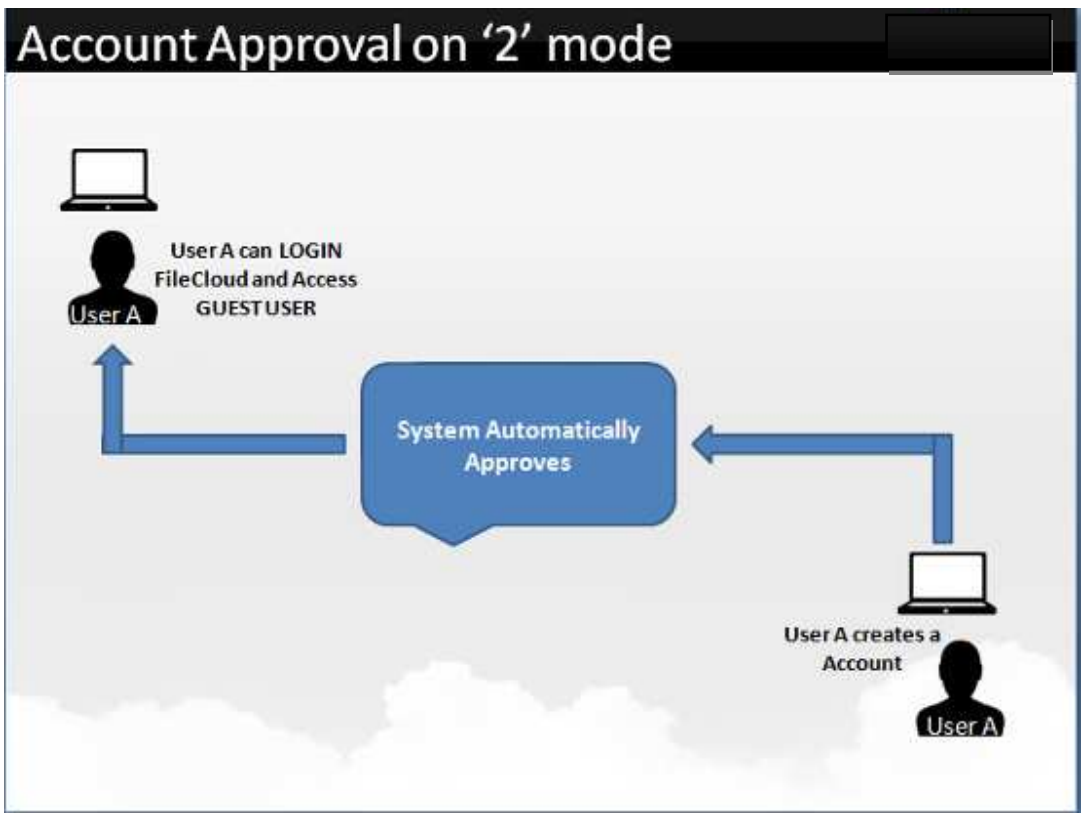

## Preload data for new accounts

It is possible to preload user account with a set of sample data folder

Setup sample data folder when creating user account

This can be done using the following steps

- 1. Log on to Administration Portal
- 2. Click on "Settings" in the left navigation panel
- 3. Click on "Misc" tab
- 4. User "Misc" Settings, Enter the path containing the folder to preload in "Import Files from Folder on User Creation"
- 5. Click Save

| HOME            | Settings                 | Reset All                                                                     |
|-----------------|--------------------------|-------------------------------------------------------------------------------|
| Dashboard       | Server Storage Aut       | hentication Admin Database Email Misc                                         |
| 💄 Manage Users  |                          |                                                                               |
| 曫 Manage Groups | Misc Settings            |                                                                               |
| NETWORK SHARES  | Import Files from Folder |                                                                               |
| 🔒 Manage Shares | on oser creation         | Sample data Folder to Import from when Creating a User Account                |
| DEVICES         |                          | Check Path                                                                    |
| Manage Devices  | Temporary Folder         | /tmp                                                                          |
| MISC.           | Location                 | Specify a tamp Folder pame (useful for updates)                               |
| Audit           |                          | Check Path                                                                    |
| SETTINGS        |                          |                                                                               |
| 🔅 Settings      | Enable File Change       | V                                                                             |
| CUSTOMIZATION   | Notifications            | Enable to send Email Notifications on File Change                             |
| Customization   | Allow Partial Match for  | V                                                                             |
| SYSTEM          | Username search          | Allow partial Search for Account name (disable for exact account name search) |
| Checks          | Minimum Password         | 8                                                                             |
| ✤ Upgrade       | Length                   | Minimum acceptable length of Password                                         |

## **Creating User Groups**

InfoVaultz allows you to create groups of users. Creating groups allows setting network shares access and sharing of files and folders

An automatic group called "EVERYONE" is created by default for every InfoVaultz installation. This is a special group that contains all active users in the InfoVaultz system.

Be sure to set a valid email address for the group in the group details OR delete the group if "EVERYONE" is not needed)

#### **Group attributes**

Every group contains the following attributes

- 1. Group Name Name assigned by the Administrator
- 2. Group Members List of users that are part of the group
- 3. Group Email Email address associated with the group

#### Creating new group

A InfoVaultz group can be created using the following steps

- 1. Log on the Administration Panel
- 2. Click on "Manage Groups" on the left hand control Panel
- 3. Click on "Add Group" tab
- 4. Enter the name of the group and a unique email associated with the group

| IMI                                                                                                    | Manage Groups                        |               |        |                 | O Add G      |
|----------------------------------------------------------------------------------------------------|--------------------------------------|---------------|--------|-----------------|--------------|
| Deshhoard                                                                                                    | Groups                               | Group Details |        |                 | -            |
| Manage Users                                                                                                    | Codecative<br>Support@codelative.com | Group name    |        |                 |              |
| Manage Groups                                                                                                   | EVERYONE                             | Group Email   |        |                 |              |
| THERE SHARES                                                                                                    | aperations@codelathe.com             |               |        |                 |              |
| Manage Shares                                                                                                   | Marketing1                           |               | -      |                 |              |
| VICES                                                                                                    | a marketing@codelathe.com            |               | Update | Managa: Members | Remove Group |
| Manage Devices                                                                                                  | Sales                                |               |        |                 |              |
| ALL CONTRACTOR OF ALL CONTRACTOR OF ALL CONTRACTOR OF ALL CONTRACTOR OF ALL CONTRACTOR OF ALL CONTRACTOR OF ALL | aslesgcodelatte com                  |               |        |                 |              |
| Audit                                                                                                    | autogroup                            |               |        |                 |              |
| sound                                                                                                    | autoga.com                           |               |        |                 |              |
| Linder                                                                                                    | fcgroup1                             |               |        |                 |              |
| Settings                                                                                                    | 🛎 group 1/99.com                     |               |        |                 |              |
| STOMIZATION                                                                                                    | madbest 1                            |               |        |                 |              |
| Customization                                                                                                   | 🖀 m@codelathe.com                    |               |        |                 |              |
| TTEM.                                                                                                    | nex21                                |               |        |                 |              |
| Chucks                                                                                                    | a ust21gbot.com                      |               |        |                 |              |
|                                                                                                    | test22                               |               |        |                 |              |
| Upgrade                                                                                                    | ■ test22\$test.com                   |               |        |                 |              |
|                                                                                                    | test23                               |               |        |                 |              |
|                                                                                                    | a test23@test.com                    |               |        |                 |              |
|                                                                                                    | u + Page 1 of 2 * H                  |               |        |                 |              |

#### Adding users to group

Once a group is created, they can be populated with users using one of the two methods

- 1. Manually adding users that are already in the InfoVaultz system.
- 2. Importing members of a group from an external AD server.

Adding users already in local InfoVaultz system

Admin can add existing InfoVaultz users into a InfoVaultz group using the following steps:

- 1. In the Administration Panel, select "Manage Groups" in the left navigation panel
- 2. Select the group to add users
- 3. Click on "Manage Members"
- 4. Select the users to add from "Available Users" and move it to the "Group members" view.

| Manage Groups                              |            |              |                      |               |
|--------------------------------------------|------------|--------------|----------------------|---------------|
| Broups                                     |            | Stoup Debits |                      |               |
| Loollathe<br>E upport@codelette.com        |            | Group name   |                      |               |
| stemote<br>spenstoni@codelatie.com         |            | Group Exail  |                      |               |
| civistikaji.<br>8 narioring@codelatios.com |            |              | Optime Mercar Mercar | ( Secondaria) |
| 3Mc)<br>E caluți coblativ.com              | New Group  |              |                      |               |
| adigrosp<br>📾 adoğucan                     | Group rare | 00           |                      |               |
| Kennet.<br># envelopscen                   | Binai      |              |                      |               |
| neftell<br>B rijtodelite zav               |            | Sevel Done   |                      |               |
| krXZI<br>∰ SecJi@Helloom                   |            |              |                      |               |
| wetzz                                      |            |              |                      |               |

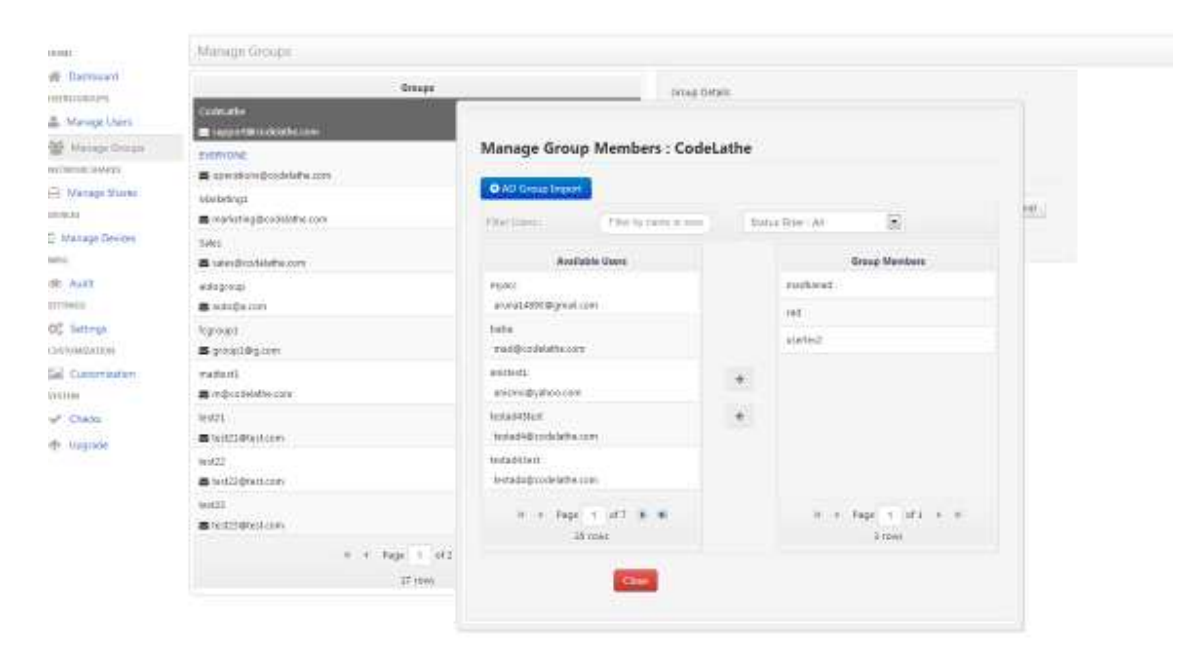

Importing members from external Active Directory server

Admin can also import users from an Active Directory into a InfoVaultz group using the following steps:

- 1. Setup and Verify Active Directory Settings
- 2. Select "Manage Groups" in the left navigation panel
- 3. Select the group to import members
- 4. Click on "Manage Members"
- 5. Click on "AD Group Import"
- 6. Enter "AD Login", "AD Password", "AD Group Name" information
- 7. Click "Import" to import the members of the AD Group.

| Daprovavi         | denote .                                                                                                    |                                                                                                    |         |                      |     |
|-------------------|----------------------------------------------------------------------------------------------------|----------------------------------------------------------------------------------------------------|---------|----------------------|-----|
| A generalized     | Party and the second second seco | Dates                                                                                                    | OHNE    |                      |     |
| Manage Uniet      | Contraction of the later                                                                                                    |                                                                                                    |         |                      |     |
| A Malage Origin   | EVERYDAE                                                                                                    | Manage Group Members : Cod                                                                                                    | leLathe |                      |     |
| Carrier and every | at at with a high or a data from a com                                                                                                    |                                                                                                    |         |                      |     |
| Vatage Starks     | 66wbrings                                                                                                    | O AD Group Import                                                                                                    |         |                      |     |
| 1923.0            | <ul> <li>mariating discussions core</li> </ul>                                                                                                    | Fiterization: The to party in the                                                                                                    | 500     | a Rie Al             | 141 |
| Nanage Devices    | Tales                                                                                                    |                                                                                                    |         |                      |     |
| ÷                 | a sterdroddete.com                                                                                                    | Available Gene                                                                                                    |         | Group Mamburs        |     |
| Autt              | edupromi                                                                                                    | P1000                                                                                                    |         | ruthest.             |     |
| tell:             | Andreige Jose                                                                                                    | anvia14991@grad.com                                                                                                    |         | ret                  |     |
| Settrop.          | Ngroup!                                                                                                    | tata                                                                                                    |         | states?              |     |
| 00842433090       | S preditiogiter                                                                                                    | Tad@codelathscort                                                                                                    |         |                      |     |
| Cumpre suffers    | matiniti                                                                                                    | 81011012                                                                                                    | +       |                      |     |
| 100               | mosteletere care                                                                                                    | Batarib/Roocea                                                                                                    |         |                      |     |
| Chaba             | 36421                                                                                                    | hestad4Men                                                                                                    |         |                      |     |
| Magrade           | Collige College Company                                                                                                    | N PRO-DIDGRAPH.ILPI                                                                                                    |         |                      |     |
|                   | West22                                                                                                    | turadularit<br>turadularita com                                                                                                    |         |                      |     |
|                   | <ul> <li>Initial protocolly</li> </ul>                                                                                                    | and a second second sec |         |                      |     |
|                   | entral<br>Enclosure                                                                                                    | in a page of and a m                                                                                                    |         | H - Fage (1) Mil + H |     |
|                   |                                                                                                    | 48 vner                                                                                                    |         | 3 rows               |     |
|                   | e e Reje i el 2                                                                                                    | 1 1 1 1 1 1 1 1 1 1 1 1 1 1 1 1 1 1 1                                                                                                    |         |                      |     |
|                   | 37 (bw)                                                                                                    | Case                                                                                                    |         |                      |     |

| 44ctaire)                | Menage Groups                                                                                                    |                                                                                                    |              |
|--------------------------|----------------------------------------------------------------------------------------------------|----------------------------------------------------------------------------------------------------|--------------|
| W Damboare               | Groups                                                                                                    | down Datala                                                                                                    |              |
| A Manage Users           | Coecute<br>E apport/Podelate.com                                                                                                    |                                                                                                    |              |
| Matage-Simure            | EVERYONE                                                                                                    | Manage Group Members : CodeLathe                                                                                                    |              |
| NETWOOR BURNES           | S operation Brodylate.com                                                                                                    |                                                                                                    |              |
| El Manapi Steres         | Marbetrigt                                                                                                    | All Group Import                                                                                                    |              |
| nowas                    | 🕿 marketing@codelatile.com                                                                                                    | New Desce                                                                                                    |              |
| 2 Manage Oevloes<br>Molo | Sales<br>📾 sales@codelathe.com                                                                                                    | AD Group Members Import                                                                                                    |              |
| Mir Audit.<br>Jermanis   | adoping:<br><b>Z</b> Adopacim                                                                                                    | muai:<br>accessidas AD Login                                                                                                    |              |
| Oli Settings             | Statesta<br>Statesta Statesta State | balas AD Passatoti<br>mad@coll                                                                                                    |              |
| En Cyclonization         | riadtert).<br>E milleodal/the.com                                                                                                    | an and the second second secon |              |
| Checks                   | welli<br>S kezzi@kezicon                                                                                                    | teraduster<br>teradeter                                                                                                    |              |
|                          | terik22<br>📾 terik22djteritizoni                                                                                                    | tertasid (sed:<br>Testasleideoldd Wré con                                                                                                    |              |
|                          | Ned23                                                                                                    | a + Arge + at7 & # a + Arge -                                                                                                    | at k i e i e |
|                          | is is Page 1 of 2<br>Disper                                                                                                    | Que                                                                                                    |              |

## **Setting up Network Shares**

Network Shares in InfoVaultz are special entities that allows the InfoVaultz users to access pre-existing (Legacy) files on your corporate windows, linux servers.

It can be viewed as a pointer to an existing folder in the system that runs InfoVaultz.

Network share location should have write permissions for the userid used by InfoVaultz server

The Network shares have special restrictions

| Operation                    | Allowed (Y/N) |
|------------------------------|---------------|
| Sync                         | Ν             |
| Share                        | Y             |
| Mount as Drive               | Y             |
| Copy from/to Managed Storage | Ν             |
| Move from/to Managed Storage | Ν             |

When a Network share is given user access permission, it will show up in the "Network Shares" folder when the user logs into the InfoVaultz server.

A The label "Network Shares" can be customized by the administrator in Managed Storage Configuration panel.

Administrator can also control if a network shared folder can be shared by InfoVaultz user in Managed Storage Configuration panel.

| Recent                 |   | Files          |  |
|------------------------|---|----------------|--|
| 🛊 Favorites            | • | My Files       |  |
| C Shared Files         |   | Network Shares |  |
| FleCloud now available |   | Shared with me |  |
| on a server near your  |   |                |  |

#### Setting up a Network Share

This refers the action of configuring a existing folder in the filesystem of InfoVaultz server and adding user permission for

access. The steps are

- 1. Creating a network share
- 2. Granting access to a network share

**Creating a Network Share** 

To create a network share, the steps are

- 1. Login to the Administration Portal
- 2. Navigate to "Manage Shares" in left navigation panel
- 3. Click on "Add Share" Button to launch the "New Network Share" dialog box
- 4. Enter the required information
- 5. Click on "Add" Button

| Field              | Description                                                                                                    |
|--------------------|----------------------------------------------------------------------------------------------------|
| Network Share Name | This will be the name shown to the user to access this network share resource. For example, "TrainingMaterial".<br>This can have only alpha numeric characters (no spaces etc) |
| Network Share Path | This is the actual path in the filesystem to mount                                                                                                    |
| Smart Mount        | Read more .                                                                                                    |

| • 1                                                                                                    | Network Shares                                                                                                   |                                       |                                              |                                 |                                                                                 |                                                                                       |
|----------------------------------------------------------------------------------------------------|----------------------------------------------------------------------------------------------------|---------------------------------------|----------------------------------------------|---------------------------------|---------------------------------------------------------------------------------|---------------------------------------------------------------------------------------|
| Barteaur     Barteaur     Barteaur     Marage Direct     Marage Direct     Marage Direct     Marage Direct     moust     Totarge Tarent     moust     Marage Direct     Marage Direct     Marage Direct     Marage Direct     Marage Direct     Marage Direct     Marage Direct     Marage Direct     Marage Direct     Marage Direct     Marage     Maragee     Maragee     Maragee     Mar | National<br>HomeCor<br>Applicational behaves developed with the                                                  | Share<br>Harle Deep, 7<br>FROM Brue   | Metwork Share Details<br>Nativerk Share Name | Ord y colorest alors for strain | More Info<br>Sour Ware                                                          | Shari kessis arcistle<br>sitti ser sindler,<br>sheracişind to a                       |
|                                                                                                    | nangianak<br>• Approxistaten Statt Statt State (State                                                            | Noteen Share Party                    |                                              |                                 | careage will transfare some<br>officient parties for<br>officient source of the |                                                                                       |
|                                                                                                    | <ul> <li>Apparture and many, carry a</li> <li>built</li> <li>Apparture definition, folder t</li> </ul>           | and the space is the space            |                                              |                                 | Smart Maure 7 <sub>656</sub>                                                    | substance of least<br>result<br>future starts                                         |
|                                                                                                    | tad2<br>• Jogo technistration of Sidder),                                                                        | startist (des. 1 frees                |                                              | (And a Second Second            |                                                                                 | parts<br>bagent for some type<br>bagent for some type                                 |
| milionen<br>Guitaleenneko<br>M                                                                                                    | <ul> <li>Rogi herverkenerkoldet.</li> <li>Rogi berverkenerkoldet.</li> <li>Rogi berverkenerkoldet.</li> </ul>    | statistic e plane, in design          |                                              |                                 | Supported Path Rations                                                          | NUMBER UNITED IN<br>POSSIBLE STORE<br>NUMBER STORE<br>POSSIBLE TO DEP<br>STORE STORES |
| Apprada                                                                                                    | teadi<br>Propilantearityteenykkidett<br>teadi                                                                    | and so it includes                    |                                              |                                 |                                                                                 | une distance e e<br>solate o park                                                     |
|                                                                                                    | <ul> <li>Augscheite mitigmenes föddert.</li> <li>Bestig</li> <li>Jør yngig notsupstattarter, föddert.</li> </ul> | nan e Men Kinge<br>Netty Ching Things |                                              |                                 |                                                                                 |                                                                                       |
|                                                                                                    | - 9 - 4 - 75ge                                                                                                   | 1 (12 + 4                             |                                              |                                 |                                                                                 |                                                                                       |

| Network Share I | lame   |  |
|-----------------|--------|--|
| Network Share   | Path   |  |
| Smart M         | ount 🗀 |  |
|                 |        |  |

Granting access to a Network Share (non Smart Mount)

Once the share is created, the next step is to add access to the share.

#### For setting up permissions for "Smart Mount" Network Share, please read this section.

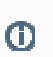

The network share access can be granted to

- 1. Guest User
- 2. Full Access User
- 3. User Group

To grant access to a share, the following steps should be performed

- 1. Click on "Manage Share" in the left navigation menu to display the list of available network shares
- 2. Select the network share entry to add the user or group access
- 3. Click on "Users" or "Groups" in the Network Share Details panel
- 4. Set the appropriate Access level

#### The Access level for a user or group can be

| Access      | Description                                                             |
|-------------|-------------------------------------------------------------------------|
| Full Access | This allows the user to read, write and share the contents of the share |
| Read Access | The user can only read (no write and share) the Network share contents. |

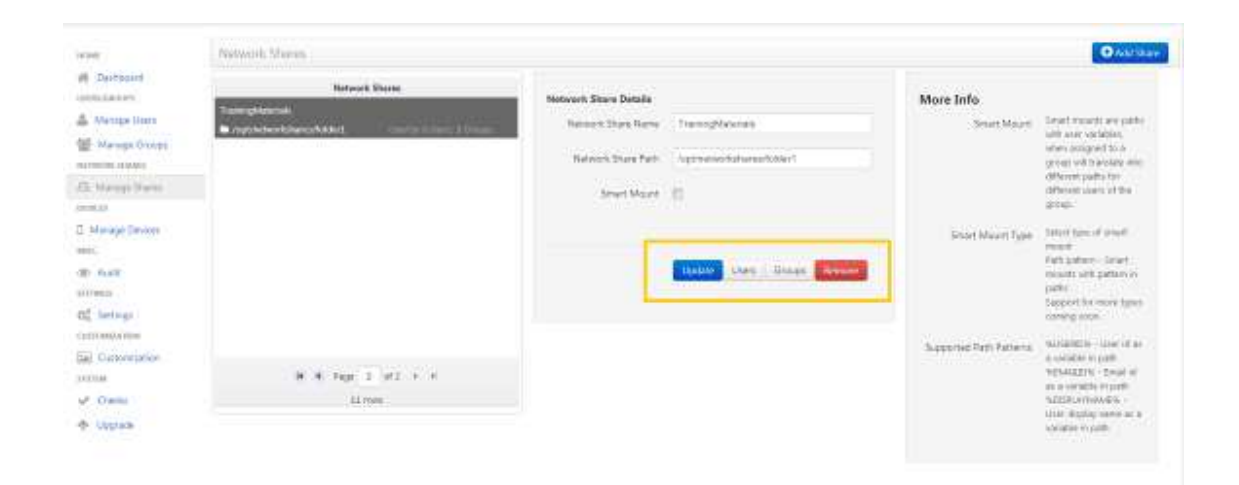

| Filter Users : Filter by name or ema                                                                                                    | Stat                   | tus Filter : All                               | •               |                      |
|----------------------------------------------------------------------------------------------------|------------------------|------------------------------------------------|-----------------|----------------------|
| Available liters                                                                                                    |                        | Permitted Users                                | Ac              | C055                 |
| auto10                                                                                                    |                        | mio myosky                                     |                 |                      |
| auto10@a.com                                                                                                    |                        | Full Access                                    | Full Acc        | ess 🔝                |
| rad                                                                                                    |                        |                                                |                 |                      |
| test@test.com                                                                                                    |                        |                                                |                 |                      |
| autoplus                                                                                                    | >                      |                                                |                 |                      |
| testadi                                                                                                    | 4                      |                                                |                 |                      |
| testad1@codelathe.com                                                                                                    |                        |                                                |                 |                      |
| meow                                                                                                    |                        |                                                |                 |                      |
| madha@codelathe.com                                                                                                    |                        |                                                |                 |                      |
| 🕅 🜒 Page 4 of 8 🕟 🕅                                                                                                    |                        | H 4 Page                                       | 1 of 1          | н                    |
| 26 rout                                                                                                    |                        |                                                |                 |                      |
| Close<br>Netwo                                                                                                    | ork Snare L<br>Materi  | Jetails                                        | row             |                      |
| Close<br>Netwo                                                                                                    | ork snare L<br>gMateri | peralis<br>als                                 | row             |                      |
| Close<br>Retwo<br>Group Permissions : Training<br>Available Groups                                                                                                    | gMateri                | Jetans<br>Tals                                 | row             | Acces                |
| Close Close | yMateri                | als<br>Permittee<br>CodeLathe<br>Full Acce     | row<br>I Groups | Acces<br>Full Access |
| Close Close | gMateri                | als<br>Permittee<br>CodeLathe<br>Full Acces    | row<br>I Groups | Acces<br>Full Access |
| Close Close | yMateri                | als<br>Permittee<br>CodeLathe<br>Full Acces    | row<br>I Groups | Acces<br>Full Access |
| Cioce Cioce | gMateri                | als<br>Permittee<br>CodeLathe<br>Full Acces    | row<br>I Groups | Acces<br>Full Access |
| Close Close | yMateri                | Permittee<br>CodeLathe<br>Full Acces           | l Groups        | Acces<br>Full Access |
| Close Close | gMateri                | Permittee<br>CodeLathe<br>Full Acces           | I Groups        | Acces<br>Full Access |
| Close Close | yMateri                | etails<br>Permittee<br>CodeLathe<br>Full Acces | I Groups        | Acces<br>Full Access |
| Close Close | gMateri                | als<br>Permittee<br>CodeLathe<br>Full Acces    | I Groups        | Acces<br>Full Access |
| Close Close | yMateri                | als<br>Permittee<br>CodeLathe<br>Full Acces    | I Groups        | Access               |
| Close Close | yMateri                | Als<br>Permittee<br>CodeLathe<br>Full Acces    | I Groups<br>SS  | Acces<br>Full Access |

### **Smart Mounts**

Smart mounts are special type of Network share whose file system paths contain variables. The variables will be translated to get to the actual filesystem path. This will greatly simplify setting access to a network share as long as certain criteria is met.

For example, take a look at the following image showing a folder structure in the filesystem

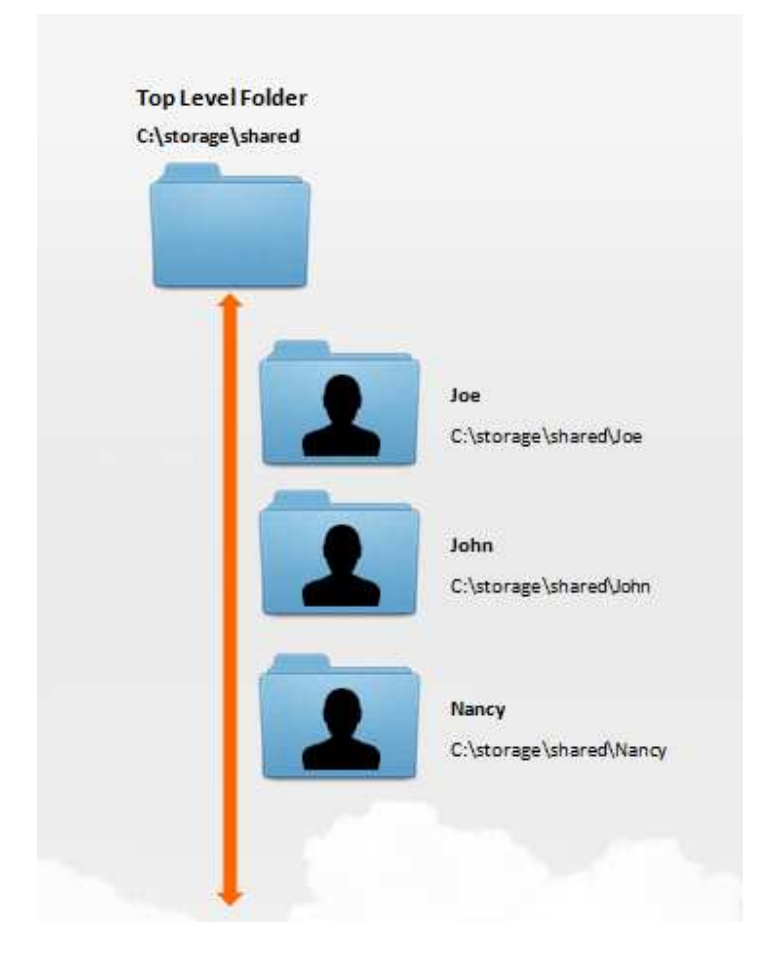

In the folder structure shown in the image above, the Administrator can setup the Network share in such a way that when user "joe" logs in, he will be able to see c:\storate\share\Joe folder and no other folder and when user Nancy logs into InfoVaultz, she will only be able to see and access C:\storage\shared\Nancy folder.

So the "Smart" mount path will look something like C:\storage\shares\%USERID% . The system will automatically replace the "%USERID% variable with the actual user name and mount it to the Network Share for the user to access.

PATH PATTERN SPECIAL VARIABLESNOTES%USERID%User id as a variable in path%EMAILID%Email id as a variable in path%DISPLAYNAME%User display name as a variable in path

The following special tokens can be inserted in the smart mount parameter

To create a smart mount network share, the steps are

- 1. Navigate to "Manage Shares" in the Administration panel and Click on the "Add Share" button
- 2. In the "New Network Share" dialog, enter the Network Share Name and select the "Smart Mount" checkbox. IGNORE THE "Network Share Path" textbox
- 3. Set the "Smart Mount Type" to "Path Pattern" using the dropdown box
- 4. Enter the "Smart Mount" path in the "Smart Mount Parameter" text box
- 5. Click "Add" to create the smart mount
- 6. Select the newly created smart mount entry and assign access by clicking "Users" or "Groups" in the Network Share Details

If you want to assign this to all users in the system, simply assign it to the EVERYONE group. The EVERYONE group is a special group which has all the members in the InfoVaultz system

| Network Share Name         | UserHome                |
|----------------------------|-------------------------|
| Network Share Path         |                         |
| Smart Mount                |                         |
| Smart Mount Type           | Path Pattern            |
| Smart Mount Parameter<br>1 | /mount/storage/%USERID% |
|                            |                         |

|                | Available Groups           |   | Permitted Groups | Access      |
|----------------|----------------------------|---|------------------|-------------|
|                | CodeLathe                  |   | EVERYONE         | Full Access |
|                | Marketing1                 |   |                  |             |
|                | Sales                      | > |                  |             |
|                | autogroup<br>💌 auto@a.com  | * |                  |             |
| 🕅 🕙 Page<br>1: | fcgroup1<br>🜌 group1@g.com |   |                  |             |
|                | 14 4 Page 1 of 4 🕑 🕅       |   | H 4 Page         | 1 of 1 ► H  |

## Setting up InfoVaultz Branding

InfoVaultz provides facilities to customize the branding of InfoVaultz

service. The following items can be customized in InfoVaultz using the

Admin Portal

- Labels and Logos
- UI Messages
- Email Templates
- News Feed
- Terms of Service
- Customize Product URLs

## Labels and Logos

InfoVaultz supports customization of company logo.

The following Labels and Logos can be customized

Туре

Description

| Login Logo       | This is the image that will be displayed to all users in the login page.<br>Image must be of png format and must be less than or equal to 200x50                                                                                                    |
|------------------|----------------------------------------------------------------------------------------------------|
| Main Logo        | This is the image that will be displayed on top left of every page when logged in. This is also the log that will be displayed in Mobile Apps when connecting to the InfoVaultz server Image must be of png format and must be less than or equal to 200x50 |
| WebBrowser Title | тво                                                                                                    |
| Product Name     | This is the name that will be sent as a part of email subjects and other notifications. Enter your custom service name here.                                                                                                    |

Setting the logo files will change the logo displayed in the login page and the logo displayed on the top left of every page. Mobile apps will also use this logo when connecting to the InfoVaultz server.

#### To change the logo, follow steps

- 1. Login to Administration portal
- 2. Click on Customization on the left navigation menu panel
- 3. Click on Label And Logos Tab
- 4. Select the the Login Logo and/or Main Logo and upload your company logo.

The logo must be 200x50 or smaller. If the size is not correct, UI will have problems with layout.

| OME              | Customization         | Report A                                                      |
|------------------|-----------------------|---------------------------------------------------------------|
| Dashacard        | General Labels And Ly | gos UPL VI Messages Email Templates News Feed TOS             |
| Manago Users     |                       |                                                               |
| Manage Groups    | Custom Label/Logos    |                                                               |
| TWORK SHARES     | Login Logo            | C generic lago                                                |
| Manage Shares    |                       | Company                                                       |
| INICES           |                       | Choose Engli (coose pres)<br>Choose Engli generic logo md.png |
| Manage Devices   |                       | Login Logo Changed                                            |
| ISC.             |                       |                                                               |
| Audit            |                       | Usicad                                                        |
| TTINGS           |                       |                                                               |
| C Settings       | Main Logo             | Company                                                       |
| STOMIZATION      |                       | Correction Loss (2015) stude                                  |
| al Customization |                       | Choose File generic-logo-md.png                               |
| WITM             |                       | Main Logic Changed                                            |
| Checks           |                       |                                                               |
| 11 m             |                       | Man Loss                                                      |
| < opgrade        |                       |                                                               |
|                  | Webbrowser Title      | FreGbuilt                                                     |
|                  |                       | Text to cusplay in Webbrowser randow title                    |
|                  | Product Name          | FieCloud                                                      |
|                  |                       | Procluct name used in the sets site                           |

## **UI Messages**

InfoVaultz generates a number of messages for user actions. InfoVaultz comes with default messages and these can be customized.

As of InfoVaultz v4.0, the UI Messages should be entered as HTML. Incorrect HTML will cause rendering issues.

The following messages can be changed

| Message Type                 | Description                                                                                           |
|------------------------------|----------------------------------------------------------------------------------------------------|
| 404 Error                    | This is the HTML response shown to user in browser when URL requesting invalid received by InfoVaultz |
| Email Subscribe Failure      | This is the error if a user email could not be subscribed for notifications                           |
| Email Subscribe Success      | This is the message that will be displayed when user email is subscribed successfully                 |
| Email Unsubscribe Failure    | This is the error displayed when user email unsubscribe fails.                                        |
| Account Verification Failure | This is the error shown when a user email verification fails                                          |
### **Account Verification Success**

- 1. Log into Administration Portal
- 2. Click on "Customization" on the left navigation panel
- 3. Click on "UI Messages" tab
- 4. Change the entries as needed.
- 5. Click on save button

|                | ny                                                                                                    |           |
|----------------|----------------------------------------------------------------------------------------------------|-----------|
| HOME           | Customization                                                                                                    | Reset All |
| A Dashboard    |                                                                                                    |           |
| USERS/GROUPS   | General Labels And Logos URL UI Messages Email Templates News Feed TOS                                                                                                    |           |
| Manage Users   |                                                                                                    |           |
| - Manage overo | Custom UI Messages                                                                                                    |           |
| Manage Groups  | 404 F                                                                                                    |           |
| ETWORK SHARES  | 404 Error                                                                                                    |           |
| Manage Shares  | Vid Conspan- 3 Skyle- text-angli-Center ZKuzz                                                                                                    |           |
| EVICES         | <br><br>                                                                                                    |           |
| Manage Devices |                                                                                                    |           |
| 150            |                                                                                                    |           |
| 13C            |                                                                                                    |           |
| Audit          |                                                                                                    |           |
| TTINGS         | * m                                                                                                    |           |
| 🖁 Settings     | 404 Message                                                                                                    |           |
| JSTOMIZATION   |                                                                                                    |           |
| Customization  | <hr/> <hr/> |           |
| /STEM          | <head></head>                                                                                                    |           |
| e. ci)         | <meta charset="utf-8"/>                                                                                                    |           |
| Checks         |                                                                                                    |           |
| Upgrade        | </td <td></td>                                                                                                    |           |
|                | NOTE:                                                                                                    |           |
|                |                                                                                                    |           |
|                | Frend Colorador Failure                                                                                                    |           |
|                |                                                                                                    |           |
|                | Email Subscribe Sucess html                                                                                                    |           |
|                | <html lang="en"></html>                                                                                                    |           |
|                | <head></head>                                                                                                    |           |
|                | <title>Subscribed your email address to FileCloud</title>                                                                                                    |           |
|                | Emails                                                                                                    |           |
|                |                                                                                                    |           |
|                | Si-                                                                                                    |           |

# **Email Templates**

InfoVaultz has various messages to send to user on different user actions. These messages can be customized (overridden from the default messages that come with InfoVaultz)

| O As of InfoVaultz v4.0, the Email templates should be entered | as HTML. Incorrect HTML will cause rendering issues.                                                   |
|----------------------------------------------------------------|----------------------------------------------------------------------------------------------------|
| Message Template                                               | Description                                                                                            |
| Add Group To Share                                             | When a share is created for a Group, This is the message that will be sent to all users of that group. |

| Add New User To Share   | When a new share is created this is the message to be sent to a user who is currently NOT a InfoVaultz user. This will contain                          |
|-------------------------|----------------------------------------------------------------------------------------------------|
|                         | instructions for the non-InfoVaultz user to first create an account before attempting to access the shared resource                                     |
| Add User To Share       | When a new share is created this is the message to be sent to a user who is already a InfoVaultz user.                                                  |
| File/Folder Share       | When a public share is created by a user, the user can send that shared link using email. This message will be used for reporting that share link.      |
| Account Approval        | This is the email message to the user that will be sent when Admin approves a user account .                                                            |
| Forgot Password         | This is the email message sent when user does password reset                                                                                            |
| Waiting For Approval    | This is the email message that will be sent when a user registers for a new Account in InfoVaultz (and if automatic account approval is not turned on). |
| Welcome                 | This is the email message that will be sent when a new user account is approved into InfoVaultz system.                                                 |
| FileChange Notification | This is the email message that will be sent if a share is modified.                                                                                     |

1. Log into Administration Portal

2. Click on "Customization" on the left navigation panel

3. Click on "Email Templates" tab

4. Change the required entries

5. Click on save button.

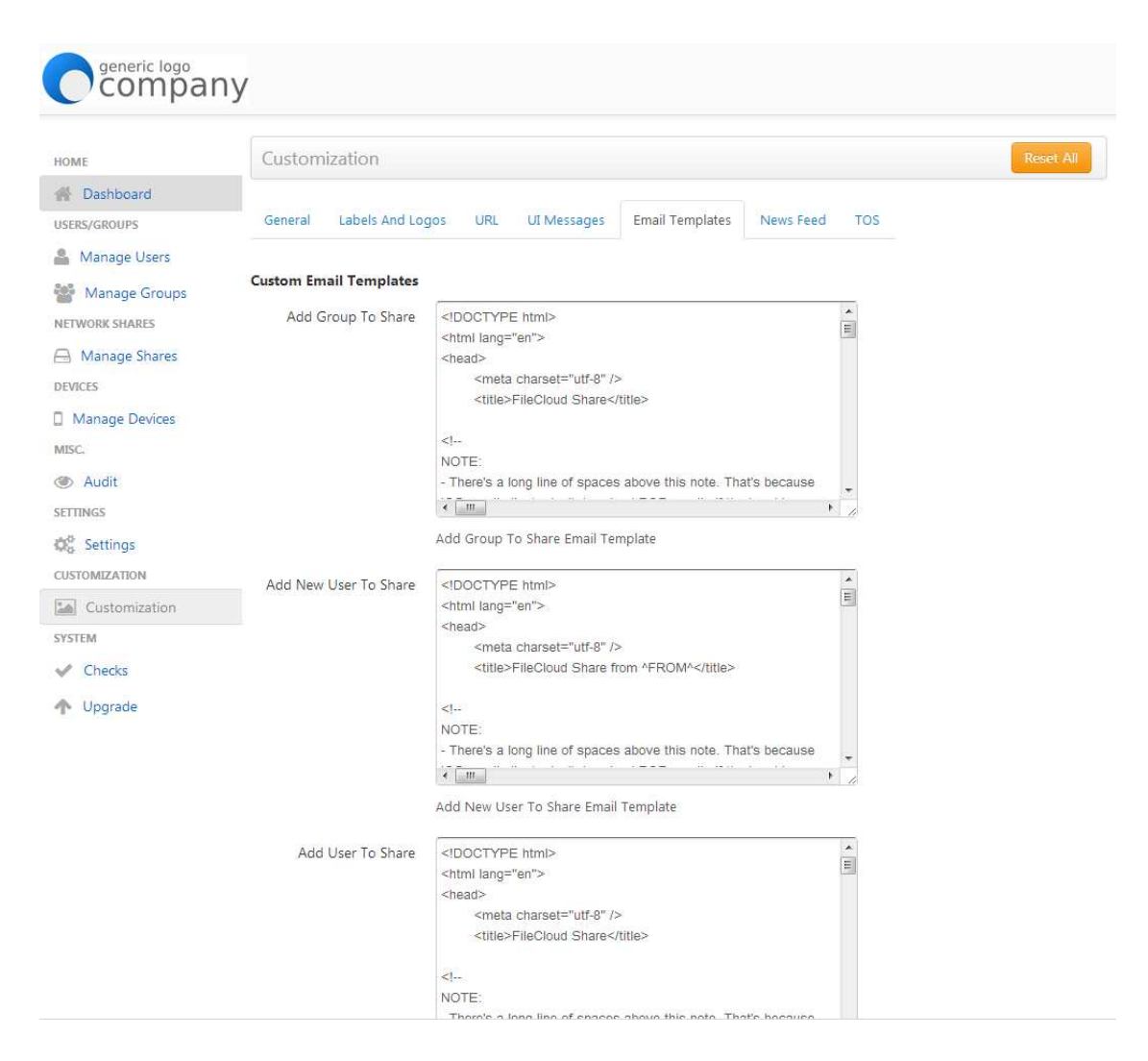

## **News Feed**

InfoVaultz supports RSS feed to be displayed in the front page of user web UI when the user logs into the InfoVaultz

server. This feed can be modified by Administrator.

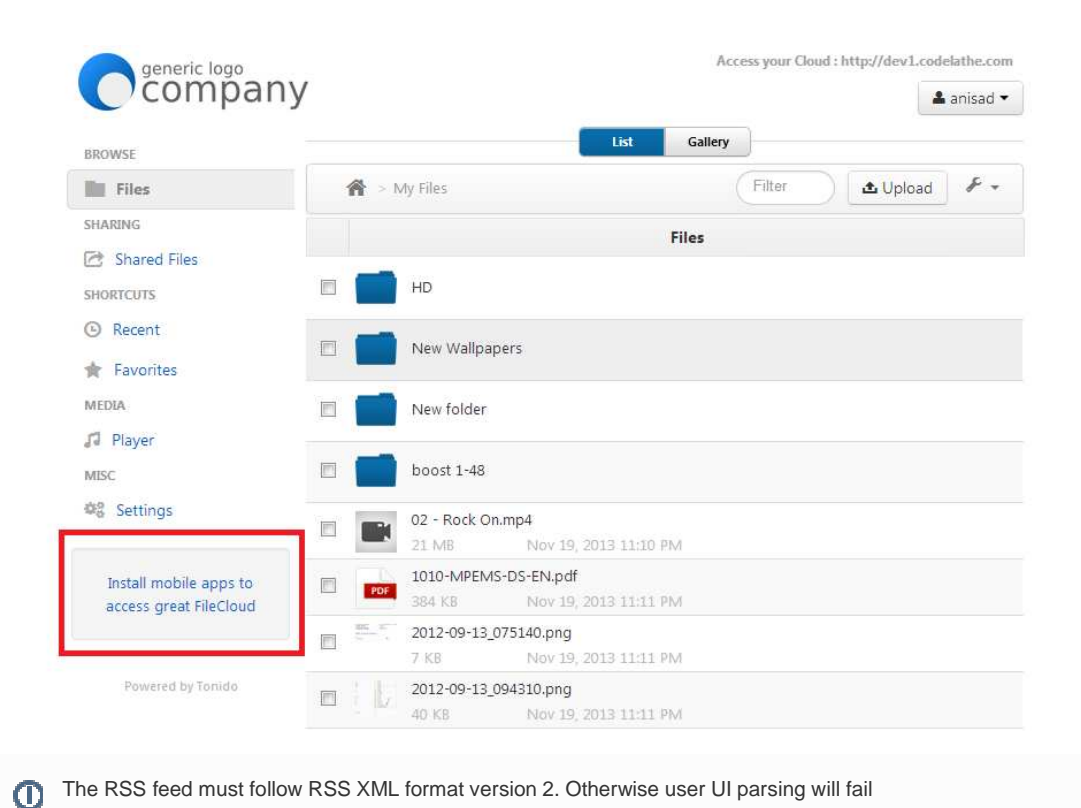

#### To change the RSS feed ,

- 1. Log into Administration Portal
- 2. Click on "Customization"
- 3. Click on "News Feed"
- 4. Change the feed
- 5. Click on save button.

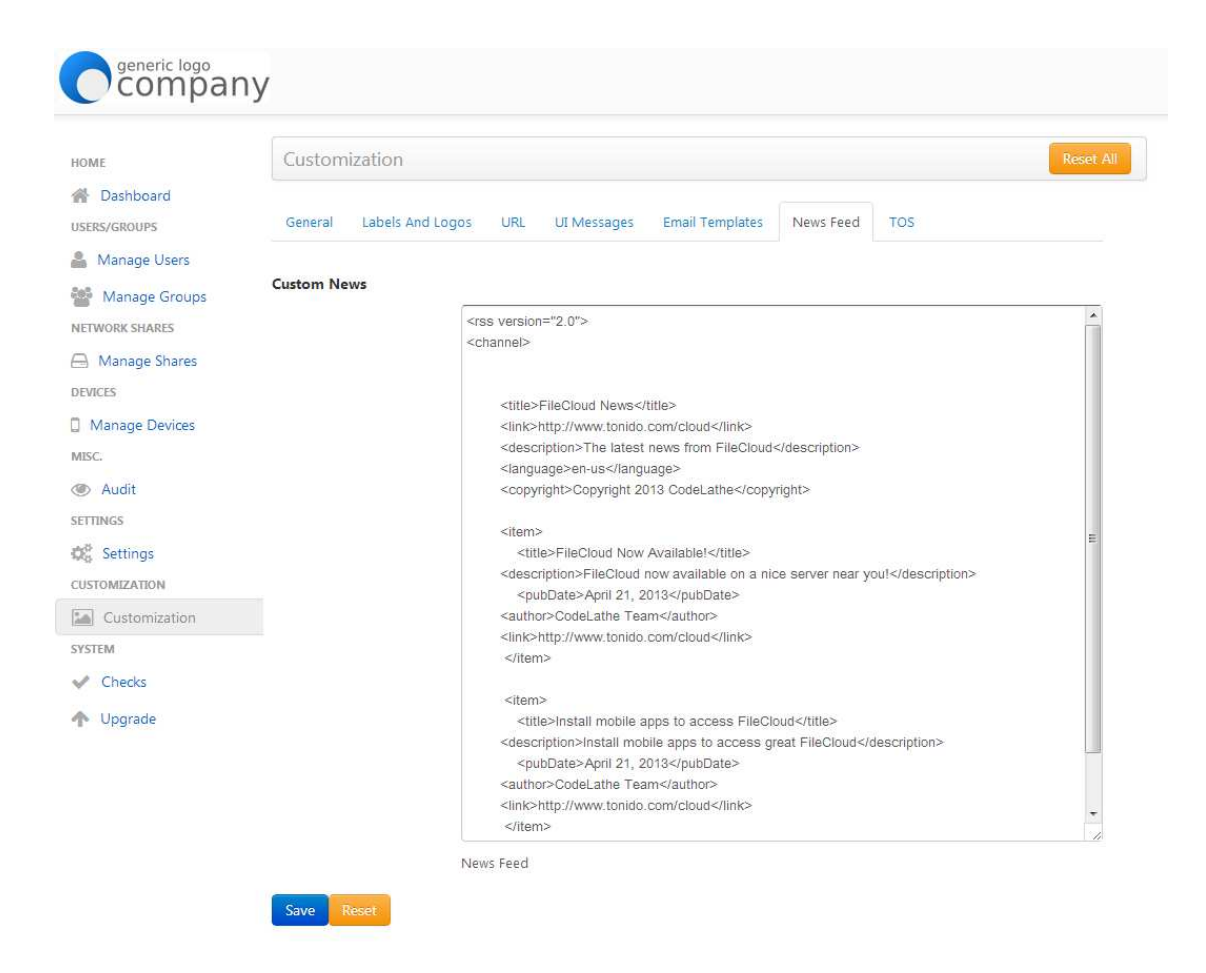

## **Terms of Service**

Creating an account in InfoVaultz requires the user to accept to the Terms of Service. This can be modified by the InfoVaultz Administrator.

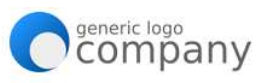

| Language                                                                                                    |                                                                                                    |       |
|----------------------------------------------------------------------------------------------------|----------------------------------------------------------------------------------------------------|-------|
| enalish                                                                                                    |                                                                                                    |       |
| Account Name                                                                                                    |                                                                                                    |       |
| Enter name                                                                                                    | Check Q                                                                                                    |       |
| Password                                                                                                    |                                                                                                    |       |
| Enter account pass                                                                                                    | word                                                                                                    |       |
|                                                                                                    |                                                                                                    |       |
| Repeat Password                                                                                                    | assword                                                                                                    |       |
|                                                                                                    |                                                                                                    |       |
| Email                                                                                                    |                                                                                                    |       |
| Enter email id                                                                                                    |                                                                                                    |       |
| 🗹 I agree to Terms o                                                                                                    | of Use 0                                                                                                    |       |
|                                                                                                    | ompany                                                                                                    |       |
| Create                                                                                                    | New Account                                                                                                    |       |
| Create                                                                                                    | New Account                                                                                                    |       |
| Create<br>Language<br>english                                                                                                    | New Account                                                                                                    |       |
| Create<br>Language<br>english<br>Account I<br>Enter n                                                                                | New Account                                                                                                    |       |
| Create<br>Language<br>english<br>Account 1<br>Enter n<br>Passwore<br>Enter a                                                         | New Account Terms and Conditions FILECLOUD TERMS OF SERVICE                                                                                                    | • III |
| Create<br>Language<br>english<br>Account 1<br>Enter n<br>Password<br>Enter a<br>Repeat P<br>Re-ente                                  | New Account Terms and Conditions FILECLOUD TERMS OF SERVICE FileCloud, including its applications, software and services, and the CodeLathe.com, Tonido.com, (collectively referred to as "TONIDO") are owned, published and operated by CodeLathe, LLC ("CodeLathe"), and provided to You under the terms and conditions of this Terms of Service agreement (the "TOS").                                                                                                    | *     |
| Create<br>Language<br>english<br>Account I<br>Enter n<br>Password<br>Enter a<br>Repeat P<br>Re-ente<br>Email<br>Enter e<br>VI 1 agre | New Account Terms and Conditions FILECLOUD TERMS OF SERVICE FileCloud, including its applications, software and services, and the CodeLathe.com, Tonido.com, (collectively referred to as "TONIDO") are owned, published and operated by CodeLathe, LLC ("CodeLathe"), and provided to You under the terms and conditions of this Terms of Service agreement (the "TOS"). PLEASE READ THIS TOS AGREEMENT AND INDICATE YOUR ACCEPTANCE BY SELECTING THE 'I AGREE TO TONIDO'S TERMS OF USE' CHECKBOX, BY ACCEPTING THIS AGREEMENT, YOU WILL BE BOUND BY THE TOS, YOU MAY NOT USE FILE CLOUD UNLESS YOU ACCEPT THE TOS.                                                                                                    | A III |
| Create<br>Language<br>english<br>Account I<br>Enter n<br>Password<br>Enter a<br>Repeat P.<br>Re-ente<br>Email<br>Enter e<br>V 1 agre | New Account Terms and Conditions Terms and Conditions FILECLOUD TERMS OF SERVICE FileCloud, including its applications, software and services, and the CodeLathe.com, Tonido.com, (collectively referred to as "TONIDO") are owned, published and operated by CodeLathe, LLC ("CodeLathe"), and provided to You under the terms and conditions of this Terms of Service agreement (the "TOS"). PLEASE READ THIS TOS AGREEMENT AND INDICATE YOUR ACCEPTANCE BY SELECTING THE "TAGREE TO TONIDO"S TERMS OF USE" CHECKBOX. BY ACCEPTING THE SAGREEMENT, YOU WILL BE BOUND BY THE TOS, YOU MAY NOT USE FILE CLOUD UNLESS YOU ACCEPT THE TOS. Who Can Accept TOS: You may not accept the TOS and therefore may not use FileCloud if (a) you are not of legal age to form a binding contract with CodeLathe, or (b) you are a person barred from using Tonido under the laws any applicable county or other jurisdiction. License: Subject to Your acceptance of the TOS, Code Jathe bareator using a contractive and excepting the Isensethe to an |       |

To change the Terms of service,

- Log into the InfoVaultz Administration portal
   Click on "Customization" in the left navigation panel
- 3. Click on "TOS" tab
- 4. Change the terms of service

#### 5. Click "Save" button

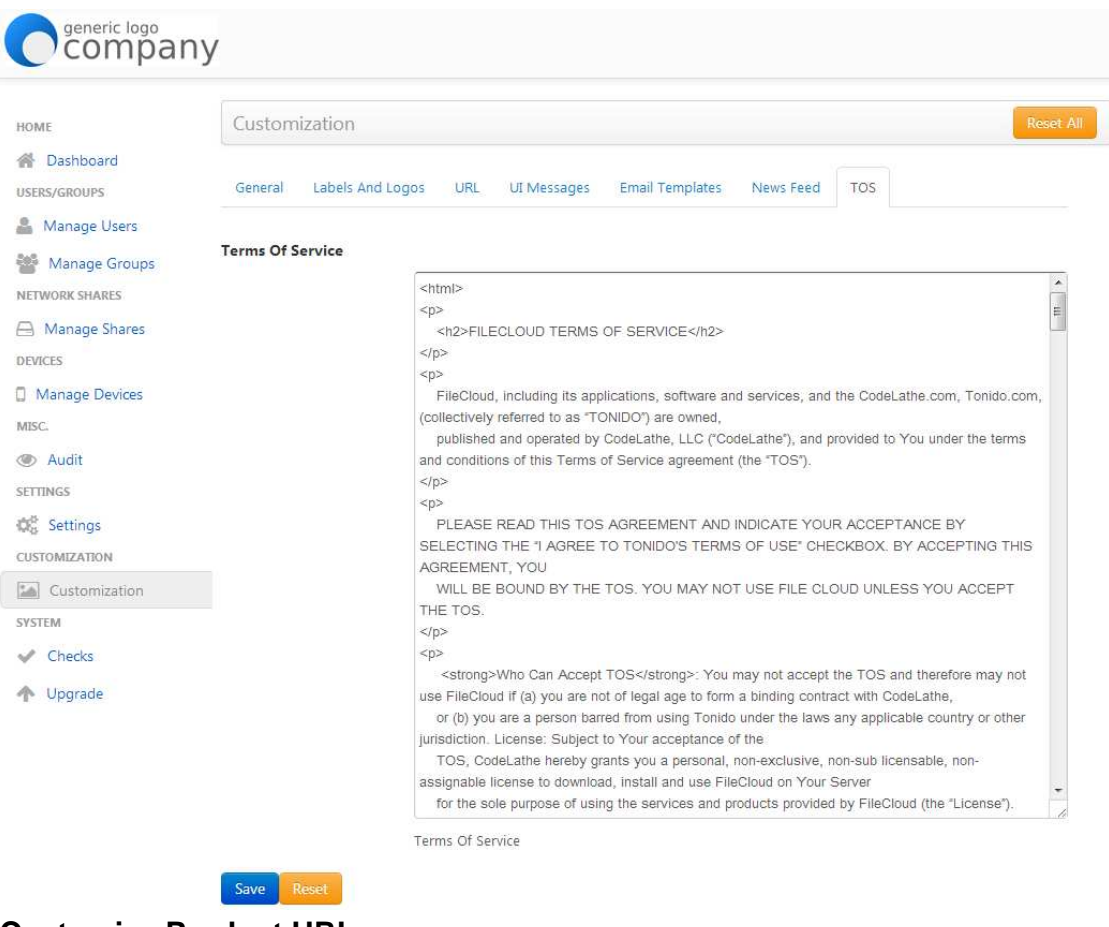

## **Customize Product URLs**

InfoVaultz allows changes to a number of URLs used in the system to customize your user experience.

The following URLs can be customized.

| URL                      | Description                                                                                                    |
|--------------------------|----------------------------------------------------------------------------------------------------|
| Install Desktop Apps URL | This is the URL that will be opened when user clicks on "Install<br>Desktop Apps" in the dropdown menu (See attached picture).<br>The desktop apps refer to Cloud Sync, Cloud Drive, WebDAV client<br>etc that the user can install in their computer to connect with<br>InfoVaultz.<br>If you are using InfoVaultz's default apps, then no changes<br>is necessary |

| Install Mobile Apps URL  | This is the URL that will be opened when user clicks on "Install<br>Mobile Apps" in the dropdown menu (See attached picture).<br>The Mobile apps refer to iOS, Android, Windows Store App, BB10<br>apps.<br>If you are using InfoVaultz's default apps, then no changes                                                                                                    |
|--------------------------|----------------------------------------------------------------------------------------------------|
| UI Launch URL            | This is an advanced option and requires redirection to be setup in<br>webbrowser's htaccess file. If there is a redirect setup in htaccess<br>(some url> /ui/core/index.html), then the "some url" can be entered<br>here to allow browsers to connect.<br>Do not change this if you are not sure. Incorrect setting will cause<br>failure in connecting to InfoVaultz instance. |
| Social Media Sharing     | When a resource is shared by user, the shared resource can be<br>posted to social media (Facebook and Twitter). This can be turned off<br>by unchecking this setting. See attached picture                                                                                                    |
| Product Facebook URL     | If this is set, the user UI will contain a link to open this URL in the account dropdown menu.                                                                                                    |
| Product Tech Support URL | This is the url that will be opened when user clicks on "Help & Support" in the drop down menu.                                                                                                    |
| Product Website URL      | This is the url that will be opened when a user clicks on "Powered by" url.                                                                                                    |

| compan                                          | y    |                                               |                     |                | * Dezine 🛎                                                    |
|-------------------------------------------------|------|-----------------------------------------------|---------------------|----------------|---------------------------------------------------------------|
| CIN DANKS                                       |      |                                               | List Gallery        | 1              | mitcioup                                                      |
| III Files                                       | *    | My Tiles                                      |                     | (Fitter ) de 1 | Uplot                                                         |
| RIARNS<br>21 Shared Hies                        |      |                                               | Files               |                | Instal Mobile Apps     Instal Desktop App                     |
| HORTOUTS                                        | E 🚺  | HD                                            |                     |                |                                                               |
| Favoritos                                       | n 🗐  | New Wallpapers                                | COMMUNITY & SUPFORT |                |                                                               |
| HEDRA                                           | E 🚺  | New folder                                    |                     |                | <ul> <li>Help &amp; Support</li> <li>Facebook Page</li> </ul> |
| MISC.                                           | 5    | boost 1-46                                    |                     |                | Dar<br>Ge Sign Out                                            |
| 9§ Settings                                     | 11   | 02 - Rack Onimpil<br>71-6/0 Prov 10-2017      | ti-in Þvi           |                |                                                               |
| FleCloud now available<br>on a nice server near |      | 1010-MPEN/S-DS-EN.pcF<br>284 /01 Nov 19, 2012 | 11:11.9M            |                |                                                               |
| You                                             | в =- | 2012-09-15_075140.png                         |                     |                |                                                               |

| Select a File/Folder to Share          | Share Permissions               |                        |       |
|----------------------------------------|---------------------------------|------------------------|-------|
| /anisad/New Wallpapers/Blizzard Select | Allow Everyone                  |                        |       |
| Share Name                             | Allow Selected Users/Groups     |                        |       |
| Blizzard.jpg                           |                                 |                        |       |
| Tother Options                         | Guest Group                     |                        |       |
| Expires (Optional)                     | Add Guest                       |                        |       |
| Never Expires  Expires                 | Guest                           | Allow<br>View          | Allow |
| lpdate                                 | Share permitted for all. No gue | ests selection necessa | ry.   |

To perform customizations, follow the following steps

- 1. log into the Administration portal
- 2. Click on "Customizations" on the left navigation panel
- 3. Click on "URL" tab
- 4. Do the changes for the appropriate customization item
- 5. Click on "Save" button

| IOME                          | Customization            | Reset Al                                            |
|-------------------------------|--------------------------|-----------------------------------------------------|
| Dashboard                     | General Labels And Lo    | gos URL UI Messages Email Templates News Feed TOS   |
| Manage Users<br>Manage Groups | Custom URLs              |                                                     |
| NETWORK SHARES                | Install Desktop Apps URL | http://www.tonido.com/cloudsync                     |
| A Manage Shares               |                          | Custom Desktop Apps URL                             |
| DEVICES                       | Install Mobile Apps URI  | http://www.tonido.com/cloud/cloud_downlog           |
| ] Manage Devices              | That an another type one | Custom Mobile Apps URL                              |
| Audit                         | UI Launch URL            | /ui/core/index.html                                 |
| ETTINGS                       |                          | Custom UI Launch URL                                |
| Settings                      | Social Media Sharing     | I Dermit weger to chara filer uit Earchaold/Twitter |
| Customization                 |                          |                                                     |
| SYSTEM                        | Product Facebook URL     | https://www.facebook.com/tonidopage                 |
| Checks                        |                          | Custom Product Facebook URL                         |
| 1 Upgrade                     | Product Tech Support     | http://www.tonido.com/support/display/clou          |
|                               | UKL                      | Custom Product Tech Support URL                     |
|                               | Product Website URL      | http://www.getfilecloud.com                         |
|                               |                          | Custom Product Website URL                          |

# **Configuring Email Integration**

InfoVaultz sends messages to its users via email. The messages range from share notifications, File change notification to error

notifications. In order for the email system to work, the InfoVaultz administrator must setup the mail configuration.

| Setting                | Description                                                                                                    |
|------------------------|----------------------------------------------------------------------------------------------------|
| Email From Address     | This is the address from which the email messages will be sent to users.                                                                                 |
| Email From Name        | This is the display name used when sending the email message                                                                                             |
| Email Reply to Address | This is the address that the recipient will use when they click "Reply" to a message sent from InfoVaultz system.                                        |
| Email Reply to Name    | This is the display name used when recipient replies to a email sent from InfoVaultz system                                                              |
| Email Type             | Specify the email facility to be used . The type can be "SMTP", "Mail"<br>or "SendMail".<br>Note that "Mail" and "SendMail" use underlying QS's function |
|                        | (Available only for Debian/Ubuntu installation).                                                                                                    |
|                        | The recommended setting is to use SMTP.                                                                                                    |

You need an SMTP account to setup email using SMTP type.

| SMTP Setting       | Description                                                                                          |
|--------------------|----------------------------------------------------------------------------------------------------|
| SMTP Host          | SMTP Server to use for sending email                                                                 |
| SMTP Port          | The SMTP port to use to connect to SMTP Host (This will be given by your SMTP Provider               |
| SMTP Security      | If your SMTP provider uses SSL or TLS security then select as appropriapriate                        |
| SMTP Auth Enabled  | If SMTP requires authentication using username/password, then enable this to enter the user/password |
| SMTP Auth User     | If SMTP Auth is enabled, then enter the authentication username                                      |
| SMTP Auth Password | If SMTP Auth is enabled, then enter the password for SMTP Auth User.                                 |

To Setup the Email,

- 1. Log into the administration portal
- 2. Click on "Settings" on the left navigation panel
- 3. Click on "Email" tab
- 4. Enter the required information
- 5. Click Save
- 6. Click on "Test Email->Send Email" to try the setting (The email will send to the admin's email)

| compan          | y                      |                               |       |      |         |
|-----------------|------------------------|-------------------------------|-------|------|---------|
| HOME            | Settings               |                               |       |      | Reset A |
| USERS/GROUPS    | Server Storage Aut     | hentication Admin Database    | Email | Misc |         |
| 🚨 Manage Users  |                        |                               |       |      |         |
| 🖀 Manage Groups | Email Settings         |                               |       |      |         |
| NETWORK SHARES  | Test Email             | Send Email                    |       |      |         |
| Anage Shares    | Email From Address     | support@codelathe.com         |       |      |         |
| Manage Devices  |                        | From Address for Emails       |       |      |         |
| MISC.           | Email From Name        | FileCloud1                    |       |      |         |
| Audit           |                        | From Address Name for Emails  |       |      |         |
| SETTINGS        | Email Reply to Address | support@codelathe.com         |       |      |         |
| 🕸 Settings      |                        | Panki Address for Escala      |       |      |         |
|                 |                        | Kepiy Address for Emails      |       |      |         |
| SVSTEM          | Email Reply to Name    | FileCloud1                    |       |      |         |
| Checks          |                        | Reply Address Name for Emails |       |      |         |
| Ungrade         | Email Type             | smtp                          | -     |      |         |
| - opgrade       |                        | Set type of email to be sent  |       |      |         |
|                 | SMTP Host              | smtpcorp.com                  |       |      |         |
|                 |                        | SMTP Hostname                 |       |      |         |
|                 | SMTP Port              | 2525                          |       |      |         |
|                 |                        | SMTP Port                     |       |      |         |
|                 | SMTP Security          | none                          | -     |      |         |
|                 |                        | SMTP connection security      |       |      |         |
|                 | SMTP Auth Enabled      |                               |       |      |         |
|                 |                        | Enable to set SMTP Auth       |       |      |         |
|                 | SMTP Auth User         | tcloud                        |       |      |         |
|                 |                        | SMTP Auth User Name           |       |      |         |
|                 | SMTP Auth Password     | •••••                         |       |      |         |
|                 |                        | SMTP Auth Password            |       |      |         |
|                 | Save Reset             |                               |       |      |         |

# **Enable Antivirus Scanning**

InfoVaultz supports scanning of uploaded files using ClamAV (an opensource antivirus software).

**Antivirus Scanning of Uploaded Files** 

It is possible to use the OpenSource Free ClamAV Antivirus to scan uploaded files automatically.

ClamAV is available for Windows and Linux.

0

The instructions are for Ubuntu Linux only, but can be used for other Linux systems using equivalent commands

Note: Currently, Antivirus scanner can only be setup on a Linux server. This Antivirus scanner can be used by a Windows install of InfoVaultz as well, by setting the HOST to the remote Linux server.

### Installing ClamAV in Ubuntu

1. Install the ClamAV package

sudo apt-get install clamav-daemon

2. You might need to run 'freshclam' to update the antivirus database files

sudo freshclam

3. Update the ClamAV-Daemon mode to use TCP, by running the sudo dpkg-reconfigure clamav-base

sudo dpkg-reconfigure clamav-base

- 4. In the reconfigure wizard, choose Socket Type TCP and Interface as localhost to listen to.
- 5. After reconfigure finishes, verify the clamd.conf file is setup correctly (/etc/clamav/clamd.conf)

TCPSocket 3310 TCPAddr localhost StreamMaxLength 100M

6. Start ClamAV-Daemon

```
sudo /etc/init.d/clamav-daemon start \
```

### Integrating ClamAV with InfoVaultz

Once the ClamAV is setup and started, The next step is to add details of the ClamAV service to InfoVaultz server

- 1. Log into InfoVaultz Administration Portal
- 2. Click on Settings in the left navigation panel
- 3. Click on Misc tab
- 4. Locate the group of settings under Anti-Virus Scanning
- 5. Enter the following information
- 6. Click the save button
- 7. Click on ClamAV Test button to verify connectivity

A Once AV configuration is setup , every file uploaded to InfoVaultz will be scanned before being added to InfoVaultz storage. If a file fails AV check (a virus detected) then the file will be deleted and an entry will be added to the Audit log with the details of the file

| Setting            | Description                              |
|--------------------|------------------------------------------|
| Enable ClamAV Scan | Check this setting to enable AV scanning |

| ClamAV Host                          | Enter the URL or IP of the system where Clam AV is running. This can be local or remote system.                                                                     |
|--------------------------------------|----------------------------------------------------------------------------------------------------|
|                                      | In the case of Windows version of InfoVaultz, the AV will be running on a different linux system and in the Windows InfoVaultz setting, enter the linux system's IP |
| ClamAV Port                          | The port used by ClamAV (This is set when ClamAV is installed in the previous section)                                                                              |
| Skip scanning for files greater than | This is the file limit in bytes that will be scanned. For example, very large files can be excluded from scanning. default value 25MB                               |
| Stream Chunk Size                    | This is a advanced setting used to stream the file content to AV server for scanning. Default is 8k.                                                                |

| HOME           | Notifications           | —<br>Enable to send Email Notifications on File Change                        |
|----------------|-------------------------|-------------------------------------------------------------------------------|
| প Dashboard    | Allow Partial Match for | V                                                                             |
| SERS/GROUPS    | Username search         | Allow partial Search for Account name (disable for exact account name search) |
| Manage Users   | Minimum Password        | 8                                                                             |
| Manage Groups  | Length                  | Minimum acceptable length of Password                                         |
| Manage Shares  | Document Preview Suppo  | ort                                                                           |
| EVICES         | Open Office Location    | /opt/openoffice4/program                                                      |
| Manage Devices |                         | Specify Location for Open Office Program Folder                               |
| Audit          |                         | Check Path                                                                    |
| TTINGS         | Anti-Virus Scanning     |                                                                               |
| Settings       | Check ClamAV            | ClamAV Test                                                                   |
| USTOMIZATION   |                         |                                                                               |
| Customization  | Enable ClamAV Scan      | V                                                                             |
| YSTEM          |                         | Enable to set ClamAV Scanning of Uploaded Files                               |
| V Checks       | ClamAV Host             | dev1.codelathe.com                                                            |
| 🛧 Upgrade      |                         | Specify the ClamAV Server Hostname                                            |
|                | ClamAV Port             | 3310                                                                          |
|                |                         | Specify the ClamAV Server Port                                                |
|                | Skip scanning for files | 25048576                                                                      |
|                | greater than            | Skip Files Greater than this size(bytes)                                      |
|                | Stream Chunk Size       | 8192                                                                          |
|                |                         |                                                                               |

# **Enable WebDAV**

InfoVaultz has support to allow InfoVaultz users to access their storage using WebDAV clients.

### **Enable WebDAV**

#### To enable WebDAV,

- 1. Log on to Administration Portal
- 2. Click on "Settings" on the left navigation panel
- 3. Click on "Server" Tab
- 4. Check the "WebDAV" checkbox
- 5. Click Save

|                | Sattings               |                                                                                  | Conception of the local division of the local division of the loca |
|----------------|------------------------|----------------------------------------------------------------------------------|----------------------------------------------------------------------------------------------------|
| Dashtaard      | Seconds                |                                                                                  |                                                                                                    |
| SERSZGROUM     | Server Storage Aut     | herbsatan Admin Databate Email Mac                                               |                                                                                                    |
| Manage Users   |                        |                                                                                  |                                                                                                    |
| Manage Groups  | Server Settings        |                                                                                  |                                                                                                    |
| ETWANDE SHARES | Service Name           | FielCourt Development Built                                                      |                                                                                                    |
| Manage Shares  |                        | Specify the Service Name to be used to refer FileCloud                           |                                                                                                    |
| WERS           | Sarver URL             | http://dev5.codelathe.com                                                        |                                                                                                    |
| Manage Devices |                        | Server URL to the url via which users Access Flectoud.                           |                                                                                                    |
| b Audit        | Session Troeout (Days) | 0                                                                                |                                                                                                    |
| 1794GB         |                        | How long a User is Logged in via a Web Browser without hiring to Re-Authenticate |                                                                                                    |
| Ç Seriege      | WebSWV                 | 2                                                                                |                                                                                                    |
| stolacoution   | - Alexandre            | Enable to allow WebDAV Access to Server                                          |                                                                                                    |
| U Customation  | Allow Old Devices to   |                                                                                  |                                                                                                    |
| Chiefa         | Login                  | Enable to allow Devices without Device Management Support to Login               |                                                                                                    |
| e manual a     |                        |                                                                                  |                                                                                                    |

Accessing storage using WebDAV

Read about it here.

# **Setting up Document Preview**

This section explains the process to setup document preview to allow the user to view pdf, doc, docx, ppt, pptx, xls,xlsx documents directly in the webbrowser.

InfoVaultz supports the capability to preview documents starting from Version 4.0. This feature allows to preview document types such as word, excel, text, power point.

InfoVaultz uses OpenOffice as a converter to convert these different document into PDF and presents them in a viewable format in the browser. O penOffice is the main component in the document preview support and it should be run in server mode for converting the documents on the fly. This article describes how to run openoffice in server mode.

- Ubuntu/Debian Instructions
- Redhat/CentOS Instructions
- Windows Instructions

## **Ubuntu/Debian Instructions**

1) Download OpenOffice

Download the latest version of OpenOffice from here applicable for your platform.

2) Setup OpenOffice On Ubuntu/Debian

1. Install necessary prerequisites for OpenOffice. Install OpenOffice Prereqs

```
# sudo apt-get install libxt6
# sudo apt-get install libxrender1
# sudo apt-get install openjdk-6-jre-headless
```

2. Install OpenOffice Install OpenOffice

```
# sudo tar zxvf Apache_OpenOffice_4.0.0_Linux_x86-64_install-deb_en-US.tar.gz //name of the file mi
# sudo cd en-US/DEBS
# sudo dpkg -i *.deb
```

3. Setup permissions for OpenOffice Running OpenOffice Server In Linux

```
# sudo chown www-data:www-data /var/www
# sudo su - www-data -c 'mkdir .openoffice'
```

4. Start OpenOffice in server mode using same user id that runs apache server. Running OpenOffice Server In Linux

```
# sudo cd /var/www
# sudo su - www-data -c '/opt/openoffice4/program/soffice -headless -accept="socket,host=127.0.0.1,po"
```

#### 3) Configure InfoVaultz

There are two steps to enable Preview.

- 1. Log into Administration Portal
- 2. Click on "Settings" on the left navigation panel
- 3. Click on "Misc" Tab
- 4. Enter the path to the open office program folder
- 5. Click on "Customization" on the left navigation panel
- 6. Click on "General Tab
- 7. Check the "Show Document Preview" checkbox

| HOME                                                            | Settings Reset A                                                                                                    | u |
|-----------------------------------------------------------------|----------------------------------------------------------------------------------------------------|---|
| Dashboard USERS/GROUPS                                          | Server Storage Authentication Admin Database Email Misc                                                                                                    |   |
| Manage Users Manage Groups NETWORK SHARES Manage Shares DEVICES | Misc Settings Import Files from Folder on User Creation Sample data Folder to Import from when Creating a User Account Check Path                               |   |
| Manage Devices MISC.  Audit SETTINGS                            | Temporary Folder<br>Location<br>Specify a temp Folder name (useful for updates)<br>Check Path                                                                   |   |
| CUSTOMIZATION                                                   | Enable File Change IV<br>Notifications Enable to send Email Notifications on File Change                                                                        |   |
| Customization                                                   | Allow Partial Match for IV<br>Username search Allow partial Search for Account name (disable for exact account name search)                                     |   |
| <ul><li>Checks</li><li>Upgrade</li></ul>                        | Minimum Password<br>Length<br>Minimum acceptable length of Password                                                                                             |   |
|                                                                 | Document Preview Support         Open Office Location       /opt/openoffice4/program         Specify Location for Open Office Program Folder         Check Path |   |
|                                                                 | Anti-Virus Scanning<br>Check ClamAV ClamAV Test                                                                                                    |   |

Enable ClamAV Scan

Enable to set ClamAV Scanning of Uploaded Files

| company                                      | /                            |                                                          |  |
|----------------------------------------------|------------------------------|----------------------------------------------------------|--|
| HOME                                         | Customization                | Reset All                                                |  |
| Dashboard USERS/GROUPS                       | General Labels And Lo        | gos URL UI Messages Email Templates News Feed TOS        |  |
| Manage Users Manage Groups                   | General Customization O      | ptions                                                   |  |
| NETWORK SHARES                               | Enable UI Customizations     | Whether UI Customizations are enabled                    |  |
| DEVICES                                      | Show New Account<br>Button   | ☑<br>Whether new account button is shown in login screen |  |
| MISC.                                        | Show Install Desktop<br>Apps | V Whether Deskton clients Link is shown in account menu  |  |
| SETTINGS                                     | Show Install Mobile Apps     | Whether Mobile clients Link is shown in account menu     |  |
| Customization SYSTEM                         | Show Document Preview        | ☑<br>Whether to show Document Preview                    |  |
| <ul><li>✓ Checks</li><li>↑ Upgrade</li></ul> | Disable Music Playback       | Whether Music Playback is disabled                       |  |
|                                              | Save                         |                                                          |  |

# Redhat/CentOS Instructions Windows Instructions

### 1) Download OpenOffice

Download the latest version of OpenOffice from here applicable for your platform.

### 2) Setup OpenOffice for Windows

- 1. Install OpenOffice for windows.
- 2. Open OpenOffice once and finish the registration.(Skip step 2 if already Registered)
- 3. Start Open Office service. Open Command Prompt in Windows and run the following Command.
- 4. To verify successful installation check if soffice is running in Task Manager.

### Start OpenOffice Server In Windows (Assuming Open office is installed in C:\Program Files (x86)

C:\>"C:\Program Files (x86)\OpenOffice 4\program\soffice.exe" -headless -accept="socket,host=127.0.0.1,port=

### 3) Configure InfoVaultz

There are two steps to enable Preview.

- 1. Log into Administration Portal
- 2. Click on "Settings" on the left navigation panel
- 3. Click on "Misc" Tab
- 4. Enter the path to the open office program folder
- 5. Click on "Customization" on the left navigation panel
- 6. Click on "General Tab
- 7. Check the "Show Document Preview" checkbox

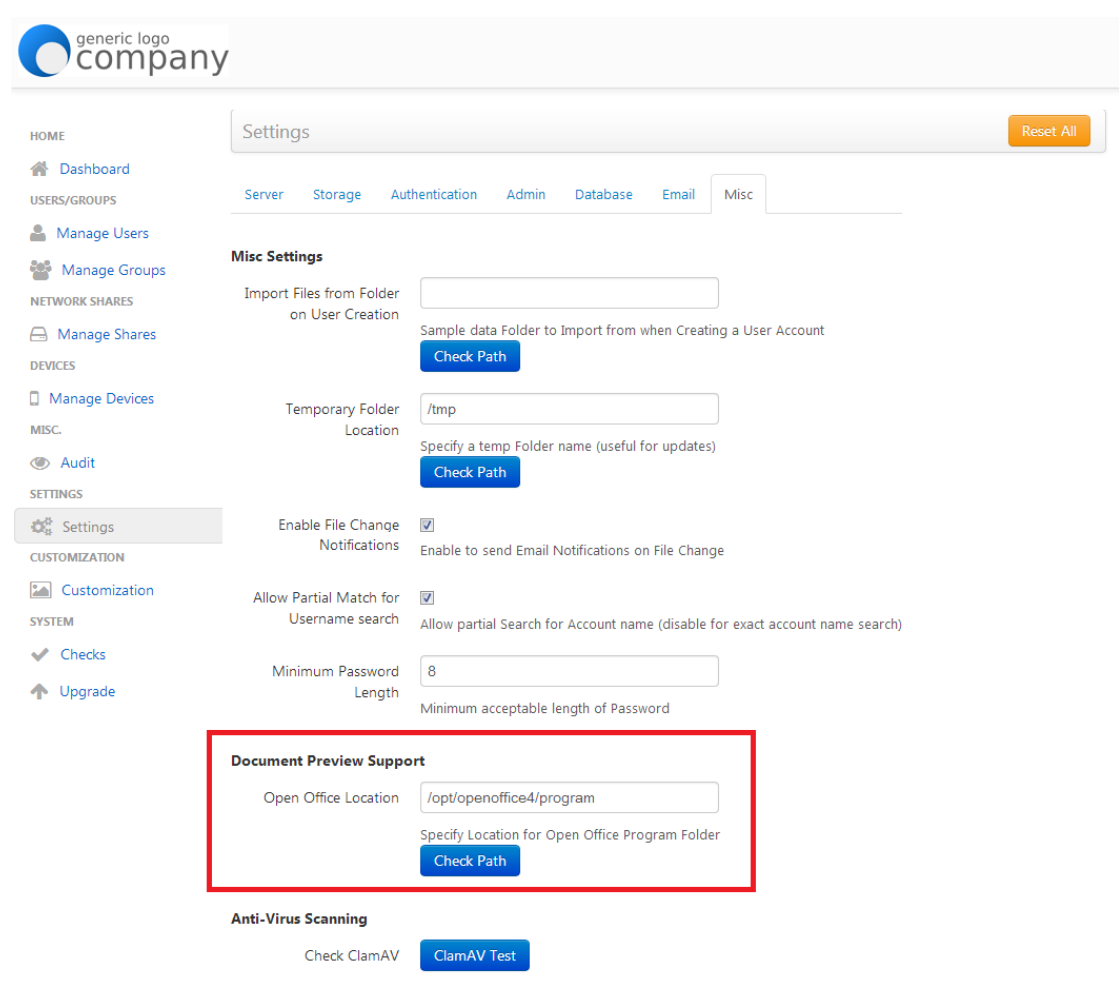

Enable ClamAV Scan 🛛 📝

Enable to set ClamAV Scanning of Uploaded Files

| company                                         | /                            |                                                          |
|-------------------------------------------------|------------------------------|----------------------------------------------------------|
| НОМЕ                                            | Customization                | Reset All                                                |
| Dashboard USERS/GROUPS                          | General Labels And Lo        | gos URL UI Messages Email Templates News Feed TOS        |
| Manage Users Manage Groups                      | General Customization O      | ptions                                                   |
| NETWORK SHARES                                  | Enable UI Customizations     | Whether UI Customizations are enabled                    |
| DEVICES Manage Devices                          | Show New Account<br>Button   | V<br>Whether new account button is shown in login screen |
| MISC.                                           | Show Install Desktop<br>Apps | Whether Desktop clients Link is shown in account menu    |
| SETTINGS                                        | Show Install Mobile Apps     | Whether Mobile clients Link is shown in account menu     |
| Customization                                   | Show Document Preview        | ☑<br>Whether to show Document Preview                    |
| <ul> <li>✓ Checks</li> <li>↑ Upgrade</li> </ul> | Disable Music Playback       | Whether Music Playback is disabled                       |
|                                                 | Save                         |                                                          |

# **Enable File Change Notifications**

Users can automatically receive notifications through email when files are added, updated or deleted.

In order for users to get notifications through email, InfoVaultz administrators must enable File Change Notification emails to be sent whenever files have been changed.

Additionally, Users can disable notification emails on a specific folder.

A Email configuration must be done for this feature to work

### How does File Change Notifications Work?

When multiple users have access to the same files and folders any change made by a user to the file or folder will trigger email notifications to all users that have access to that file or folder. In InfoVaultz, multiple users can have access to the same file or folder when:-

- Files from network storage are shared with different users.
- Files from network storage are shared with different groups.
- Folders from managed storage or network storage has been shared with other users.
- · Folders from managed storage or network storage has been shared with other groups.

It must be noted that the users will receive email notifications even when a subfolder within a shared folder has file changes.

All file change notifications are consolidated and emails are are sent by InfoVaultz at regular notification frequency (15 minutes, 1 hour, 1 day etc) as set by your InfoVaultz administrator.

Set up File Change Notification Cron in Linux

#### Prerequisite

To run from a cron job, mongodb extension should be enabled in PHP CLI mode. To enable mongodb, the following line should be added to the end of PHP ini file.

#### **Enabling mongodb**

extension=mongo.so

In Linux, PHP ini file should be under /etc/php5/cli/php.ini

How to set up Cron for File Change Notifications in Linux:

1. Open the crontab

crontab -e

2. At the end of the crontab file add the following line to schedule Notifications every 60 minutes.

\*/60 \* \* \* \* php /var/www/core/framework/cron.php

The above command assumes your InfoVaultz installation is under /var/www/ folder.

3. Save and Exit

Set up File Change Notification Scheduled Task in Windows

Use Notepad or similar program to create a new file named "fccron.vbs" in a location like c:\xampp\htdocs\resources\backup folder.

On "fccron.vbs" enter the contents from the code block below and save the file. Additionally, in the code block below ensure that paths to php.e and cron.php files are correct.

CreateObject("Wscript.Shell").Run "C:\xampp\php\php.exe -f ""c:\xampp\htdocs\core\framework\cron.php"" ", 0,

1. Click Start

2. Type "Task Scheduler" in the search programs and files text box.

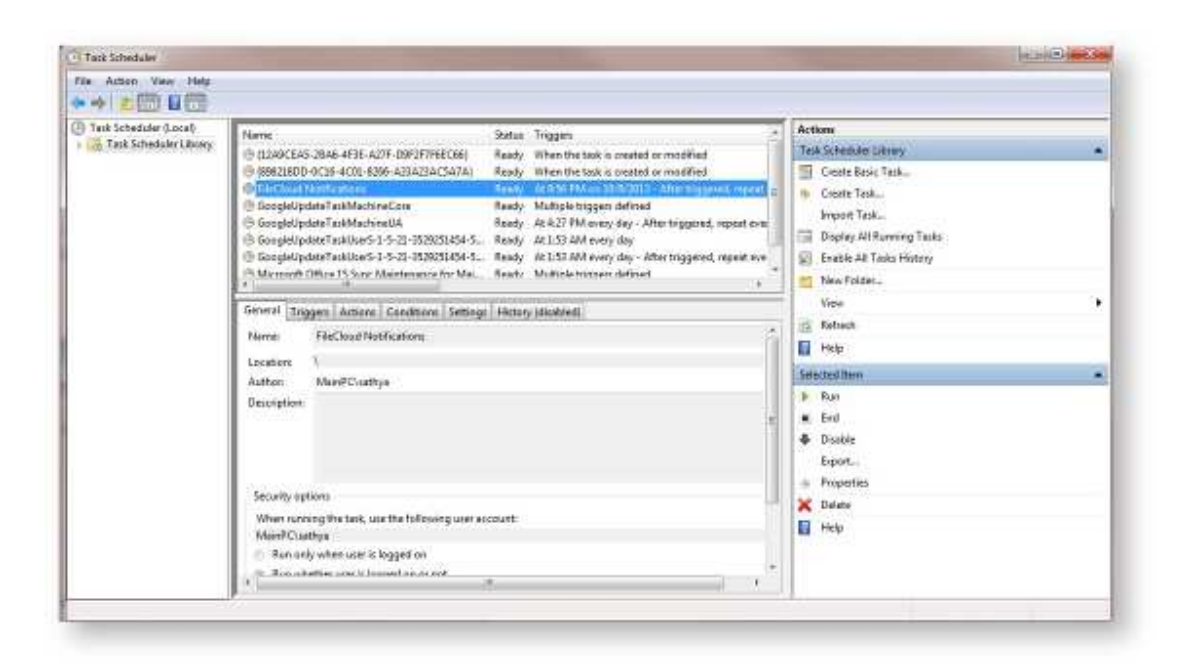

3. Click Create Task in the right menu under Actions

### General Tab

Set the Name "InfoVaultz Notifications" Under Security options, select run whether user is logged on or not.

**Triggers Tab** 

| legin the task:    | On a schedule                                                      |
|--------------------|--------------------------------------------------------------------|
| Settings           |                                                                    |
| One time           | Start: 10/11/2013 🗐 🔻 1:59:45 PM 👘 🖾 Synchronize across time zones |
| Weekly     Monthly | Recur every: 1 days                                                |
| Advanced setti     | ngs                                                                |
| 🔲 Delay task       | for up to (random delay): 1 hour 🚽                                 |
| 🔽 Repeat tas       | k every: 5 minutes 👻 for a duration of: Indefinitely 👻             |
| 🗌 Stop             | all running tasks at end of repetition duration                    |
| 📃 Stop task i      | f it runs longer than: 3 days 👻                                    |
| Expire: 10         | /11/2014 4:49:49 PM Synchronize across time zones                  |
| 👿 Enabled          |                                                                    |
|                    | OK Cancel                                                          |

Click New Trigger Select "On a Schedule"from Begin the task drop down In Settings->Select "Daily"and select a time and then select "Recur every 1 days" Under Advanced Settings - Check Repeat Task every 5minutes (you can adjust ifyou want more frequent n Select "indefinitely"forthe duration of dropdown. Check Enabled. Click OK

Actions Tab

| ction:   | Start a program                        |        | -  |
|----------|----------------------------------------|--------|----|
| Setting  | 5                                      |        |    |
| Progra   | am/script:                             |        |    |
| C:\xan   | npp\htdocs\resources\backup\fccron.vbs | Browse | Ē. |
| Add a    | rguments (optional):                   |        |    |
| Start in | n (optional):                          |        | Ī  |
|          |                                        |        |    |
|          |                                        |        |    |
|          |                                        |        |    |
|          |                                        |        |    |
|          |                                        |        |    |
|          |                                        |        |    |
|          |                                        |        |    |
|          |                                        |        |    |
|          |                                        |        |    |

Click New Action From the Action drop down, select "start a program" Enter the path to fccron.vbs file in the Program/Script text box. (e.g. c:\xampp\htdocs\resources\bac Click OK

All other settings can be default, unless you need to change them for a different reason.

### **Enabling File Change Notification**

Once the cron jobs are properly setup as described in the previous sections, enable the file change notifications setting using the following steps

- 1. Log on to InfoVaultz Administration Portal
- 2. Click on Settings on left navigation panel
- 3. Click on "Misc"
- 4. Check "Enable File Change Notifications" checkbox

| Compa                      | ny                                            |                                                                              | Account. |
|----------------------------|-----------------------------------------------|------------------------------------------------------------------------------|----------|
| OW.                        | liettings:                                    | Chever Ad                                                                    |          |
| It Ourboard<br>Intercement | Samer Storage Aut                             | entration Admin Emolary (mail) (Mac                                          |          |
| Marlage Usars              | Misc Settings                                 |                                                                              |          |
| a l'Antime la madeixa      | Treport Files from Folder<br>am Unar Creation |                                                                              |          |
| A Marage States<br>Emile   |                                               | Langue dans Locker to import from your Cherning a User Account<br>Chern Rich |          |
| Martağe Devices            | Temporary Folder<br>Location                  | Ing                                                                          |          |
| R Aut                      |                                               | Specify in territy Folder plane (sainte) for signature).<br>Check Rifts      |          |
| 1, Jean-Ia                 | Stable Rily Change<br>Notificitiem            | 10                                                                           |          |
| 2. Cuiton sofon            | Alton Partial Match for                       | 16                                                                           |          |
| Oreas                      | Usersaye search                               | Alive partial Search de Account same illusida for suast econom search(       |          |
| N Opplade                  | Cangin                                        | o<br>Mélénen acoptielle legith of Pakiwon)                                   |          |
|                            | Ocument Preview Suppo                         | a                                                                            |          |
|                            | Other Office Location                         | Aspt/ssenothice41program                                                     |          |
|                            |                                               | Speedy Location for Open Office Program Tokter                               |          |

# InfoVaultz Site Maintenance

- Managing Users
- Managing Groups
- Managing User Folders and Files
- Managing Disk space Usage
- Managing Client Devices
- Upgrading InfoVaultz
- Audit Logs
- Backing up InfoVaultz Data

# **Managing Users**

This section provides information on managing InfoVaultz users. Click on the appropriate title to learn more.

- Create new InfoVaultz user
- Import a InfoVaultz user from AD or LDAP
- Service Bulk creation of InfoVaultz users from
- CSV File Bulk import of InfoVaultz Users from AD
- Server Listing InfoVaultz Users
- Viewing User Properties
- Disabling InfoVaultz User
- Deleting a InfoVaultz
- User Reset User
- Password

## Create new InfoVaultz user

Create InfoVaultz user with Default Authentication

- 1. Log on to Administration Portal
- 2. Click on "Manage Users" on the left navigation panel
- 3. Click on "Add User" button
- 4. Set the required account information as shown and click save

| Settings       | Description                                                                                              |
|----------------|----------------------------------------------------------------------------------------------------|
| Authentication | Set to "Default Authentication"                                                                          |
| User name      | Name to be used to log into the system (ASCII alphanumeric)                                              |
| Password       | Password for the user (Should adhere to Password length and strength requirements for your organization) |
| Email          | The email id should be unique in the InfoVaultz system                                                   |

| Compar             | лy            |                |                     |                     |                  |                | Access +          |
|--------------------|---------------|----------------|---------------------|---------------------|------------------|----------------|-------------------|
| 101042             | Manage Illum  |                |                     |                     |                  | 0              | Ala Line Linear   |
| Patheard Datharang | the lines.)   | The lynese sea | Status Filter : Ad  | (m)                 |                  | -              | 11.1              |
| A Mesophies        | Hanye         |                | Seal                | Last Legis          | Status           | Disk Usage     | Actors            |
| Manage Groupe      | *1.00         | atami740       | 005gnal.com         | 22 Bev 2023 00 20   | The Access       | 6.540/3.00     | Fine Alberto      |
| WEIWERF SOLARS     | tate .        | riadáca        | Selathe-com         | ÷                   | (Unerstations)   | 3.945/2.08     | The Last Sector   |
| E Marage Planes    | amitoitt      | animal         | salencere           | 03 Nev 2013 38-43   | Toll Access      | 318 1/6 / 2 08 | Million           |
| DOWERS .           | testamilast.  | tettedid       | code Male 2016      | 40 0 m JUL 10 10 00 | (Description)    | 3.08//3.68     | a termine         |
| NEW:               | truta (4 text | fundade@       | codetathe com       | 20 0.0 2015 1229    | STREET/LINE      | 3 M5 (2 08     | a fixed           |
| (B) Auth           | testa Dil     | testadid       | Lockelette com      | 20.014.2013.12528   | (International)  | 2540/2.08      | I lie steah       |
| and the second     | rttenz        | telahara       | st.com              | 23 010 2013 2328    | Oliverst Mirrors | 556/208        | State State       |
| OC Settings        | and -         | ara_c@         | wbos.com            |                     | finere Patron    | 6.56 / 2 GE    | States - Includes |
| Eal Durtonitation  | ativ4         | satyaa         | schrafte ((m        | <u>.</u>            | Citized Access   | 6-84E/2-08     | ALL ALLOW         |
| and the            | ane?          | and second     | maratan@tatmail.com | 13 0 4 9015 (9408   | (The Automation  | 3 ME / 2 GE    | ar ine a Decis    |
| w. Chena           |               |                |                     | * * Page 1 of 4 # # |                  |                |                   |
| P L'averatio       |               |                |                     | TT class            |                  |                |                   |

|                |                        | Status       | Disk Usage    |
|----------------|------------------------|--------------|---------------|
| New User       | Full Access            | 6 MB / 2 GB  |               |
|                | Guest Access           | 3 MB / 2 GB  |               |
| Authentication | Default Authentication | Full Access  | 335 MB / 2 GB |
| User name      |                        | Guest Access | 3 MB / 2 GB   |
| D              |                        | Guest Access | 3 MB / 2 GB   |
| Password       |                        | Guest Access | 3 MB / 2 GB   |
| Email          |                        | Guest Access | 3 MB / 2 GB   |
|                | _                      | Guest Access | 6 MB / 2 GB   |
|                | Save Close             | Guest Access | 6 MB / 2 GB   |
|                |                        | Full Access  | 3 MB / 2 GB   |
|                | A Page 1 of 4 b        | Full Access  | 3 MB / 2 GB   |

# Import a InfoVaultz user from AD or LDAP Service

Import a InfoVaultz user from AD or LDAP Service

- 1. Log on to Administration Portal
- 2. Setup AD configuration ot DAP configuration depending on your requirements.
- 3. Click on "Manage Users" on the left navigation panel
- 4. Click on "Add User" button
- 5. Set the required account information as shown and click save

| Settings          | Description                                          |
|-------------------|------------------------------------------------------|
| Authentication    | Set to "Active Directory or LDAP"                    |
| AD/LDAP User name | AD/LDAP User name to import                          |
| AD/LDAP Password  | AD/LDAP User name's Password                         |
| Email             | Disabled: This will be imported from AD/LDAP service |

| 1947                                                                                                    | Manage Linut      | Manage Illura     |                       |                   |                           |                |                |
|----------------------------------------------------------------------------------------------------|-------------------|-------------------|-----------------------|-------------------|---------------------------|----------------|----------------|
| Catherine                                                                                                    | the lines (       | (Thely server as  | Status Filter Ad      |                   |                           | -              | 0.0            |
| Managelihers                                                                                                    | Hanye             |                   | Brall                 | Last Legis        | Status                    | Dist Usage     | Actions        |
| Manage Groope                                                                                                    | eque: attack      |                   | 005gnalicom           | 22 Sev 2011 03 20 | Tid Action                | 6 MB/3 CE      | FIRE A Deces   |
| TWORE POLICE                                                                                                    | taite nodijico    |                   | dalathe-cum           | ÷                 | (Constitution)            | 356/258        | Trian Milano   |
| Maringe States                                                                                                    | amitoit           | anihili animiBjah |                       | 03 Nev 2712 18-49 | Toll Account              | 219 5/6 / 2 08 | ritis - a Door |
| No. of Lot of Lot of Lo | bedagalited.      | tettadid          | codebelle core        | 30 Did 2013 1228  | (International Statements | 3.66/2.68      | File Rom       |
| total miles menutant                                                                                                    | textaction to the | factories and     | Ecodelathe.com        | 20 018 2015 1229  | Constanting of            | 3 M8 / 2 G8    | a first        |
| Aunth                                                                                                    | Notabil.          | testadid          | todelefs com          | 20.039 2013 12:38 | (International)           | 2340/258       | 2 Die Kleine   |
| retects.                                                                                                    | 44603             | tecelaro          | TelthBitelLoom        |                   | Oliverst Mirror           | 5.545/2.08     | STAR. STAR     |
| Setting:                                                                                                    | and               | unia_cd           | Webserten             |                   | Transf Milant             | 6.56/2.GE      | The Party      |
| Custometrico                                                                                                    | ate/4             | satiyada          | o detable lives       | 1                 | Citiand Arrent            | 6.681.7.2 GA   |                |
| itine .                                                                                                    | ane?              | addysore .        | realizator@tetral.com | 12 0++ 1013 (9409 | COLUMN TWO IS NOT         | 3 MB ( 2 GE    | A DOCTOR       |

| Hir Dies)    | Piller by new or ono Status Filler : | 43 💽                     |                            |               |                      |
|--------------|--------------------------------------|--------------------------|----------------------------|---------------|----------------------|
| Name         |                                      |                          | Stature                    | Disk Usage    | Actions              |
| mater        | New User                             |                          | Fell Access                | 6 MI / 2 GB   | - Witten             |
| oaba         |                                      | 4                        | Truck Promi                | 3 MB / 3 GB   | Witer State          |
| aviatest1    | Authentication                       | Active Directory or LDAP | Tall Access                | 135 MR / 2 GB | - Se fan it a Courte |
| testad4Stest | AD/\JDAP User Name                   |                          | firest Arcest              | 3 M8 / 2 G8   | SF Cast R Coluie     |
| ertad4.test  | 10/040 0-0-0-0                       |                          | Cause Average              | 3 M8 / 2 G8   | (f Tax) # Delate     |
| estad4       | BUILDER FROMERIN                     |                          | Timps Avenue               | 3 M8 / 2 GB   | Witzz Bronkte        |
| stest]       | Emai                                 |                          | finest Avera               | 3 M8 / 2 GB   | to Last a Colda      |
| 603          |                                      |                          | THE REAL PROPERTY AND INC. | 6 MB / 2 GB   | te Celife            |
| oer4         |                                      | Save Oose                | ment Arean                 | 6 M8 / 2 G6   | if has a Dente       |
| ee3          |                                      |                          | Lat Access                 | 3 MB / 3 GB   | Witer Balde          |

## Bulk creation of InfoVaultz users from CSV File

InfoVaultz allows bulk creation of InfoVaultz users using Comma Seperated Files (CSV)

A The users created by method will have

- 1. Default Authentication
- 2. Will be created as "Guest Access" user. The Administrator can change this access once the user account is created.
- 3. Will be marked as "Email Verified" (i.e, the account can be immediately used with the correct password

#### Format of CSV file for creating user

The CSV file must have the following structure

userid, emailid, password

| Field    | Description                                                                       |
|----------|-----------------------------------------------------------------------------------|
| Userid   | This is the user id to be created in the system                                   |
| emailid  | This must be a unique email id to be associated with the user                     |
| password | Password for the user. Must follow password requirement (like minimum length etc) |

**Importing CSV File** 

To import a CSV File, follow the steps listed

- 1. Log on to the Administration Portal
- 2. Click on "Manage Users" in the left navigation panel
- 3. Click on "Import" button on top right corner to launch the import dialog window
- 4. Select the CSV file containing the entries of users to be created and click "Import"
- 5. Once the process is complete, a report will be generated indicating the status of each user account creation

| nu i                                | Manage Liver                                                                                                    | C                    |                           |                   |                 | 0              | AB158 2.700     |
|-------------------------------------|----------------------------------------------------------------------------------------------------|----------------------|---------------------------|-------------------|-----------------|----------------|-----------------|
| Dethered                            | machines)                                                                                                    | (This by same as and | Status Filter i Au        | (E)               |                 |                | 19              |
| Managelitary                        | Hanye                                                                                                    |                      | Seal                      | Last Legin        | Status          | Dist Usage     | Actives         |
| Manage Groups                       | equicities attaching attaching attac |                      | 905gnalicum               | 22 Bev 2011 00 20 | The Access      | 6.640./2.00    | The Albert      |
| WORE SHARES                         | kate nodgcodekter                                                                                                    |                      | selatae com               | ÷                 | CONTRACTOR .    | 356/258        | The Law Reports |
| Marage Shares                       | amitoit                                                                                                    | anna                 | anore Balancore           |                   | That Account    | 313 546 / 2 GB | A Dis.          |
| ALC: NO.                            | testarrikes.                                                                                                    | tettedid             | codeb#wizare              | 30 Dit 2013 1228  | (Lines   Summer | 3.6672.68      | Pile Rom        |
| Contradie Constant                  | trutatil tool                                                                                                    | factor/ed            | facturated codetative.com |                   | STORE ALTER     | 3 M8 / 2 08    | a fixed         |
| Austra                              | Secta Dil                                                                                                    | testadid             | textadir@took/tell%.com   |                   | (Laney)and      | 2340/258       | a las Roma      |
| ermen<br>CC Settings<br>restantence | ettenz                                                                                                    | tecelara             | Tephildel Loom            |                   | Others delivery | 5.548/2.08     | STATE STATE     |
|                                     | and                                                                                                    | 11112_CD             | wbos.com                  |                   | Course Manual   | 6.96/2.68      | The Party       |
|                                     | ativ-                                                                                                    | satyabi              | scharbe.com               | 141.<br>141.      | Contrast Name   | 6 MIL/2 GB     | ALL STONE       |
| tine .                              | ane?                                                                                                    | athyaya              | recolentar@tetral.com     | 12 04 3013 09:09  | (Inclusion)     | 3 ME ( 2 GE    | In the Delter   |

| nail |                                     |                                              | Last Login            |
|------|-------------------------------------|----------------------------------------------|-----------------------|
| n    |                                     |                                              |                       |
|      | Import U                            | sers from CS\                                | /                     |
|      | CSV format ex                       | ample:                                       |                       |
|      | jamesweber                          | jweber@gmail.com                             | Password1             |
|      | katiejones                          | kjones@gmail.com                             | Password2             |
|      |                                     | Imp                                          | ort Close             |
|      | Import U                            | sers from Act                                | ive Directory         |
|      | If you are using<br>directly from a | Active Directory, you o<br>specific AD group | can also import users |
|      |                                     | Imp                                          | ort Close             |
|      |                                     |                                              |                       |

# Bulk import of InfoVaultz Users from AD Server

InfoVaultz allows creation of user accounts by importing existing accounts of a AD group from your AD server.

The steps to import users from AD server is

- 1. Log on to Administration Portal
- 2. Setup AD configuration olcDAP configuration depending on your requirements.
- 3. Click on "Manage Users" on the left navigation panel
- 4. Click on "Import" button to launch the Import dialog window
- 5. Under "Import Users from Active Directory", click "Import"
- 6. Enter the required credentials and AD group name and Click "Import" button

| 1141             | Manage Harri  | li -            |                       |                     |                                                                                                    | 0              | ALLIN Acrus     |
|------------------|---------------|-----------------|-----------------------|---------------------|----------------------------------------------------------------------------------------------------|----------------|-----------------|
| Catherry         | true (fame)   | (Thelphone in a | Status Filter I Ad    | 8                   |                                                                                                    |                | 1               |
| A Manage Liberty | Hanne         |                 | Brail                 | Last Legis          | Status                                                                                                    | Disk Usage     | Actors          |
| Manage Groups    | 49.400        | atata34         | 005gnal.com           | 22 Gev 2023 00 20   | The Action                                                                                                    | 6.940 / 2 GB   | THE RES         |
| NUMBER POLICE    | 840.0         | nadáco          | dalathe-cum           | ÷                   | (United States)                                                                                                    | 356/258        | The Report      |
| B. Marage States | amploit       | anna            | Salencom              | 03 Nyv 2013 18-49   | Toll Access                                                                                                    | 218 A/6 / 2 GB | Cities - A Dec  |
| anways           | testazzillest | tettadid        | code Mithel Zone      | 30 (Lot 1011) (2029 | (Destances)                                                                                                    | 3.6672.68      | a test          |
| eat:             | Tradition for | fantacied       | Lodelathe.com         | 20 0.0 2015 1229    | STREET, STREET, STREET | 3 16 (2 08     | ar ben an finde |
| the Australia    | Sectar24      | tertadid        | todeleffs.com         | 20 Dia 2012 12:28   | (Last Visite)                                                                                                    | 2340/2.08      | 214 400         |
| AT THE D         | ettesta       | telekar         | edi. porm             | 23 0:0 2913 2328    | Oliver, Mirror                                                                                                    | 556/208        | State Report    |
| Settings         | and -         | araa,c4         | Mpostem               |                     | Constanting of                                                                                                    | 636/268        | The Real        |
| El Custometrico  | ate/4         | sakyati         | o detable lives       | 12                  | Citizen Arrenta                                                                                                    | 6.681/2.08     |                 |
| villet.          | aren 2        | inthis          | realizator0tetrailore | 13 04 3013 0909     | (Inclusion)                                                                                                    | 3 ME ( 2 GE    | A DECK          |

| Email |                                     |                                              | Last Login            |
|-------|-------------------------------------|----------------------------------------------|-----------------------|
| om    | Import U                            | sers from CS\                                | /                     |
|       | CSV format exa                      | ample:                                       |                       |
|       | jamesweber                          | jweber@gmail.com                             | Password1             |
|       | katiejones                          | kjones@gmail.com                             | Password2             |
|       |                                     | Impo                                         | ort Close             |
|       | Import U                            | sers from Act                                | ive Directory         |
|       | If you are using<br>directly from a | Active Directory, you o<br>specific AD group | can also import users |
|       |                                     | Imp                                          | ort Close             |
|       |                                     |                                              |                       |

| Email      |                     | Last Login      |
|------------|---------------------|-----------------|
| yasdfg.com | Import Use          | ers from CSV    |
| AD         | Group Membe         | ers Import      |
|            | AD Login            |                 |
|            | AD Password         |                 |
|            | AD Group Name       |                 |
|            |                     | • Import Close  |
|            | airectiy trom a spe | ectric AU group |
|            |                     | Import Close    |

# Listing InfoVaultz Users

To list all users in InfoVaultz system,

- 1. Log on to Administration Portal
- 2. Click on Manage User on the left navigation Panel to list all user
- 3. For finding a specific user(s), use the Filter box

| nosti<br>g Datriburd<br>initiacionits | Managa Usars | Ś                          |                     |                     |                | Ð              | Salater & Presont |
|---------------------------------------|--------------|----------------------------|---------------------|---------------------|----------------|----------------|-------------------|
|                                       | Phir Overs 1 | (Filler Sy runn) is sing.) | Manual Filter ( All |                     |                |                |                   |
| A Manapellipes                        | Norne        |                            | trial               | Last Legin          | Status         | Disk Usage     | Actions           |
| 👹 Marage Groups                       | 01614        | Bcode                      | lathe.com           | (#)<br>(#)          | Count Access   | 6 N8 / 2 GB    | Break Blook       |
| HERMONE MOARDS                        | unard .      |                            | @formal.com         | 13 04 2012 08:01    | Ind Access     | 31/8/2.08      | UTHE ROOM         |
| III Manage Starss                     | uterz        | Dg                         | inal con            | 13 007,2013 (818)   | Tuff Access    | 3 M8 / 2 08    | Charles Million   |
| 7 Manage Designs                      | trene .      |                            | fiels.com           | 13 0/3 2012 08/05   | Tail Access    | 8.60/3.60      | Office Blockm     |
| NESC.                                 | 2642         | code                       | White (001)         | 25 Nov 2013 02.54   | Tell Access    | 27 M8 / 2-38   | Oreal Street      |
| 🕾 Austr                               | localmost .  | 100.08                     | praticos            | 25 Nov 2013 09:37   | ind Access     | 43.149 / 7.68  | Real Roote        |
| with the size                         | lineedI      | 1000                       | elative.com         | 1.44                | Almost Access  | 3 M8 / 2 IB    | Gran Comme        |
| OC: Settings                          | marci0       | auto10@a.ro                | m                   | 1953                | Terror Access  | 3 MR/3 G8      | Bren Bloom        |
| Le Cuturtwich                         | (all         | ssiasetco                  | n                   | 13 00 2013 32 22    | (hill form)    | 40 148 / 25 08 | Grant attern      |
| ween the                              | suboprise    | sto+10sto                  | wh                  | 04 aug 3012 3000    | Circuit formed | 2148/2158      | PTM BUILD         |
| Checks                                |              |                            |                     | 8 8 Face 2 of 4 8 8 |                |                |                   |
| Upgrate                               |              |                            |                     | 38 1041             |                |                |                   |

# **Viewing User Properties**

InfoVaultz administrator can see user properties and change as needed.

To see a property of a user, the steps are

- 1. Log on to Administration Portal
- 2. Click on "Manage Users" in the navigation panel
- 3. Locate the user in the users list
- 4. Click on "Edit to display the properties of the user

| Compan                                                                                                    | iy                             | User Details                                                                                                    |                                                                           |                                                                                                    |               | & Amatte            |
|----------------------------------------------------------------------------------------------------|--------------------------------|----------------------------------------------------------------------------------------------------|---------------------------------------------------------------------------|----------------------------------------------------------------------------------------------------|---------------|---------------------|
| nose<br>di Carttanen<br>restatemen                                                                                                    | Managaritanas<br>Managaritanas | Name offstall,<br>Deall antipostate<br>Last Legis 10 Nov. 2011 1                                                                                                    | Total Spece 200<br>Local Space 200<br>Jon Pres Space 200<br>Committee 200 |                                                                                                    | 6             | And there A reserve |
| A HICKLE Dark                                                                                                    | liene                          | 227.3.94                                                                                                    | 1.                                                                        | Tiens                                                                                                    | Dies linege.  | Actors              |
| Wanapa Grass                                                                                                    | revelation                     | 518 P. G.D.                                                                                                    |                                                                           | Contained a                                                                                                    | 18597228      | COLUMN STATE        |
| HIT HALF BOARD                                                                                                    |                                | User Status                                                                                                    | Aut Annual                                                                | Contraction of the local division of the local division of the loc | 3.58/2.58     | STATUTE STATUTE     |
| File Manufal Shares                                                                                                    | 100                            |                                                                                                    |                                                                           | Constanting of                                                                                                    | 3.9673.08     | Street Street       |
| Personal Property in                                                                                                    | #41                            | 0768                                                                                                    | mm 2 by turn                                                              | Contained in                                                                                                    | 110/208       | Statute Street      |
| and a standard standard stand |                                | Driplay Norse                                                                                                    | Aves Adulta 1                                                             | CPX NICH                                                                                                    | 648/258       | STATES STATES       |
| III Anto                                                                                                    | Ma                             | Spiratur Date                                                                                                    |                                                                           | 00000000                                                                                                    | 398725        | TTON MONTH          |
| MARINESI                                                                                                    | 4-51642                        | and the second second sec |                                                                           | STATUTO .                                                                                                    | 555 MR ( 2.05 | STATUS STATUS       |
| 00 Server                                                                                                    | administra.                    | Erital Verilleri                                                                                                    | ×                                                                         | -                                                                                                    | 856/316       | COLUMN STREET       |
| Gal Committee                                                                                                    | webdetaut                      | Local User                                                                                                    | 2                                                                         | -                                                                                                    | 358/268       | STATUS STATUS       |
|                                                                                                    | HANE S                         |                                                                                                    | Manage Multi-Denses                                                       | Contraction of the local division of the local division of the loc | 3 ME/208      | Statute Statutes    |
| er strene<br>er strene                                                                                                    |                                |                                                                                                    | Distric General Repit Property                                            |                                                                                                    |               |                     |
|                                                                                                    |                                |                                                                                                    | See One                                                                   |                                                                                                    |               |                     |
|                                                                                                    |                                |                                                                                                    |                                                                           |                                                                                                    |               |                     |

| Property Name   | Description                                                                                                    |
|-----------------|----------------------------------------------------------------------------------------------------|
| Name            | The user id                                                                                                    |
| Email           | Email id associated with the account (This can be changted using the " <b>Email</b> " text box                                                                                                    |
| Last Login      | Last login attempted on this account                                                                                                    |
| Total Space     | Quota allocated for this account (This can be changed using "Size in GB" text box                                                                                                    |
| Used Space      | This is the size of data this user has access to. For example, Guest access users have this value calculated from the amount of data shared to that account                                                              |
| Free Space      | Space available                                                                                                    |
| Committed       | Space taken by all this user content. This includes space used for <b>mu</b><br><b>Itiple file versions</b> , <b>files in Recycle bin</b> contents, <b>Partial files in</b><br><b>progress</b> and <b>Shared files</b> . |
| User Status     | This is the access level set for this user. This can be changed between "Full Access" and "Guest Access" as well as "Disabled State"                                                                                     |
| Display Name    | This can be set to a user readable name that will be used in various places such as email notifications etc                                                                                                    |
| Expiration Date | If this is date is set, then once the date is past, the account will be disabled automatically.                                                                                                    |

| Email Verified        | Indicates if the entered email has been verified. If email is not verified, then account cannot be logged in until the verification is completed. |
|-----------------------|----------------------------------------------------------------------------------------------------|
| Local User            | Indicates if the user authentication is using "Default Authentication" or "AD/LDAP Authentication"                                                |
| Manage Mobile Devices | Launch Device Management Portal. Read more here.                                                                                                  |
| Manage Files          | Launch user file management portal. Read more here.                                                                                               |
| Delete Account        | Delete this user account. Read more here                                                                                                    |
| Reset Password        | Reset the user's password. Read more here                                                                                                    |

## **Disabling InfoVaultz User**

**Disabled User Status** 

A user account can be disabled by Administrator.

If a user account is disabled, then the following rules apply

|                                                   | Description                                                          |
|---------------------------------------------------|----------------------------------------------------------------------|
| Login using user id from Browser or other clients | Disallowed. User will see explicit message when attempting to log in |
| User files                                        | Not deleted.                                                         |
| License count                                     | Disabled users count towards consumed license count                  |

### **Disabling a User**

A user can be disabled by Administrator by following the steps listed below

- 1. Log on to Administration Portal
- 2. Click on "Manage Users" on the left navigation panel
- 3. Locate the user using Filter box or by browsing the Users list
- 4. Click on "Edit" button in the user row
- 5. Using the drop down box of User Status, change the status to "Disabled"
- 6. Click Save.

| HOME                  | Manage Users                |                                             |                                                 | 0            | Add Caar 📥 Impart    |
|-----------------------|-----------------------------|---------------------------------------------|-------------------------------------------------|--------------|----------------------|
| of Doubleard          | Eller Dieri . Crae 19 ratio | User Details                                | _                                               |              |                      |
| A Munage Libera       | Mang                        | Name brand3 Total Space                     | 558019                                          | Disk Usinge  | Actions              |
| 1 Managa Groups       | (neop)                      | Email brand1@codulative.com Used Space 1943 | (Company)                                       | 3 M9 / 2 CB  | STATUS ADDRESS       |
| NETWORK BIAJOR        | étene                       | Login Committed                             | Sent Arres                                      | SNS/2CB      | 222113 ATOM          |
| C. Nutsige States     | uter#                       | en er le                                    | CONTRACTOR .                                    | 3 M8 / 2 CB  | 21110 10000          |
| SPREES.               | um2                         | site it us                                  | BIRLEASTING.                                    | 3 68 / 2 68  | 22111 10000          |
| Manage Devicas        | 49942                       | User Status Escala d                        | COLUMN ST                                       | SNE/3CK      | CONTRACTOR OF STREET |
| WEL .                 | usert                       | Drugi brand Scranistic com                  | 100000000                                       | SMB/2CB      | 2018 + Devel         |
| WTHINKS               | jany .                      | Charles Contraction                         | <b>UTILIANS</b>                                 | 27 ME / 2 CB | 250                  |
| of Setonas            | localmad                    | Display Name brandt                         | E POTTO AND AND AND AND AND AND AND AND AND AND | 45 MB ) 3 CB | COLUMN DISCOV        |
| CLETUNIZATION         | (trank)                     | Experiation Data                            | (CAMPAGE AND A                                  | SHEJICE      |                      |
| in Constrailer.       | a.m.18                      | Cinal Verified 10                           | Cant Adams                                      | 3 MB / 2 CB  |                      |
| 🛩 Checks<br>🛧 Upgrada |                             | Local User 💌                                |                                                 |              |                      |
|                       |                             | Manage Mobile Devices Manage File           |                                                 |              |                      |
|                       |                             | Debite Account Keset Password               | - 10                                            |              |                      |
|                       |                             | Save Close                                  |                                                 |              |                      |
|                       |                             |                                             |                                                 |              |                      |

## Deleting a InfoVaultz User

Administrator can delete a InfoVaultz user account.

Mhen a user account is deleted

- · All data stored by that user is deleted
- User can no longer log in via browser or connect using sync client or drive client
- · License account consumed by the account is released to "Available License" count
- All data shared to that user will no longer be shared
- All data shared by the user will no longer be available

| Account Type                                    | Effect                                                                                                    |  |  |  |
|-------------------------------------------------|----------------------------------------------------------------------------------------------------|--|--|--|
| User with "Default Authentication" (Local User) | Local user account is deleted.                                                                            |  |  |  |
| User with "AD or LDAP Authentication"           | Only the InfoVaultz account will be deleted. No change will be done to the user in the AD or LDAP server. |  |  |  |

To delete a user, follow these steps

- 1. Log on to Administration Portal
- 2. Click on "Manage Users" on the left navigation panel
- 3. Locate the user to be deleted (using Filter or by paging)
- 4. Click on "Delete" under "Actions" column
- 5. Click "OK" in confirmation dialog

It is also possible to delete an account using the account properties panel.

| FROME           | Manage Users   |                     |                     | OA                | to the vent        |              |               |
|-----------------|----------------|---------------------|---------------------|-------------------|--------------------|--------------|---------------|
| Democard        | Alter Cherry ( | (Plan System or see | Status Pilter I All |                   |                    |              |               |
| A Manapathana   | Name           |                     | Ereall              | Last Login        | Status             | Disk Usage   | Actient       |
| Manage Gritten  | 810            | andyndig ra         | n                   | 2                 | Chiefe Concerner 1 | 3 MB / 2 GB  | a Dente       |
| HUTWOIRE RIANES | aver.          | ani@yata"g.c.       | nni                 | 12                | (Insertions)       | 5.645 / 2.00 | It is a loose |
| 🔒 Manage Shares | mpace          | marata360@          | prators             | 22 Nov 2010 00:50 | Id Aren            | 4 ME/3 GB    | Trias Ritera  |
| Points          | tube           | middleockia         | huicóm              | 12                | Court Proces       | 3 MB / 2 08  | COLOR REPORT  |
| Managa Devices  | artitett)      | antorio @ysho       | ozen                | 05 Nex 2012 19:45 | (follAccess)       | 1351x822368  | True Ribert   |
| Audt .          | hosted4blast   | taitad4@ccda        | bithe.com           | 35 Od 2015 12 29  | Gauge Avenue       | 3 ME/ 2 CE   | Line attent   |
| STTPAGE.        | terind#lett    | testa d4@code       | lathe.com           | 20 04 2013 12:29  | trainit document   | 140/258      | TRUE RIVER    |
| OC Settings     | tersid4        | testadi ©icide      | late con            | 20 04 2013 12 28  | Gaatt Access       | 1 MR / 3 CB  | Erte Kiterer  |
| Cutternater     | menti          | testolightest-co    | 96                  | 13-041-2013-23-28 | Clinck Avenue      | 3.848 / 2.58 | Pain Konne    |
| UNICOM:         | user2:         | siron,s@jaha        | i com               | 18                | Gent Ayres         | 6.MB/2.CB    | CADE R DORN   |

| Compar                                                                                                    | ny                                          |                            |                             |                                                                                                    |                  |                                                                                                    | Account +          |  |  |  |
|----------------------------------------------------------------------------------------------------|---------------------------------------------|----------------------------|-----------------------------|----------------------------------------------------------------------------------------------------|------------------|----------------------------------------------------------------------------------------------------|--------------------|--|--|--|
| TACANE .                                                                                                    | Managar Usans.                              |                            |                             |                                                                                                    |                  | Action      Chis Usage     Action      Chis Usage     Action      Able /2 08     Able /2 08     Able /2 0 |                    |  |  |  |
| · Darranet                                                                                                    | (the lase (The lynese store) lineal One: 30 |                            |                             |                                                                                                    |                  |                                                                                                    |                    |  |  |  |
| A Manage Users                                                                                                    | Norma                                       | Break .                    | La                          | et Logie                                                                                                    | Status           | Disk Uwya                                                                                                    | Actions            |  |  |  |
| Anisde Diman                                                                                                    | 142                                         | ani@ytoPg.com              |                             | in the second second second second second second second second second second second second second second second |                  | 3 NE/218                                                                                                    | 2000 Stime         |  |  |  |
| APPTHONE SALARDS                                                                                                    | 1011                                        | andprodycom                | Confirm                     |                                                                                                    | ( COLORIDA       | 1100/206                                                                                                    | 2724 MINUT         |  |  |  |
| E Manage Shares                                                                                                    | matt                                        | anaa:@000@jmai             | Conom                       | 0.0                                                                                                    | 000000000        | 0140/2308                                                                                                    |                    |  |  |  |
| AVVILLE CONTRACTOR                                                                                                    | usta                                        | mail@inclebibe.co          | Delete User Account end Det | e                                                                                                    | Constant Provide | 35922.08                                                                                                    | STOCK STOCK        |  |  |  |
| HERC.                                                                                                    | wided1                                      | estima dyakoo rat          | -                           | 17                                                                                                    | -                | 375 M6 / 2 GE                                                                                                    | STATES STREET      |  |  |  |
| on Auto                                                                                                    | Instal Alizant                              | Hestadd Boordelattie       | Cance                       |                                                                                                    | Cont Name        | 1.NR/3.0P                                                                                                    | STATUTE STATUTE    |  |  |  |
| Antipera.                                                                                                    | tested-Lint.                                | techeci-ecochelative       |                             |                                                                                                    | -                | 3 N0 / 2 (E                                                                                                    | CADING CADING      |  |  |  |
| CC Bettings                                                                                                    | NSDAR                                       | tertacitili co delotte itt | H 30 0 (1.30                | 17 12 28                                                                                                    | (instant)        | 3 MR / 2.66                                                                                                    | Street Street      |  |  |  |
| Contraction of the local division of the local division of the loc | 1004003                                     | Tertriditertaren           | 13 Ori 20                   | 12 22 28                                                                                                    | Continues a      | 33/8/246                                                                                                    | Contract Continues |  |  |  |
| STATUS                                                                                                    | merfs                                       | ພາຍາ, ເສັງທ່າວວ່າເປັນ      |                             |                                                                                                    | Circul Street    | 6349/268                                                                                                    | and a deleter      |  |  |  |
| ef Orda                                                                                                    |                                             |                            | it of the                   | t (and the m                                                                                                    |                  |                                                                                                    |                    |  |  |  |
| + Updraw                                                                                                    |                                             |                            |                             | B. 1046                                                                                                    |                  |                                                                                                    |                    |  |  |  |

## **Reset User Password**

InfoVaultz Administrator can reset password for accounts with Authentication Type set to "Default"

For user accounts with "Authentication Type" set to "AD or LDAP", the password management must be done in AD or LDAP admin portal.

To reset password for user account using "Default" Authentication Type,

- 1. Log on to Administration Portal
- 2. Click on "Manage Users" on left navigation panel
- 3. Locate the user to reset the password using "Filter Users" or from the user list
- 4. Click on "Edit" for the user row under the "Actions" column to launch the Account Properties

5. Click on "Reset Password" Button

- 6. Click on "Ok" for the confirmation dialog
- 7. A new password will be generated and displayed for that user.

| enter<br>SB Datriccant<br>Manufactures                                                                                                    | Marsage Charts  | User Details                                                                                        |                                                                                                    |               |                    | -                            | And the Ampoint |
|----------------------------------------------------------------------------------------------------|-----------------|----------------------------------------------------------------------------------------------------|----------------------------------------------------------------------------------------------------|---------------|--------------------|------------------------------|-----------------|
| A Manage Hors                                                                                                    | forms<br>around | Name entrad<br>Drual setono@gra<br>Last Login 38 New 2013                                           | I crem Unsel Space<br>13:43 Free Space<br>Coversitiant                                                                                                    |               | Elainar<br>Elainar | Disk besge<br>3 (0) / 10 (0) | Actions         |
| CE Manage Stand<br>mittes<br>2 Manage Denias<br>auto<br>de Austr<br>autores<br>CC Sattings<br>commences<br>Sat Contentiation<br>mittes<br>de Contentiation<br>mittes<br>de Contentiation |                 | Station Offi<br>Units Station<br>Brighty Norme<br>Exercision Color<br>Straid Vanimal<br>Local Color | Li(<br>Full-form)<br>ensembigenetions<br>ensembigenetions<br>ensembigenetions<br>Record for the second<br>Construction of the second<br>Construction of the second<br>Construction o | n Marage like |                    |                              |                 |

# **Managing Groups**

InfoVaultz Administrator can manage User Groups

Once a user group is created,

The following operations can be performed

- 1. Change group details
- 2. Delete a group
- 3. View and Change Group members

### **Change User Group Details**

InfoVaultz Administrator can change a group's detail using the following steps

- 1. Log on to Administration Portal
- 2. Click on "Manage Groups"
- 3. Click on the desired user group from the list of groups
- 4. In The Group details panel, you can
  - a. Change group name
    - b. Change group email
- 5. Click "Update" once the change is complete
| Manage Groups                                                                                                    |                                            |                                                                               |
|----------------------------------------------------------------------------------------------------|--------------------------------------------|-------------------------------------------------------------------------------|
| Grace     Grace     Colorate     Colorate     Colora | Group Datails<br>Group name<br>Group Small | Codis, ann<br>support@proteintes core<br>Updant Manage Merthes Seriev, Seriev |
| and and and and and and and and and and                                                                                                    |                                            |                                                                               |
| nadl<br>Bradli@Heiner<br>Heil2<br>Bradl2@Heiner<br>Heil2<br>Bradl2@Heiner                                                                                                    |                                            |                                                                               |

## **Delete User Group**

InfoVaultz Administrator can change a group's detail using the following steps

- 1. Log on to Administration Portal
- 2. Click on "Manage Groups"
- 3. Click on the desired user group from the list of groups
- 4. In The Group details panel, Click "Remove Group"
- 5. Click " $\ensuremath{\text{OK}}$ " in the confirmation dialog to complete the operation.

Once a group is removed, network shares shared with that removed group will no longer be available to the former members of the group

| Manage Groups                                                                                                    |                                            |                                                                                 |
|----------------------------------------------------------------------------------------------------|--------------------------------------------|---------------------------------------------------------------------------------|
| ti Groups<br>Anni Calificaria<br>Encodes Material<br>Statis<br>Santa Astronome<br>Santa Astronome<br>Santa Astronome<br>Santa Astronome<br>Santa Astronome<br>Astronome<br>Santa Astronome<br>Astronome<br>Astronome<br>Santa Astronome<br>Astronome<br>Ast | Droop Datalit<br>Group name<br>Group final | Godid, atte<br>wapport@probaidhe.core<br>Update<br>Manage Members Rentixe Group |
| Antogroup     Antogroup     Sectors      Antogroup     Sectors      Antogroup     Sectors      Antogroup     Sectors      Antogroup     Sectors      Antogroup     Sectors      Antogroup     Sectors      Antogroup     Sectors      Sectors      Sect                                                                                                    |                                            |                                                                                 |
| ind21<br>■ not21@Notions<br>ind22<br>■ not22@Notions<br>und23<br>■ not22@Notions<br>und23<br>■ not22@Notions<br>und23<br>■ not22@Notions                                                                                                    |                                            |                                                                                 |

## View and Change Group Members

InfoVaultz Administrator can change a group's detail using the following steps

- 1. Log on to Administration Portal
- 2. Click on "Manage Groups"

.

- 3. Click on the desired user group from the list of groups
- 4. Click on "Manage Members" to launch the members list dialog
- 5. You can view, add or remove members using the dialog

| LL.                                                                                                    | Manage Groups               |                |                             |
|----------------------------------------------------------------------------------------------------|-----------------------------|----------------|-----------------------------|
| Damboard                                                                                                    | Groupe                      | - Incompany    |                             |
| No. of Concession, Name                                                                                         | 2010 PAUL                   | through Davage |                             |
| Manage Useri                                                                                                    | SupportBrockathe.com        | Gouprane       | GodeCathe                   |
| Matage Grinden                                                                                                  | EVENUE                      | Group Ernal    | support@melaiete me         |
| WHE SAARDS                                                                                                    | S operations@codel#ta.com   |                |                             |
| Mahage Stand                                                                                                    | Nariating1                  |                | CONTRACTOR Management       |
| 15                                                                                                    | 🛱 (nashering@codelaths.com) |                | Manual words we we we we we |
| Kanaga Davicas                                                                                                  | Sales                       |                |                             |
|                                                                                                    | 🗃 sales@rodet#he.com        |                |                             |
| Audit.                                                                                                    | matigroup                   |                |                             |
| Not                                                                                                    | 📾 kito@a.com                |                |                             |
| Settings                                                                                                    | frightword                  |                |                             |
| TRADUCTORS AND ADDRESS AND ADDRESS ADDRESS ADDRESS ADDRESS ADDRESS ADDRESS ADDRESS ADDRESS ADDRESS ADDRESS ADDR | S group1@g.com              |                |                             |
| Conternation                                                                                                    | magnetit.                   |                |                             |
| 14                                                                                                    | S möjärklaba.tork           |                |                             |
| Checks                                                                                                    | teri21                      |                |                             |
| dag rame-                                                                                                    | ■ hot 2 @ Hell come         |                |                             |
|                                                                                                    | ved22                       |                |                             |
|                                                                                                    | Control di sentitore        |                |                             |
|                                                                                                    | 194224                      |                |                             |
|                                                                                                    | Contract Martine            |                |                             |
|                                                                                                    | . H A Rep. 1 012 18 18      |                |                             |
|                                                                                                    | 12 1040                     |                |                             |

| M. Chinachill                   | Denge                               |                        | Orpep Set                    | ide . |             |                      |    |
|---------------------------------|-------------------------------------|------------------------|------------------------------|-------|-------------|----------------------|----|
| A. Mangellier                   | Extitate<br>Exception of the second |                        |                              |       |             |                      |    |
| Maria Street                    | EVENTONE.                           | Manage Group           | Members ; Codel              | Lathe |             |                      |    |
| ALTERNIE MARTIN                 | 🖨 operation (documentar spin        | Contraction Incord 175 | en managementer and a second |       |             |                      |    |
| - Miniga Drami                  | Marketing[                          | O AD Creat Report      |                              |       |             |                      |    |
| berrar the                      | S calestisph (alcathexcer)          | Variation              | Trine for harring in some    | 1.0   | ing Reprint | 12                   | 14 |
| Manage Davies                   | Lefter .                            |                        |                              |       |             |                      |    |
| ant.                            | a selectrocket a com                | Amily                  | éle üzerz                    |       | 2           | Group Members        |    |
| E Avet                          | amorap                              | 1000                   |                              |       | retrai      |                      |    |
| TTO BOARD                       | a seta Da care                      | annessed grants        | 4.6                          |       | ret.        |                      |    |
| Satisty                         | hiprouga.                           | hatta                  |                              |       | Constant of |                      |    |
| out of additional designations. | anentarin                           | energia di Antenecore  | s                            |       | a de sere   |                      |    |
| a Outerstatur                   | mintuti                             | ehitetti               |                              | 1.4   |             |                      |    |
| work.                           | Contradication (Contradication)     | annobularias           |                              |       |             |                      |    |
| P Theos                         | webla .                             | indailind              |                              | . +   |             |                      |    |
| timence                         | Feit201uit.com                      | Mitted Aller and the c | 49                           |       |             |                      |    |
|                                 | with a                              | Aes/ad4.test           |                              |       |             |                      |    |
|                                 | Ind/2014/00/0                       | N-thadad volume a      | 0.0                          |       |             |                      |    |
|                                 | a intrigenture                      | * * 04 * 41 * #        |                              |       | 8.17.1      | rep (+) of a (+ (+)) |    |
|                                 | + + Eqs 1 d1                        |                        |                              |       |             |                      |    |
|                                 | 17 1010                             |                        | Sec. 1                       |       |             |                      |    |
|                                 |                                     |                        | ALC: NO.                     |       |             |                      |    |

# Managing User Folders and Files

Admin user has complete control on any user file/folder in the InfoVaultz

system. The Admin user can View, Download, Copy, Delete, Paste any of the

user files.

The Admin user can also perform copy, move of files and folders between two InfoVaultz users as well.

To manage user folder and files,

- 1. Open the user's properties panel
- 2. Click on "Manage Files" to launch the files management portal for that user

| der ben             | Manage Live |      |                                     |                             |                   |        | 0            | Alteria Alternet |
|---------------------|-------------|------|-------------------------------------|-----------------------------|-------------------|--------|--------------|------------------|
| Terffosert          | The server  | aven | User Details                        |                             |                   | _      |              |                  |
| A Marriel Chara     | Bern        |      | Name aniali<br>Ferril grant Control | Total Spa<br>Used Spa       | C2 2000           | Status | Disk Illage  | Artime           |
| Wanage Groots       | around      |      | Last Login 36 Nov 2011 (            | 240 Free Spac<br>Converting |                   | 111111 | 2 GB / 10 GE | Stand stored     |
| Elle Manage Shares  |             |      | Star in GB                          | 10                          |                   |        |              |                  |
| D Manage Devices    |             |      | Utor Status                         | Full-Asses                  |                   |        |              |                  |
| enc.<br>e-Aidt      |             |      | Break                               | aniseco@genatione           |                   |        |              |                  |
| ALTERNA             |             |      | Display Name                        | armat                       |                   |        |              |                  |
| cumation and        |             |      | Exercition Date                     |                             |                   |        |              |                  |
| Gai: Californiation |             |      | Erral Vertical                      | 90                          |                   |        |              |                  |
| V Onto              |             |      | Lotal User                          | 10                          |                   |        |              |                  |
| · Uppratta          |             | -    |                                     | Manage Matche Des           | nam Mariage Files |        |              |                  |
|                     |             |      |                                     | Delete Account              | Reset Password    |        |              |                  |
|                     |             |      |                                     |                             |                   | _      |              |                  |

## Downloading user files and folders

In the files management portal, click on the "Download" button of the file or folder to download it.

| compar          | iy                     |                          |                             |                | A Astron      |
|-----------------|------------------------|--------------------------|-----------------------------|----------------|---------------|
| 41              | Manage Users           | 2                        |                             | 0.4            | attice A true |
| Destinant       | Fine Lines and         | User Details             |                             |                |               |
| Manage Literat  | -                      | (ia) (ii)                |                             |                | Actions       |
| Afterage Ernage | Manage files for anisa | d                        |                             |                |               |
| Магаря Планас   | €9×8                   |                          | 421 total                   | 30 More Others |               |
| IIRAOG          | Nerve                  |                          | Site Modified               | Actiens        |               |
| C C             | E 🕨 HO                 |                          |                             | (Billion Hand  |               |
| Aut             | g 🐞 VerWelpon          |                          |                             | @Genetical     |               |
| NACE.           | gi 🛤 New talder        |                          |                             | @Dawrited      |               |
| Samran          | m booti-4              |                          |                             | Cowtrad        |               |
| CONTRACTOR .    | E. 8 02-4000 Chieg     | a                        | 35 M8 Nov 39 2013 1131 Av   | (OCONVERS      |               |
| Caterriation    | E B DID-WEMD CS        | enget                    | 384 K9 Nov 19, 2913 1111 PM | (Convise       |               |
| Checks          | E 2012-09-13_0753      | 40.010                   | 7.61 Nov 10, 2013 11:01 PM  | #Converse      |               |
| Magnade         | E \$ 2012-00-11,0940   | 182.prg                  | 40 KB New 10, 2010 11:11 PM | @Cervitan      |               |
|                 | E an abbit Pe          | 1 9-30130790004552.vvpik | 30 MB toy 10, 2013 1111 PM  | @Centrout      |               |
|                 | mi B Jatis disce 30    | 130117162222.000         | 2 MIL Nov 22, 2013 NIS RV.  | @Geviniaad     |               |

## Copying, Moving User files

The Administrator can copy or move files between

- 1. Two folder locations of the same user account or
- 2. Two folder locations of two different user account

The steps to copy or move files are

Λ

- In the user files management portal, select the desired files and folders and hit "Copy" or "Move" button, The buttons will then change to "Paste" and "Cancel Paste".
- Navigate to target folder to paste using one of the two ways
  - Navigate to the target folder to paste either in the same user's storage space (or)
  - open the user files management portal of a different user and navigate to the target folder to paste
- Click on "Paste" button to paste the previously selected files

This action will be logged in Audit log as "Action performed by ADMIN"

| e<br>Deentooant<br>waaroom                   | Manage Otors                       | User Details           |           |                        | 0          | Addition Allored |
|----------------------------------------------|------------------------------------|------------------------|-----------|------------------------|------------|------------------|
| Manage Diane<br>Manage Groups<br>data manufi | Manage files for anisa             | i.                     |           |                        |            | Actions          |
| Mattage Stieres                              | € fact                             |                        |           | Copyth SC Now          |            |                  |
| unate Deven                                  | Name                               |                        | Size      | Notifier               | Actions    |                  |
| Answ.                                        | E # 10                             | E 10                   |           |                        | Observed   |                  |
| Aude                                         | gi 🖿 terr Kalpipers                |                        |           |                        |            |                  |
| 1.5                                          | gj 🖿 merstalder<br>gj 🖿 boost 1-44 |                        |           |                        | @Download  |                  |
| lattings                                     |                                    |                        |           |                        | Shownat    |                  |
| AND COMPANY                                  | gy 🖺 W - Rock Dangel               |                        | 21 M      | Now 27, 2013 12 30 PM  | Structured |                  |
|                                              | E 1010 MPEMS CO                    | LINE WRINE OF THEME    |           | Nov 38, 2013 11 11 PM  | OD-mathing |                  |
| here .                                       | E 2012-09-LL 0751                  | 42.proj                | 7.63      | Nov 19: 2013 12:11 PM  | Download   |                  |
| parate                                       | E 1002-09-13,0943                  | at proj                | 40.65     | Not 16, 2012 11:11 PSI | @Doumbed   |                  |
|                                              | E Actuation Pre                    | 15-301-3053630465274p4 | 30 K/6    | Nov 19, 3013 12 [], PM | Occurrent  |                  |
|                                              | E & ARES (PROC 20                  | 130113162221jpg        | 2146      | Nov 22, 2013 9 58 PM   | @dowload   |                  |
|                                              |                                    | a A Sape               | 1 011 4 8 |                        |            |                  |

| al<br>Dartsoan<br>Juniore | Manage Orors                                          | User Details                                                                                                    |                       | _                      | •                                                                                                    | Anna 🦾 |
|---------------------------|-------------------------------------------------------|----------------------------------------------------------------------------------------------------|-----------------------|------------------------|----------------------------------------------------------------------------------------------------|--------|
| Managerilleris            |                                                       | - Gan - Gan - Gan - Gan - Gan - Gan - Gan - Gan - Gan - Gan - Gan - Gan - Gan - Gan - Gan - Gan - Gan - Gan - G |                       | s 30.                  |                                                                                                    | Artons |
| Manage Groups             | Manage files for anisad                               |                                                                                                    |                       |                        |                                                                                                    |        |
| Marlage Branes            | 4 ten                                                 |                                                                                                    |                       | C Parte                | Si O Caricel Pace                                                                                                    |        |
|                           | Name                                                  |                                                                                                    | Size                  | Modified               | Actions                                                                                                    |        |
| G Marage Devices          | El 🔹 torgalos.)(d)                                    | nvr, ronor, vator velipaper 2560(1440)pp                                                                        | (1.146)               | Nov 21, 2013 11:12 AM  | @.O.wonload                                                                                                    |        |
| witte                     | E Precojosat                                          | vəlipapar-1980-0440.jpg                                                                                         | 2 MI                  | Nov.21, 2213 11:12 AM  | BULLING                                                                                                    |        |
| THE                       | E & hettorghes,2                                      | 344 102                                                                                                    | Nov 21, 2013 11:12 AM | @Cerebral              |                                                                                                    |        |
| Settings                  | 📺 🔒 perfect plans to yolan wallpaper 2000c1440.pg     |                                                                                                    | 2 ME                  | Here 21, 2012 11:12 AM | Dovréhed                                                                                                    |        |
| COMPAREMENT.              | 👩 🗎 red.planel,3-walpaper-2507.cl.407.prg             |                                                                                                    | 1 1/16                | New 21, 2013 13:17 ald | @ Contribut                                                                                                    |        |
| Culture 2000              | 📺 📱 spilet, navjet (he, nav valipaper 25ki) dalat jag |                                                                                                    | 899.10                | NAV 21, 0013 11:13 AM  | .⊕0xwwisad                                                                                                    |        |
| Diwks                     | 🚊 🛢 ital, was, der                                    | 70/km walipapar-1566/d440.jpg                                                                                   | 525 100               | Nov 21, 2013 11:13 AM  | (Carolina at the second second |        |
| Upprate                   | E Steparche                                           | 📺 📱 dar jaan, daga walipagan 25000,440,500                                                                      |                       | Nev 21, 2013 11 03 AM  | (\$Courses                                                                                                    |        |
|                           | E B wething                                           | 💼 📓 um,3 valipapar 2500x1440,pp                                                                                 |                       | Ney 21, 2211 13:13 AM  | @ C envertoard                                                                                                    |        |
|                           | E B Socket                                            |                                                                                                    | 5.46                  | hes: 21, 2012 13:17 AM | @ Ceconitoad                                                                                                    |        |

## **Deleting user files**

InfoVaultz Administrator can delete any user's file

To delete a user's file(s) and/or folder(s)

- 1. Launch the user's file management portal
- 2. Select the file(s) and/or folder(s)
- 3. Click "Delete"
- 4. Click "YES" on confirmation dialog to complete the operation.

A This action will be logged in Audit log as "Operation performed by ADMIN"

| er<br>Daartooard     | Manager Users           | User Details           |         |                        | 0           | Natilia) (409 |
|----------------------|-------------------------|------------------------|---------|------------------------|-------------|---------------|
| Manique Diane        |                         | 1325                   |         | 6 N.                   |             | Actions       |
| Marson Groups        | Manage files for anisad |                        |         |                        |             |               |
| Wattage Stiamer      | € Back                  |                        |         | Capatiti SC MA         | NOI ODANNOI |               |
| CO.                  | Name                    |                        | Size    | Notifier               | Actions     |               |
| onordia realizati    | E . HO                  |                        |         |                        | Obvirtied   |               |
| Auda                 | g 🖿 tav itidapara       | 8                      |         |                        | @Dreviniced |               |
| 110.20               | gj 🖿 Faren Salater      |                        |         | @Rowniced              |             |               |
| Lattings             | gj 🖿 broot 2-64         |                        |         |                        | Biltoricad  |               |
| PLANE AND ADDRESS OF | gg 📑 WZ - Nove the exp  | 6                      | 21 M    | 1104 12 2012 11 10 PM  | BUnder      |               |
| IN )                 | E B 1010 MPEMS C        | i thipd                | 334.85  | Nov 38, 2013 11 11 PM  | @Done-kowd  |               |
| Dwin.                | E \$ 2012-09-L1(075)    | 143 grog               | 7.60    | Nov 18, 2012 12:11 PM  | Dorumited   |               |
| Upgrate              | E 1012-09-13,094        | iat ang                | 10.65   | Nov 19, 2013 11:11 PSF | Counted     |               |
|                      | E la desense            | 15-20130536204552.vvp4 | 30 1/16 | Nov 19, 3013 12 11 PM  | Observed    |               |
|                      | E & ARES PROFE 20       | 130113162121jpg        | 2 146   | Nov 22, 2013 9 58 PM   | @doutted    |               |

# Managing Disk space Usage

Administrator can manage the space usage of any InfoVaultz user in the system

The following actions are available

- 1. View space usage of any user
  - 2. Change space usage quota of any user

# **Managing Client Devices**

InfoVaultz supports administrator management of various clients connecting to the InfoVaultz instance. This feature is called Remote Client Management (RCM)

The following devices can be managed from the Admin Panel

- InfoVaultz iOS App InfoVaultz
- Android App InfoVaultz
- Windows Store App
- InfoVaultz Sync
- InfoVaultz Drive

By Default InfoVaultz will not allow non RCM Compliant clients to connect into InfoVaultz service. You can change this behavior in Basic Server Settings page.

Admin user will be able to see all devices that connected to a InfoVaultz server using the Admin Control Panel.

The number of devices are shown in the Summary and the actual list of devices can be seen from the "Manage Devices" menu.

# Listing Devices using Admin Control Panel

Admin can open the list of devices to manage using one of the two ways.

- 1. Log on to Administration Panel
- 2. Click "Manage Devices" on the Admin left control panel (or) Click on "Manage Mobile Devices" on a User Properties Panel.

| file <b>cloud</b> |                                 |                        |                                                                                         |                     |             | 🛦 Account •              |
|-------------------|---------------------------------|------------------------|-----------------------------------------------------------------------------------------|---------------------|-------------|--------------------------|
| NEW               | Manage Devices                  |                        |                                                                                         |                     |             |                          |
| P Dashboard       | Filter by liter North           | Permi                  | asions Filter : All 8                                                                   |                     |             | Add Message O Remove     |
| 🏯 Managar Shors   | Over name                       | Device Name            | Device Details                                                                          | Last Login          | Permissions | Pending Actions          |
| 誓 Manage Groups   | 🖓 📫 anixad                      | CodeLathe-Allen        | OS: Windows 8-Family, App:<br>v1.0.0.0                                                  | 2013-11-12 08:57:11 | Allowed 3   | 6 Arturn Enforced        |
| HETHYDRA MAARES   | <ul> <li></li></ul>             | Analmid-google-Nexus 4 | OS Android-4.3, App: v2.0.2                                                             | 2013-11-12 03:53:42 | Allowed 3   | <b>B</b> Actions Entered |
| DEVICES           | <ul> <li>D Incalment</li> </ul> | Cloud Synt             | OS: Windows NT-6.1 (848)<br>7601: Service Pack 13, App<br>v4.69.0.25100                 | 2013-11-19 96 08 18 | Allowed \$  | 0 Actains Eithereil      |
| NDE :             | o 🖬 artisat                     | ants-surface           | OS: Windows 8-Family, App:<br>v1.0.0.10                                                 | 2013-11-08 13 +6:28 | Allowed 1   | 0 Account Enforced       |
| RETINGS           | a 🖬 Jemi                        | DELL                   | DS: Windows B-Tamily, App:<br>v1.0.0.9                                                  | 2013-11-08 01 17 36 | Almwed 0    | II Actions Enforced      |
| OC Lettings       | 👌 🍓 mudharad                    | Amamath/s Pad          | OS: 105-7.0.3, App: v2.0                                                                | 2013-11-09 22:06:14 | Allowed 1   | 0 Actions Enforced       |
| CONTONICATION     | <ul> <li>O ensat</li> </ul>     | Cloud Syn:             | OS: Windows NT-6, 1 0k/40<br>7501: Service Pack 13, App:<br>v4.70.0.25164               | 2013-11-06 30 25.47 | Allowed \$  | 0 Actives Enforced       |
| Checks            | beains 🔁 😳                      | Chief Drive            | OS: Windows 7/Server 2008<br>892-6.1 (build 7001 Service<br>Pack 1), App. v4.70.0.25134 | 2013-11-05 22 31 51 | Allowed 0   | 0 Actions forfactual     |
| · Opgrade         | 🗇 🍓 antiad                      | Phone Simulator        | 05.405-7.0, 8pp: v2.0.1                                                                 | 2013-10-21 19 56:04 | Allowed \$  | 0 Actions Enforces       |
|                   | 👃 🏚 avisat                      | etware Senulator       | 05: 105-7.0, App. +2.0,1                                                                | 2013-10-12 21 54:15 | Allowed \$  | 0.Actions Enforced       |
|                   |                                 |                        | a a fee T all                                                                           |                     |             |                          |

| Sfilecloud      |                           |                               |                     |             |                    |           |
|-----------------|---------------------------|-------------------------------|---------------------|-------------|--------------------|-----------|
|                 | Manage Mobile Devices     | for anisad                    |                     |             | 0                  | O Add Die |
| ell Destributed | Titler by User Name Permi | ssions Filter : All 🕴         |                     |             | O Add Message      |           |
| A Manage Unites | Device Name               | Device Details                | Last Login          | Permissions | Pending Actions    |           |
| ALTWORK SHARES  | Android-samsung-SPH-      | 05: Android-4.1.2, App: v2.1  | 2013-10-29 21 16:0+ | Allowed 2   | @ Actions Enforced |           |
| Manage Shares   | 👌 📽 Anis Phone S          | 05, K05-5, App: v1            | 2013-09-08 22 26 31 | Allowed #   | 1 Actions Enforced |           |
| - Ceile         | 👌 🔶 Android-generic-sidk  | 05: Android-4.0.2, App: v2.0  | 2013-09-09 11:15:2  | Blocked #   | 3 Actions Enforced |           |
| Warrage Devices | Antroid-google-Nexus 10   | 105: Android-4.2.2, App: v2.( | 2013-09-09 12 35:5( | Slocked #   | 1 Actions Enforced | 1         |
| e- Audit        | 🔄 📽 Phone Simulator       | 05: X05-7.0, App: V5.3        | 2013-09-14-18:03:00 | Slocked #   | 1 Actions Enforced |           |
| N Upprade       | 📄 🔹 IPad Simulator        | 05: IO5-6.1, App: v5.3        | 2013-09-15 17,48:51 | Allowed #   | 0 Actions Enforced |           |
| TTHID           | 🔄 💰 🛛 Anis Abdul's iPad 3 | 05: IO5-7.0, App: v6-0.3      | 2013-11-03 16:18:2  | Allowed 2   | 0 Accors Enforcest |           |
| 2 Setlings      | 🔄 📽 🛛 Anis's iPbore       | 05: 405-7.0.2, App: +2.0      | 2013-10-17 13:47:00 | Allowed #   | G Accors Enforced  | 8         |
| Current to the  | 📄 📽 🛛 Phone Simulator     | 05: 105-7.0, App: v2.0        | 2013-10-03 11:33:5: | Allowed 0   | 0 Annum Enforcest  | Ca 📰      |
| FILEN           | 🔄 🗉 🗆 Phone Simulator     | 05: 105-7.0, App: v2.0.1      | 2013-10-12 21:54:11 | Allowed 0   | @ Actions Enforced |           |
| Cherks          |                           |                               | age 1 of 2 🗰 🗰      |             |                    | ca 🔳      |

**Supported Device Operations** 

The following operations are available from the Device Management panel.

- · View details of a client device
- · View and manage actions queued for a client device
- · Add a message to display in the client device
- Remove a previously queued message
- Block a device from logging in
- · Block a device and force wipe of application data
- Remove client record from the InfoVaultz system

View Details of a client device

| Column          | Details                                                                                                    |
|-----------------|----------------------------------------------------------------------------------------------------|
| Column 0        | Checkbox to check the client device record to add message or remove the client                                                           |
| Column 1        | Client device icon                                                                                                    |
| User name       | The user id used by the client device to connect                                                                                         |
| Device name     | The device name setup by the client device. This can be generic like<br>"Cloud Sync" or "Client Drive" or specific like "Anis' iPhone 5" |
| Device Details  | This field provides OS type, OS version and the Client App's version.                                                                    |
| Last Login      | The last time this device connected to the InfoVaultz server                                                                             |
| Permissions     | The current enforced login permission. This can be changed to block or block and remote wipe                                             |
| Pending Actions | The list of queued actions for that client device (A number of messages etc)                                                             |

💼 🗯 madhanad 🛛 Madhan's iPhone 4 OS: iOS-7.0.4, App: v2.0 2013-11-20 09:02:09 Allowed 💽 2 Actions Enforced

View and Manage Actions queued for a client device

If a message is queued to a device, it is possible to view them using the Admin panel

- 1. Log on to Administration Panel
- 2. Click on the "Manage Devices" on the left navigation panel
- 3. Locate the record to view the queued action
- 4. Click on the button in "Pending Actions" column
- 5. This will display the list of pending actions for that device
- 6. Any queued action can be deleted from the pending actions list by clicking the "trash can" icon under Actions column in that list

| Compa                                                                                                    |                                                                                                    |                                                                              |                                   |                                                                                                    |                     |                                  |    |                                                                                                    |
|----------------------------------------------------------------------------------------------------|----------------------------------------------------------------------------------------------------|------------------------------------------------------------------------------|-----------------------------------|----------------------------------------------------------------------------------------------------|---------------------|----------------------------------|----|----------------------------------------------------------------------------------------------------|
| MAL.                                                                                                    | Manage 1                                                                                                    | Testices                                                                     |                                   |                                                                                                    |                     |                                  |    |                                                                                                    |
| Dechooord                                                                                                    | (935) (bý 1,04)                                                                                                    | (1000) [                                                                     | (nampro )                         | Derrissans Filar : Al 💽                                                                                                    |                     |                                  | 0  | its Matage   Otherso                                                                                                    |
| Menage Users                                                                                                    | 4                                                                                                    | User name                                                                    | Device Name                       | Device Details                                                                                                    | Last Login          | Permissis                        | -  | Pending Actions                                                                                                    |
| Manapa Groups                                                                                                    | ± Ø *                                                                                                    | 64C                                                                          | Cloud Synt                        | OS Windows NT 63 (8480 7601)<br>Service Park 10, App<br>4471,0,25376                                                                                               | 3013-11-29 2025 19  | Alowed                           |    | 0 Actions Enforcem                                                                                                    |
| Manage Duries                                                                                                    | e o =                                                                                                    | ochakail                                                                     | Cloud Syste                       | OS: Windows HT 6.1 (Build 7690)<br>App: v4/11/0.25839                                                                                                    | 3013-11-55 120403   | Allowed                          |    | 1 Actions Enforces                                                                                                    |
| Mirage Device                                                                                                    | E <b>C</b> *                                                                                                    | caimed                                                                       | Cloud Sync                        | GS Lance 2.2.0-29 -gamaric App:<br>64.73.0.25399                                                                                                    | 3013-11-22 08:21:07 | Alkowed                          |    | 1 Actions Enforced                                                                                                    |
|                                                                                                    | □ 0 m                                                                                                    | my                                                                           | Cloud Syste                       | OS Linov-3.2.8-39-generic, App.<br>v473.0.25339                                                                                                    | 2013-11-22 05:2502  | Allowett                         |    | D Actions Britishan                                                                                                    |
| When a                                                                                                    | - <b>0</b> -                                                                                                    | πy                                                                           | Doud Syn:                         | OSI Windows MT-6-2 (Build 9200),<br>Appr VI.71.0.25229                                                                                                    | 2013-11-28 2501-42  | ABowed                           |    | il Actors Erforced                                                                                                    |
| Settings                                                                                                    | □ ⊕ ≫                                                                                                    | oinet                                                                        | Cloud Drive                       | OS Wedows 7/Server 2008 592-<br>6.1 (Baild 7901): Service Fack 11<br>App: 94.71.0.25257                                                                            | 2013-11-18 10:58:50 | Allowed                          |    | 1 Actions Enforced                                                                                                    |
| Conterretation                                                                                                    | E Ø 10                                                                                                    | taiwad                                                                       | Cloud Synt.                       | OS Linux-9.2.0-29-genetic App.<br>wt710.25124                                                                                                    | 2013-11-21 02:98:49 | Allowed                          |    | П Адаль Блінная                                                                                                    |
| Checks                                                                                                    | a <b>a</b> -                                                                                                    | mad                                                                          | CodeLative-Alient                 | OS Wiedows 8 Family App:<br>+10.00                                                                                                    | 2013-11-12 08:57:11 | Allowed                          |    | 11 Antare Britsman                                                                                                    |
| Lagrade                                                                                                    | 8 • P                                                                                                    | m)                                                                           | Android-google-Nexus A            | CS: Android 43, App: v2.0.2                                                                                                    | 2010-11-12 02:98-12 | Allowed                          |    | St Accord Services                                                                                                    |
|                                                                                                    | = <b>G</b> w                                                                                                    | canned                                                                       | Cloud Sync                        | OS: Wiedowi Mit-6.1 (Build 7603)<br>Service Pack 11: App.                                                                                                    | 2013-11-18 06:09:24 | Allowed                          | 10 | Il Active Different                                                                                                    |
|                                                                                                    | 11.123                                                                                                    |                                                                              |                                   | 98.71.0.25257                                                                                                    |                     |                                  |    |                                                                                                    |
|                                                                                                    |                                                                                                    |                                                                              |                                   | # 4 Page 1 of 4                                                                                                    |                     |                                  |    |                                                                                                    |
|                                                                                                    | nv                                                                                                    |                                                                              |                                   | a e Poge 1 of 3<br>32 rows                                                                                                    | * *                 |                                  |    | & Account                                                                                                    |
| compar                                                                                                    | ny<br>Manage D                                                                                                    | hrvices                                                                      |                                   | e e Poge 1 of d<br>122 rows                                                                                                    | ••)                 |                                  |    | . Account                                                                                                    |
| Demensi kagu<br>COMPAI                                                                                                    | Manage D<br>Mining D                                                                                                    | hevices<br>Name: ()                                                          | Usersone:                         | a < Page 1 of 3<br>32 rows                                                                                                    | **                  |                                  | 0. | Account                                                                                                    |
| Benenc lega<br>Compar<br>Bestoard<br>ryscores<br>Manage Uses                                                                                                    | Manage D<br>Manage D<br>Pend                                                                                                    | www.ees<br>Nemerical<br>Ling Action                                          | Usemanne I                        | armagana Fitar : Al                                                                                                    | **)                 | 8                                | •  | A Account<br>of Manager<br>Pending Actions                                                                                                    |
| Destroand<br>COMPAT<br>Destroand<br>Sectors<br>Manage Users<br>Manage Compt                                                                                                    | Manage D<br>Plen by Der                                                                                                    | hovices<br>Name: (<br>Ing Actio                                              | lleeners I                        | Antonia Star - A0                                                                                                    | **)                 |                                  | 0. | Account<br>Id Massage O Demos<br>Pending Actions<br>O Access Entered                                                                                                    |
| Denenci koju<br>COMDAT<br>n<br>Derboard<br>n-sisters<br>Manage Users<br>Manage Groups<br>Manage Groups<br>Manage Groups<br>Manage Groups                                                                                                    | Manage D<br>Manage D<br>Pend                                                                                                    | wvces<br>Newsja (<br>ling Actio                                              | Useenerse I                       | Annualons Fitter , AD                                                                                                    | **                  | Actors                           | 0. | Account<br>Manager<br>Pending Actions<br>O Access Enforced                                                                                                    |
| Denenci logo<br>COMDAT<br>n<br>Deshoard<br>nusacens<br>Manage Grans<br>Manage Grans<br>Manage Grans<br>Manage Grans<br>Manage Grans<br>Manage Grans<br>Manage Grans                                                                                                    | Manage D<br>Manage D<br>Manage D<br>Pend<br>Pend<br>Pend                                                                                                    | hovices<br>Namer (<br>ing Action<br>Message                                  | ussesses a                        | Antimasionis Filter - All                                                                                                    | * *                 | Actions                          | 0. | Account<br>of Monetage<br>Pending Actions<br>O Account Entertant<br>2 Account Entertant                                                                                                    |
| Seneric Ingo<br>COMPAT<br>E<br>Darboard<br>systems<br>Manage Groups<br>Manage Groups<br>Manage Dawas<br>Of<br>Manage Dawas                                                                                                    | Manage D<br>Manage D<br>Pend<br>Pend<br>tree by User<br>tree<br>copusy<br>reserve                                                                                | Newces<br>Newces<br>Ing Actio<br>Netskot<br>Netskot<br>Netskot               | Usenance<br>mis for Cloud Sync    | Annuarona Filar - A0                                                                                                    | •••                 | C Actions                        |    | Account<br>Account<br>Pending Actions<br>O Access Enforced<br>I Access Enforced<br>I Access Enforced                                                                                                    |
| Seneric Argo<br>COMPARI<br>E<br>Deshoard<br>Sciences<br>Manage Users<br>Manage Users<br>Manage Users<br>Manage Devices                                                                                                    | Manage D<br>Manage D<br>Pend<br>Pend<br>C<br>C COPUAN<br>COPUAN<br>COPUAN                                                                                        | Next Action<br>Next Action<br>Next Action<br>Next Action<br>Next Action      | Usemente<br>trist for Cloud Sync  | Armaa ons Fiter . All                                                                                                    |                     | C<br>Actions<br>B                |    | Access Access A |
| Senence lago<br>COMPARI<br>Best-board<br>Socialists<br>Manage Groups<br>Manage Groups<br>Manage Groups<br>Manage Groups<br>Manage Groups<br>Manage Groups                                                                                                    | Manage D<br>Manage D<br>Pend<br>C<br>Pend<br>C<br>C<br>C<br>C<br>C<br>C<br>C<br>C<br>C<br>C<br>C<br>C<br>C<br>C<br>C<br>C<br>C<br>C<br>C                         | Netsaut<br>Netsaut<br>Netsaut                                                | lisenerse I                       | Antimuseums Pitter - A0                                                                                                    |                     | C<br>Actions<br>B<br>B<br>B<br>B |    | Account<br>Account<br>Pending Actions<br>Pending Actions<br>Pending Actions<br>1 Actions Entered<br>1 Actions Entered<br>C Actions Entered<br>C Actions Entered                                                                                                    |
| Comparison<br>Comparison<br>Destroard<br>Sustaines<br>Manage Groups<br>cost severs<br>Manage Groups<br>cost<br>Anage Devices<br>Anage Devices                                                                                                    | Manage D<br>Manage D<br>Pend<br>Pend<br>Costur<br>Costur<br>Costur                                                                                               | Netsage<br>Netsage<br>Netsage<br>Netsage                                     | Useenante I                       | Annianan Filar - All                                                                                                    |                     | Actions<br>B<br>B<br>B           |    | Account Account Accou |
| Comparison<br>E<br>Dashoard<br>Sustains<br>Manage Dass<br>Manage Dass<br>Manage Manage Dass<br>Manage Dass<br>Mana    | Manage D<br>Manage D<br>Manage D<br>Pend<br>Pend<br>Copuw<br>Copuw<br>Copuw<br>C                                                                                 | hervices<br>Tamer C<br>Ing Action<br>Netsaut<br>Netsaut                      | Usernerse<br>mits for Cloud Syric | Annuaganta Fittar : A0                                                                                                    |                     | Actions<br>B<br>B<br>B           |    | Account Account Accou |
| Seneric logo<br>COMPACI<br>E<br>Deshoard<br>sciences<br>Manage Daws<br>Manage Daws<br>Manage Daws<br>Manage Daws<br>Manage Daws<br>Manage Daws<br>Manage Daws<br>Senerics<br>Settings<br>Settings<br>Castomization<br>Settings                                                                                                    | Manage D<br>Manage D<br>Pend<br>Pend<br>Copus<br>Copus<br>Copus<br>C                                                                                             | heres<br>Rementation<br>International<br>Nettiskos<br>Nettiskos<br>Nettiskos | Internetse<br>this for Cloud Sync | Arragens Filer - Al                                                                                                    |                     | Actions                          |    | Actions Actions Peedlag Actions O Actions Enforced I Actions Enforced I Actions Inforced I Actions Inforced I Actions Inforced I Actions Inforced I Actions Inforced I Actions Inforced I I Actions Inforced I I I I I I I I I I I I I I I I I I I                                                                                                    |
| Seneric kigo<br>COMPARI<br>E<br>Deshoard<br>Sciences<br>Manage Uses<br>Manage Uses<br>M | Manage D<br>Manage D<br>Pend<br>Pend<br>C COPLAY<br>COPLAY<br>COPLAY                                                                                             | Next Action<br>Next Action<br>Next Action<br>Next Action<br>Next Action      | Usementer<br>Infla for Cloud Sync | Annua ons Piter : A0                                                                                                    |                     | Actions                          |    | Actions Informed  Actions Informed  Actions  Actions Informed  Actions  Actions  Ac |
| Senenc logo<br>COMPARIA<br>Post-board<br>sciences<br>Manage Users<br>Manage Users<br>Manage Oraces<br>Oraces<br>Manage Devices<br>Company Devices<br>Add :<br>noisenes<br>Sattings<br>Sattings<br>Sattings<br>Sattings<br>Sattings<br>Sattings<br>Sattings<br>Sattings<br>Sattings<br>Sattings<br>Sattings<br>Sattings<br>Sattings<br>Sattings<br>Sattings<br>Sattings<br>Sattings<br>Sattings<br>Sattings<br>Sattings<br>Sattings                                                                                                    | Manage D<br>Manage D<br>Manage D<br>Manage D<br>Pend<br>C<br>Pend<br>C<br>C<br>C<br>C<br>C<br>C<br>C<br>C<br>C<br>C<br>C<br>C<br>C<br>C<br>C<br>C<br>C<br>C<br>C | Notices<br>Terrer (<br>Ing Action<br>NettsAtt<br>NettsAtt                    | Iterenerer<br>min for Cloud Sync  | Annuar and Piters A0                                                                                                    |                     | Actions<br>B<br>B<br>B           |    | Actions Informed  Actions Informed  Actions  Actions  Ac |
| Comparison<br>Comparison<br>Comparison<br>Comparison<br>Comparison<br>Nanage Dawn<br>Manage Dawn<br>Manage Dawn       | Manage D<br>Manage D<br>Pend<br>Pend<br>Copeux<br>Copeux<br>Copeux                                                                                               | herdoes<br>Turney Action<br>Netsade<br>Netsade                               | Usercore I                        | * * Page 1 of 1<br>DETAILS<br>Terminations Filter - A0<br>DETAILS<br>This is a fact memory<br>Memory 2 for display<br>Memory 3 for display<br>Memory 3 for display |                     | Actions<br>B<br>B<br>B           |    | Actions Enforced  Actions Enforced  Actions Enf |

Add message to display in the client device

Admin can display a short message on the remote client using the "Add message" feature.

The entered message(s) will be displayed when the remote client is connected to the InfoVaultz instance. If more than one message is queued to a device, they will be

displayed in the order it was entered. The messages will be shown only once per client and during

Message will be shown

- When the client connects to the InfoVaultz server (as a part of login operation)
- If the client is already connected, then it will retrieve the message periodically and display it to the user

## Steps to add message

- 1. Log on Administration Panel
- 2. Select one or more device using the checkbox on the left most column of a device record
- 3. Click on "Add Message" button

| Compar                                  | ıy                 |                        |                                                                                         |                     |               | A Appoint                       |
|-----------------------------------------|--------------------|------------------------|-----------------------------------------------------------------------------------------|---------------------|---------------|---------------------------------|
| HEWY                                    | Manage Devices     |                        |                                                                                         |                     |               |                                 |
| Diditional                              | Histop Dist Name ( | (limine )              | Permissions Filter : All                                                                |                     | 0/            | dil Message 🛛 \varTheta Reniove |
| A Mahage Usan                           | User name          | Device Name            | Device Details                                                                          | Last Logie          | Permissions   | Pending Actions                 |
| Managa Groups                           | 🗉 🖸 arkad          | Cloud Spic             | CS: Windows NIT-6.1 (Baild 7001)<br>Service Pack 21, Appl<br>v6.71.0.25370              | 2013-11-29 2025 19  | Allowed 🔳     | 0 others follower               |
| 🗇 Menaga Sharee                         | a 2 method         | Choud Sym:             | City Weedows NT 41.1 (Build 7600)<br>App: v8.71.0.25330                                 | 2013-13 25 12:04:01 | Aloved 💽      | U-Action Infernal               |
| C Marriage Deutse                       | a C looinst        | Cloud Sync             | 05: Linux 12.0:25-garanti, App.<br>+4.716/25339                                         | 2013-11-22 08:21:07 | Aloveri 💽     | D Actano Entenno                |
| NTH:                                    | E O jenj           | Cloud Sync             | 05 Linux-12.0-09-generic, App:<br>v4.71.0.25339                                         | 3910-11-12-092502   | Alowed 💽      | B Actions Enforced              |
| IE AUDI                                 | E S imit           | Cload Sync             | CS: Windows NT-6-2 (Build 9200),<br>Alex: (471.0.2010)                                  | 2013-11-28 29:01-42 | Alevail 📳     | П Астони Ботопан                |
| G <sup>6</sup> Setsings<br>outrowardium | g 🖨 Isainad        | Chied Dres             | 06: Windows 7/Server 2008 SP2-<br>6.1 (Babl 7001: Server-Fack 7),<br>4qp: +6.71.0.25257 | 2013 11 10 1058-91  | Noved 💽       | II Artana fotomet               |
| Sel Contemination                       | E Ø looinas        | Close Syoc             | CS: Linux-3.2.0-29-generit; App:<br>v4.7L0.25334                                        | 2013-11-21 02:39:46 | Alovet 💽      | -D Accions Enformed             |
| V Chicks                                | m 🖬 avad           | CodeLather wiern       | DS: Windows 8-Family, App<br>v1.0.0.0                                                   | 3013-11-12-06:57:11 | Altived 💽     | U Actoria Enformed              |
| A Upgrate                               | 🚍 🔶 1877           | Anthoid-google Neons 4 | 05: Anthoud 4.3, App: 12.0.2                                                            | 2012-11-12 03:39-42 | Algoverf 🔄    | 1) Adams information            |
|                                         | C Ø kome           | Cloud Sync             | 05: Weidows N/T-6.1 (Build Woll)<br>Service Pack 31, App:<br>V4,710,25257               | 3013-11-16 06:09:34 | Maxee 🗑       | D'Agencia Entropy               |
|                                         |                    |                        | n i Jage 1 d.4<br>S210m                                                                 | **                  |               |                                 |
| Compar                                  | iy                 |                        |                                                                                         |                     |               | A Areport                       |
| 1000                                    | Manage Devices     |                        |                                                                                         |                     |               |                                 |
| A Danboard                              | Other Sty Law Name | (hilling )             | Nermanana Riber : Ad 🛛 🗵                                                                |                     | 0/            | nt Message. Olionew             |
| & Manage Users                          | User name          | Device Norre           | Device Details                                                                          | List Logie          | Permission    | Pending Actions                 |
| 💒 Alenage Giman<br>ar omme anaant       | E D aviat          | Cloud Lync             | Cit: Weidens Art #, 1 (Edd 7011)<br>Service Pack 1), App<br>weif1.0.01776               | 2019-11-20 2029-10  | Allowest 💌    |                                 |
| Ci. Manage Prove                        | n C meteret        | Chronel Lipses         |                                                                                         | 015-12-25-120403    | Avenued I     | Thisse because                  |
| - Manage Device                         | n C hained         | Chevel free: Enter     | er a short message (80 chars)                                                           | 019-11-22 06/21/07  | Alkowett      | O Abers Lines                   |
| inter-                                  | E O lea            | Chuck type The         | is a task message                                                                       | 015-11-2206-2602    | Alleven 💽     | W Altana Detoinan               |
| attimis                                 | 11 Q 1997          | Cloud Sync             |                                                                                         | 010-11-20 2001-42   | Avicovest (*) | II Antone Stronger              |
| or second                               | g. (5) locational  | Charl Drift            | Cenal                                                                                   | 012-14-14-10-58.50  | Wexeel 🔡      | Recentioner                     |
| and Europersteen                        | E O home           | Classif Lynn           | ALTEO TO A                                                                              | 010 11-21 02:58 46  | Allivest [1]  | a Antara Debrian                |
| V 0000                                  | E 😫 wind           | CodeLater-Allen        | CR: Washow & family appr                                                                | 3011-11-12 08:57:11 | Allowed Do    | U Approve Descent               |
| P Upplane                               | E • 1975           | Anthout-gaogh-forum &  | CE Andrei 42, Apr v2.03                                                                 | 3012-11-12 DS:08-62 | Mikwed 🖃      | B Adams Summer                  |
|                                         |                    |                        | CO. Manhan St. & C.B. and Their                                                         |                     |               |                                 |

- + Fege 1 sta + # = mm

#### **Blocking and Remote Wiping Client Device**

InfoVaultz's RCM function allows the Administrator to selectively block a specific client device from logging into the InfoVaultz

server. In addition to Blocking a Client Device from logging in, Administrator can also wipe InfoVaultz folders in the remote device.

## 0

When a client device is blocked (or blocked with remote wipe action), it will be executed one of the following two ways

- 1. If the client is not connected, the block (and remote wipe) will happen when it tries to log into the server
- 2. If the client is connected, the block and remotiv wipe will occur and the client will automatically exit out.

#### Steps to block (but no wipe remote data) in a client device

- 1. Log on to Administration Portal
- 2. Click on "Manage Devices" on the left navigation panel
- 3. Locate the client device to be blocked and under the "Permissions" column, Change the value to "Blocked"
- 4. In the "Confirm" dialog, select "NO" to just block but not remote wipe the client device

#### Steps to block and wipe remote data in a client device

- 1. Log on to Administration Portal
- 2. Click on "Manage Devices" on the left navigation panel
- 3. Locate the client device to be blocked and under the "Permissions" column, Change the value to "Blocked"
- 4. In the "Confirm" dialog, select "YES" to just block but not remote wipe the client device

| Gfilecloud                                    |                                                                                                    |            |                         |                    | & Account *                                                |
|-----------------------------------------------|----------------------------------------------------------------------------------------------------|------------|-------------------------|--------------------|------------------------------------------------------------|
| icus<br>B Dishbuard                           | Manage Mobile Devices Print Information (Permissions Print, 80 1)                                                                                                    |            |                         | c                  | ALL Nessige O Kenner                                       |
| A Manage Users                                | Uner name Device Nume Device Terralls Lass La                                                                                                    | 414<br>124 | Permission<br>Disclosed | -                  | Penning Actions<br>9 Automs Informed<br>1 Actions Enforced |
| El: Manage Shares<br>Honos<br>C: Manage Decom | event     Do you want to try and ERASE data in this device in addition to blocking the login?     Do you want to try and ERASE data in this device in addition to blocking the login? | 23 Nocket  | (#)<br>(#)              | ) Actions Enforced |                                                            |
| HISE<br>(#) Audit<br>Witnes                   | If you choose YES, app data will be erased when this client tries to login next time.      arrant      You No.                                                                        | 144        | Blacked<br>Alowed       | (F)<br>(F)<br>(F)  | 1 Actions Enforced 1 Actions Enforced 0 Actions Enforced   |
| Officiality<br>Officiality<br>Contraction     | i tartunat                                                                                                    | 141        | Ataved                  | 14)<br>(4)         | 1 Actions Enforced<br>() Actions Enforced                  |
| annos<br>V Chicos<br>In Lingcode              | ■ sensed Antick Phone 031-005-7.0.2, Apr. v2.0 2013-10-17<br>= 0 Auge 1 wf 2 & W<br>20 more                                                                                           | 1147.07    | Atowed                  | ( <b>1</b> )       | E Arturn Informal                                          |

**Remove Client Device Record from the system** 

It is possible to remove a client record from the InfoVaultz system.

This can be due a a number of reasons such as the userid is no longer valid and the associated client record is no longer needed to be manage etc

1. Log on to Administration Portal

- 2. Click on the "Manage Devices"
- 3. Locate the device record(s) to remove and select them
- 4. Click on the "Remove" button on top right.

| #                   | M   | mag  | re Devloes   |                 |            |                                                        |                                         |                       |           |     | _                    |
|---------------------|-----|------|--------------|-----------------|------------|--------------------------------------------------------|-----------------------------------------|-----------------------|-----------|-----|----------------------|
| Dashboard .         | 1 m | 1112 | tie Mittie ( | (Income)        |            | Permission: Filter: All                                |                                         |                       |           | 0.  | dd Metsage 🔽 🗢 Re    |
| Manage Users        |     |      | User name    | Dev             | ice Name   | Device                                                 | Details                                 | Last Login            | Permissia | *** | Pending Actions      |
| Manage Groupe       | 15  | c    | mantored     | Cloud Syne      |            | G5: Wednes N7<br>-App: =4.71.0.233                     | 0.1 (Bolid 1900))<br>9                  | 3713-11-25 12/04/03   | Alzmett   |     | I Actions Enterone   |
| Manage Stores       | 10  | σ    | hisknad      | Cloud Sync      |            | (08: 10449-3.2.0-2<br>y4,71.0.25502                    | -generic, itali                         | 2013-11-22-08-21-07   | Allowed   |     | 1 Actions Enformed   |
| 22                  |     | ٥    | jerry        | Coud Syne       |            | 05:1064320-2<br>9471035339                             | Egeneric App                            | 2713-11-22 03:2502    | Allowett  |     | Teami Imaa           |
| ovage Devizii       | 10  | c    | jerry        | Clouid Syria    |            | 05: Windows N1<br>4pp: v4710.258                       | 6,2 (8u)(1 (200)).<br>9                 | 2010-11-00 11-01-07   | Allowell  |     | D Azton Enlose       |
| Audit<br>niii       | 8   | 6    | locatinod    | Cloud Drive     |            | CS: Windows 7/5<br>9.1 (840) 7601 5<br>App: v871.0.252 | erner 3006 193-<br>n vice Park 1),<br>7 | 2011-11-18 10:08:50   | Alprived  |     | 1 Actions Enforce    |
| leftings<br>NULLICE | 81  | 3    | keralman     | Cloud Sym.      |            | 05: Linux-1.3.0-7<br>vit.71.0.25504                    | rgenen, App                             | 2011-11-01-00 (08:40) | Alowell   | 1   | © Bellin Comm        |
| Customustary.       | 0   | -    | mind         | Codel after die | 21         | OS: Windows # #<br>V1000                               | атау. Арр                               | 30113-11-12 01:57:11  | Rowell    |     | O Action United      |
| u.                  | 0   | ٠    | 309          | android-googl   | e-blevas 4 | 08: Andmirt-4.3                                        | App: +3.0.2                             | 2013-11-12 (3:59-40   | Alswell   |     | G Actions Entropy    |
| Chiedes<br>Upgrode  | 12  | ø    | localmod     | Cloud Sync      |            | OS: Weidown NT<br>Bervice Pack 11 4<br>v4.71.0.25257   | 0.1 (Baild 7601)<br>(00)                | 2713-31-15 (6:00.24   | Acoust    | 5   | 0 Admi Erfina        |
|                     | 17  |      | result       | anit-surface    |            | OS: Wedows 8-7                                         | anily, App                              | 2013-13-06 13:58:38   | Allowed   |     | il Actoria Listerior |

# **Upgrading InfoVaultz**

### Introduction

Updates to InfoVaultz containing bug fixes, security patches and new features are released as necessary. These updates can be applied to an existing installation from within the administrator UI.

## Getting notified of new InfoVaultz releases

Generally, new InfoVaultz release availability will be notified in two ways:

- 1. By subscribing to the InfoVaultz Mailing List
- 2. By seeing the version update available in the InfoVaultz Admin Dashboard

| ompar                | лу                                                                                 |                                                       |                                                              |
|----------------------|------------------------------------------------------------------------------------|-------------------------------------------------------|--------------------------------------------------------------|
|                      | Dashboard                                                                          |                                                       |                                                              |
| davri<br>es          | Summary                                                                            |                                                       |                                                              |
| e Usera              | Managed Storage Quota                                                              | License Information                                   | Stats                                                        |
| e Shares<br>Devices  | Visit         Storage Allocated           Vised Space         Visued Space         | Licensed Accounts Contents License Expiry Licensed To | Total Users     Full Access Users     Guest Access Users     |
|                      | Disk Usage                                                                         | Update Information                                    | Managed Files                                                |
| pi<br>IDH<br>Nuusion | Storage Disk Free           Extran         Log Folder Size           Log Disk Free | Update(s) Available                                   | Network Shares     User Shares     Devices     Audit Records |

## Step 1: Backup

A Before any updating current InfoVaultz installation, it is important to backup your data

Based on the installation environment, choose one of the following links to perform backup:

| InfoVaultz installation environment             | Backup steps          |
|-------------------------------------------------|-----------------------|
| Linux OS and installation with backup tool      | Linux tool backup     |
| Linux OS and installation without backup tool   | Linux manual backup   |
| Windows OS and installation without backup tool | Windows manual backup |

# Step 3: Performing update

1. Login into the admin UI. Select "Upgrade" from the left-side navigation panel.

| Compan                         | У       | 🖨 Account     |
|--------------------------------|---------|---------------|
| mande                          | Upgrade | Release Notes |
| B Dashboard<br>Useiby/cacitars |         |               |
| 🌲 Manage Users                 |         |               |
| 🐨 Manage Groups                |         |               |
| NETWORK SHARES                 |         |               |
| 🗐 Manage Shares                |         |               |
| DEVICES                        |         |               |
| Managa Devices                 |         |               |
| MBSC.                          |         |               |
| () Audit                       |         |               |
| SETTINGS                       |         |               |
| O <sub>0</sub> Settings        |         |               |
| CUSTOMIZATION.                 |         |               |
| Customization                  |         |               |
| SYSTEM                         |         |               |
| 🗸 Checks                       |         |               |
| - Upgrade                      |         |               |

- 2. In the upgrade screen, click on "Click here to upgrade" button.
- 3. If there are no new updates available, no additional actions required.
- 4. If there are any new updates available, a popup will be shown with new update information.

| HOME    | Upgrade 🖉 Release Notes                                                 | Cichinese in counide |
|---------|-------------------------------------------------------------------------|----------------------|
|         | UPDATE AVAII ABI E<br>New update available: (Tick tos 'Upgrasie<br>Cove |                      |
| Chooles |                                                                         |                      |

5. Click on the "Click here to Upgrade" button to start the upgrade process.

6. The upgrade process will check for perform the upgrade and a report will be generated after the update process is completed

| IOME           | Upgrade                                                 |                                        |                            | 🗐 Release Notes                 | Click here to upgrade |  |
|----------------|---------------------------------------------------------|----------------------------------------|----------------------------|---------------------------------|-----------------------|--|
| Dashboard      | Update completed without                                | t errors. Make sure to open the ins    | tall check page and verify | all the checks are OK before pr | oceeding.             |  |
| SERS/GROUPS    |                                                         |                                        |                            |                                 |                       |  |
| Manage Users   | Filter Message :                                        | Message Type : All                     |                            |                                 |                       |  |
| Manage Groups  |                                                         |                                        | Message                    |                                 |                       |  |
| ETWORK SHARES  | ===== Downloading u                                     | odate =======                          |                            |                                 |                       |  |
| Manage Shares  | Using override url for up                               | date : http://patch.codelathe.com/     | tonidocloud/qa/installer,  | /file_cloud.zîp                 |                       |  |
| paces          | ===== Unpacking upd                                     | ate =======                            |                            |                                 |                       |  |
| EVICES         | ====== Cleaning updat                                   | ====== Cleaning update ========        |                            |                                 |                       |  |
| Manage Devices | ====== Checking permissions ========                    |                                        |                            |                                 |                       |  |
| IISC.          | ======Applying update=======                            |                                        |                            |                                 |                       |  |
| Audit          | Copying file /var/www/resources/ui/pdfjs.zip            |                                        |                            |                                 |                       |  |
| TTINGS         | Copying file /var/www/resources/ui/core.zip             |                                        |                            |                                 |                       |  |
| Cattinger      | Copying file /var/www/resources/ui/admin.zip            |                                        |                            |                                 |                       |  |
| en settings    | Copying file /var/www/index.php                         |                                        |                            |                                 |                       |  |
| USTOMIZATION   | Copying file /var/www/webdav/index.php                  |                                        |                            |                                 |                       |  |
| Customization  | Copying file /var/www/webdav/davfile.php                |                                        |                            |                                 |                       |  |
| STEM           | Copying file /var/www/webdav/davlockscloud.php          |                                        |                            |                                 |                       |  |
| Checks         | Copying file /var/www/we                                | Copying file /var/www/webdav/.htaccess |                            |                                 |                       |  |
|                | Copying file /var/www/webdav/autoload.php               |                                        |                            |                                 |                       |  |
| Upgrade        | Copying file /var/www/we                                | bdav/davdirectory.php                  |                            |                                 |                       |  |
|                | Copying file /var/www/we                                | bdav/Sabre/DAVACL/PrincipalCol         | lection.php                |                                 |                       |  |
|                | Copying file /var/www/we                                | bdav/Sabre/DAVACL/Plugin.php           |                            |                                 |                       |  |
|                | Copying file /var/www/webdav/Sabre/DAVACL/Principal.php |                                        |                            |                                 |                       |  |
|                | Copying file /var/www/we                                | bdav/Sabre/DAVACL/Version.php          |                            |                                 |                       |  |
|                |                                                         | н                                      | Page 1 of 15               | ы                               |                       |  |
|                |                                                         |                                        | 288 rows                   |                                 |                       |  |

- 7. Once the upgrade is completed, you will be redirected to the install verification page at http://site/install
- 8. Once it is verified that the checks are complete, refresh the browser UI (Ctrl + F5) to get the latest updated User Interface.

# Audit Logs

InfoVaultz has extensive Auditing support and every operation in InfoVaultz is logged into the Audit logs

The following actions are logged in Audit Logs

| ctions                |
|-----------------------|
| ew Account creation   |
| lient Login operation |
| older browse          |
| earch actions         |
| pload file            |
| ownload file/folder   |
| ile/Folder Creation   |
| ile/Folder Share      |

File/Folder Copy

File/Folder Move

#### File/Folder Delete

All other APIs (Such as thumbnail reads, Setting Favorites, Listing Shares)

## **Viewing Audit Logs**

To view the audit log, the steps are

- 1. Log into Administration portal
  - 2. Click on "Audit Logs" on the left navigation panel

A The Operation Filter can be changed from "Common" to "All" to see more fine grained list of all audit logs. The "Common" filter option will list common operations such as "new account creation, account login, file/folder create, upload/download file or folder "

| íć.              | Aadit Loga                                                                     |                           |               | Ma                     |
|------------------|--------------------------------------------------------------------------------|---------------------------|---------------|------------------------|
| Dashboard        | Hiter Audit Logo                                                               | Operation Filter : Common | 0             |                        |
| Managa Usias     | Message                                                                        | p                         | Agent         | Created On             |
| Manage Groups    | jerry toggest will GK                                                          | 223 196 291 88            | Cleved Spec   | 2015-9409-29 11:19 444 |
| MINE SHARES      | admini loggest in 1948.                                                        | 72.182.127.39             | Web howser    | 2013-Min-29 09-84 3M   |
| Startage Staries | admin loggest in : Fill,                                                       | 77.182.127.58             | Web browler   | 2011-Nov-39 09:44 4M   |
| danoge Devices   | jerry lagged as : OK                                                           | 122.174.102.141           | Cloud Spic    | 2011-Nov-38 11:01 PM   |
|                  | annual logged in : OK                                                          | 73.342.137.54             | Cloud Spec    | 2013-Nov-38 09:75 PM   |
| Autor            | annual logged in : OK                                                          | 73.382.337.98             | Cloud Sync    | 2013-Nov-38 08:20 PM   |
| Settings         | aretaid downloadkd filw<br>The Government Data Jandscope (n. Austraka.pdf - OK | 73.382.127.88             | Cloud Spec    | 2017-1929 22 09:15 334 |
| COMPLEX TO PR    | jerry to oaked directory (jerry ) OK                                           | 323.374.102.141           | Wells browner | 2013-5629-38 02:34 354 |
| Customization    | jerry browsed devotory /SH/RED/medhael : OK                                    | 122.374.102.141           | Web browner   | 2013-Nev-20 12:41 AM   |
| 24               | jerry broated directory /SHARED : OC                                           | 122.374.102.141           | Web brooser   | 2013-560-20 12:41 AM   |

## **Audit Record Details**

Every audit record will have the following information

| Value      | Description                                               |
|------------|-----------------------------------------------------------|
| Message    | The descriptive message for the audit record              |
| IP         | The IP from which the call was performed                  |
| Agent      | Indicates wether it was from a Webbrowser, or iOS app etc |
| Created On | The timestamp when the call was performed                 |

| Message                              | IP              | Agent       | Created On           |
|--------------------------------------|-----------------|-------------|----------------------|
| jerry browsed directory /SHARED : OK | 122.174.102.141 | Web browser | 2013-Nov-28 12:41 AM |
| anisad logged in : OK                | 72.182.127.58   | Cloud Sync  | 2013-Nov-28 08:25 PM |

## **Exporting Audit Logs**

The audit logs can be exported as CSV files. To export the audit logs

- 1. Log on to Administrator portal
- 2. Click on "Audit" in the left navigation portal
- 3. Click on "Manage" button to launch the audit logs management dialog
- 4. Enter the Start and end date and click "Export"button

| W.                          | Audit Logi                                                                    |                           |               |                       |  |
|-----------------------------|-------------------------------------------------------------------------------|---------------------------|---------------|-----------------------|--|
| Dashboard<br>Isseilikows    | Hite Ault Logo                                                                | Operation Filter : Common | 0             |                       |  |
| Manage Users                | Message                                                                       | р                         | Agent         | Created On            |  |
| Managa Groups               | jerry toggett will GK                                                         | 323.195251.88             | Circuit Spit: | 2015-94/v-29 11:19 JM |  |
| WORK SHARES                 | adminiloggest in : File,                                                      | 72.182.127.58             | Web browser   | 2015-Min-29 09-84 AM  |  |
| Startage Shares             | where loggest in : F.U.                                                       | 72.182.127.58             | Web browter   | 2011-140x-29 09:44 4M |  |
| Wanoge Devices              | jerry logged in : OK                                                          | 122.374.302.141           | Cloud Spic    | 2011-Nov-38 11/11 PM  |  |
| E                           | arread logged in : CK                                                         | 73.342.327.54             | Cloud Sync    | 2013-Nov-38 08:75 PM  |  |
| Auto                        | arruad logged in : OK                                                         | 73.382.337.58             | Cloud Sync    | 2013-Nor-35 08:20 PM  |  |
| ¢ Settings                  | ansad downloaded file<br>The Government Data Landscape (#, Australia.pdf - OK | 72.127.12                 | Cloud Sync    | 2017-Nov 22 09:15 XM  |  |
| TONE CALIFIC ALL CONTRACTOR | jerry to sweet directory /jerry : OK                                          | 123.374.102.341           | Web browner   | 2013-Nov-38 0224 3M   |  |
| Custometation               | jerry trouted descripty/SH/RED/Hadfael : OK                                   | 122.374.102.141           | Web browser   | 2013-Nev-28 12:41 AM  |  |
| 2.06                        | jerry broased directory (SHARED : OK                                          | 122.374.102.141           | Web Erstonet  | 2013-Nov-20 12:41 AM  |  |

| Compar                                                                                                    | ıy                                                              |                       |                        |                      | & Amount              |
|----------------------------------------------------------------------------------------------------|-----------------------------------------------------------------|-----------------------|------------------------|----------------------|-----------------------|
| Rectain<br>W Dashboard<br>1905-1900-19                                                                                | Autilit Loga                                                    |                       |                        |                      |                       |
|                                                                                                    | Chie Santa Legis (Chie by Second ) Operature Febre Lineman (💽 😶 |                       |                        |                      |                       |
| 🎄 Manage Liters                                                                                                    | Message                                                         |                       | IP                     | Agent                | Created On            |
| Monage Groups     Monage Groups     Monage Shares     powers     Monage Devices     Monage Devices     Monage Devices | jerry /ogged in : OK                                            |                       | 223.190.231.88         | Clease Syrai         | 2012-Nov-29 11(19 AM  |
|                                                                                                    | admin logged in: 142                                            |                       |                        |                      | 2015-Nor-29 09-44 AM  |
|                                                                                                    | admin logged in HAL                                             |                       |                        | 3012-Nov-29 09-44 AM |                       |
|                                                                                                    | jeny logged in : 0k.                                            | Manage Audit Lo       | igs                    |                      | 2013-MOV-28 11.01 PM  |
|                                                                                                    | aticad logged in : OK                                           | Start Date (Optional) |                        |                      | 2013-1409-28 08:25 PM |
| (1) Audi                                                                                                    | anicad logged in 104                                            | V252 V12550           | 22111722               |                      | 20153-Nov-38 08:30 PM |
| Ci) Settings                                                                                                    | anned downloaded the<br>The Bovernment Oats Lands               | the late (sequed)     | 2012-11-22             |                      | 2013-Nov-20-09-45 AM  |
| (Indomitatel)                                                                                                    | jeny braveed directory jen                                      |                       | toport Delever Delever |                      | 2015-Nov-20 02:24 AM  |
| Custemization                                                                                                    | jerry braveed directory /544                                    |                       |                        |                      | 3015-Nov-29 12141 AM  |
| VISTON<br>Chieldo                                                                                                    | jerry browsed directory /SHAR                                   | 60 : OK               | 122.174.102.141        | Web thousay          | 2013-New-20 12:31 AM  |
| <ul> <li>Depode</li> </ul>                                                                                            | H = Papp( ⇒ 07.124 ⊛ ₩<br>Metrin rows                           |                       |                        |                      |                       |

## **Trimming Audit Logs**

The audit logs can be trimmed (Typically after exporting it to CSV) to reduce size taken up in the database. To trim the audit logs

- 1. Log on to Administrator portal
- 2. Click on "Audit" in the left navigation portal
- 3. Click on "Manage" button to launch the audit logs management dialog
- 4. Enter the Start and end date and click "Delete" button to trim the logs

| WF.                                     | Aadit Loga                                                                      |                           |               |                        |  |  |
|-----------------------------------------|---------------------------------------------------------------------------------|---------------------------|---------------|------------------------|--|--|
| Dashboard                               | Hiter Audit Logo: Thile by Bease                                                | Operation Filter : Common | 0             |                        |  |  |
| Manage Users                            | Message                                                                         | p                         | Agent         | Created On             |  |  |
| Managé Groups                           | jerry toggest will GK                                                           | 223.195251.08             | Cired Spit    | 2013-9409-29 11:19 454 |  |  |
| TWO IS NOT                              | admin loggest in : File,                                                        | 72.182.127.39             | Web browser   | 2013-1409-29 09:44 334 |  |  |
| WITE .                                  | adress loggest in: F.U.                                                         | 72.182.127.58             | Web browler   | 2017-Nov-29 09:44 4M   |  |  |
| Manage Devices                          | jerry lagged in : Ok                                                            | 122.374.102.141           | Cloud Spic    | 2011-Nov-38 11:01 PM   |  |  |
| na:<br>B: Autil<br>Llana<br>X: Settings | annad logged in : CK                                                            | 73.342.137.54             | Cloud Sync    | 2013-Nov-38 08:75 PM   |  |  |
|                                         | annual logged in : CK                                                           | 73.382.327.98             | Cloud Sync    | 2013-Nov-38 08:20 PM   |  |  |
|                                         | aretaid downloaded file<br>The Government (Data Londscope ) (Australia odf = OK | 73.182.127.58             | Claud Spec    | 2017-Nov 20 DBH1 XM    |  |  |
| strong carriers                         | jery transes destroy /jery : OK                                                 | 123.374.102.341           | Web browner   | 2013-0499-38 02234 354 |  |  |
| Customization                           | jerry troubed deatary /SH/RED/mediael : OK                                      | 122.374.102.141           | Web browser   | 2013-Nev-28 12:41 AM   |  |  |
| (TTD)                                   | jerry toosited directory /SHARED : OK                                           | 122.374.102.141           | Web Ersteinet | 2013-Nov-20 12:41 AM   |  |  |

| ictuir<br># Distributed<br>1005/0009                                                                                             | Austit Logo                                                         |                       |                  |                       |                         |
|----------------------------------------------------------------------------------------------------|---------------------------------------------------------------------|-----------------------|------------------|-----------------------|-------------------------|
|                                                                                                    | Chie Aufli Lugio - Chie Ig fie and - Operatur Else ( Lucronin - 💽 0 |                       |                  |                       |                         |
| Montype Littens                                                                                                    | Message                                                             |                       | IP               | Agent                 | Created On              |
| <ul> <li>Montage Groups</li> <li>Monoge Shares</li> <li>Monoge Shares</li> <li>Monage Devices</li> <li>Monage Devices</li> </ul> | perry /ogged in : OX                                                |                       | 223.190.231.8E   | Clouit Syna           | 2010-Nov-29 11/19 AM    |
|                                                                                                    | adren logged in: 142                                                |                       |                  |                       | 2013-No+-29 08-44 AM    |
|                                                                                                    | admin logged in HAL                                                 | Manage Audit Logs     |                  | 3212-140r-29 09-44 AM |                         |
|                                                                                                    | jeny logged in : 08.                                                |                       |                  |                       | 2013-MOV-28 11.01 PM    |
| 4                                                                                                    | arkad logged in : OK                                                | Start Date (Optional) |                  |                       | 2013-140v-28 08:25 PM   |
| hidi                                                                                                    | anicad logged in : OK                                               | Vesterviersing        |                  |                       | 20153-Nov-38 08:30 PM   |
| C Settings                                                                                                    | anned downloaded file<br>The Bovernment Oate Lands                  | Eus have bedraugt     | 201211-02        |                       | 2013-http://20.09145.4M |
| HIRKSMON                                                                                                    | jeny bravsed directory jerr                                         |                       | topo Delese Come |                       | 2015-Nev-20 02.24 AM    |
| Customization                                                                                                    | jerry braveed directory /SHI                                        |                       |                  |                       | 2013-Nov-20 12141 AM    |
| DM.                                                                                                    | pring browned directory /S-MR                                       | RD : OK               | 122.174.302.141  | Web thouser           | 2013-Neti-20 12:41 AM   |

# **Backing up InfoVaultz Data**

## InfoVaultz Backup and Restore - Linux Tool

InfoVaultz is bundled with necessary tool to perform full backups of your cloud installation ie., both files and

database. Some of the features of these backup scripts:

- can be run at anytime manually from command line
- can be part of an automated system like cron job.
- can be run on a live cloud installation (though its safer to do backup of cloud in maintenance mode).
- can backup to local or remote linux targets.

In this section you can learn some basic tasks such as

- 1. Initializing backup system
- 2. Adding a new host to the backup system
- 3. Removing a target
- 4. Creating new backups
- 5. Removing existing backups
- 6. Listing existing backups
- 7. Restoring a backup

#### Terminologies

Here are some basic terminologies used to explain the backup tool.

Backup Target: Host where the backups are stored.

Backup Directory: Directory under which the backups are stored.

#### **Initializing Backup Tool**

Backup tool has to be initialized before it can be used to backup your cloud installation. This initialization needs to be done only once and tool will automatically initialize itself upon first use. During this initialization process, the tool performs an important routine that the user needs to be aware of.

**SSH Key Generation**: The tool generates a RSA ssh key pair during initialization. This key pair will be used to communicate between the tool and backup targets. This enables tool to communicate with the backup target without prompting for password every time. These are encrypted keys and are safer than entering passwords everytime for communication. Also the tool exchanges the key with the localhost and will be used to run even commands on the local host.

When the backup tool is run without any options, it initializes the tool on first run and then displays help. Further runs only displays help. Following section shows a session initializing the backup tool.

#### Initializing backup tool

```
madhan@li111-150:~$ cd /var/www/resources/backup
madhan@lill-150:/var/www/resources/backup$ sudo chmod +x backup.sh
madhan@li111-150:/var/www/resources/backup$ sudo ./backup.sh
Feb 18 01:26:05 : Initializing backup system
Feb 18 01:26:05 : Generating ssh encryption keys
Generating public/private rsa key pair.
Your identification has been saved in ./keys/id_rsa.
Your public key has been saved in ./keys/id_rsa.pub.
The key fingerprint is:
f4:cd:e8:ff:le:db:e6:b4:7f:f7:da:d4:02:16:dd:ba root@li111-150
The key's randomart image is:
+--[ RSA 2048]----+
| . . |
 . . . .|
 . . + . . |
| S o = . |
 . . . . . .
 . E +|
 . 0=|
.0==@|
+----+
Feb 18 01:26:06 : Please enter local user to store backups :
madhan
Feb 18 01:26:22 : Exchanging ssh keys with host 127.0.0.1
madhan@127.0.0.1's password:
Feb 18 01:26:30 : Successfully initialized localhost to store backups
Script to backup infovaultz data
Usage :
sudo /path/backup.sh <command>
where <command> could be on of the following:
 addtgt <user> <host> <tgtdir> - Adds the <tgtdir> in machine <user>@<host> as a
valid backup directory
rmtgt <index>
               - Removes the backup target at specified index.
       If index parameter is missing, a list of available targets will be shown to
choose one from.
 lstgts - Lists available backup directories
crtbkup <index> - Create a new backup of infovaultz at specified backup target
index.
       If index parameter is missing, a list of available targets will be shown to
choose one from.
                  - List all backups under the specified target index.
lstbkups <index>
      If index parameter is missing, a list of available targets will be shown to
choose one from.
rmbkup <index1> <index2> - Removes index2 directory from index1 backup target.
         If index parameters is missing, a lists of available targets and directories
will be shown to choose one from.
resbkup <index1> <index2> - Restores index2 directory from index1 backup target.
       If index parameters is missing, a lists of available targets and directories
will be shown to choose one from.
```

#### Add Backup Target

The backup tool has to have atleast one backup target before it can create and store backups. Even if you plan to store the backups on the local

system, you still need to the local host as a backup target. When multiple backup target directories are added to the tool, the ssh keys are exchanged only the first time.

To add a backup target you need

- a user
- · ip address of the remote host.
- · a directory to store backups ( and the above user should have write permissions)

Use the option addtgt to add a new backup target to the tool. The following snippet shows commands to add 2 backup targets.

Local host (madhan, 127.0.0.1, /backup)

### Adding a localhost target

```
madhan@lill1-150:/var/www/resources/backup$ sudo ./backup.sh addtgt madhan 127.0.0.1
/cloudbackup/
Feb 18 02:20:23 : Adding backup target : madhan@127.0.0.1:/cloudbackup/
Feb 18 02:20:25 : Added backup target : madhan@127.0.0.1:/cloudbackup
```

#### Remote host (cloud, 192.168.1.148, /backup)

#### Adding a remote host target

```
madhan@lill1-150:/var/www/resources/backup$ sudo ./backup.sh addtgt cloud
192.168.1.148 /cloudbackup/
Feb 17 18:31:47 : Adding backup target : cloud@192.168.1.148:/cloudbackup/
Feb 17 18:31:47 : Exchanging ssh keys with host 192.168.1.148
cloud@192.168.1.148's password:
Feb 17 18:31:51 : Added backup target : cloud@192.168.1.148:/cloudbackup
```

**Remove Backup Target** 

To remove a backup target use the option rmtgt. This option lists the available backup targets and prompts for the target to be deleted. Upon entering the target number, the tool deletes the target. When a target is deleted, the tool just removes pointer to the target from its internal list. The physical directory is not deleted. This allows admins to add the same target at later point of time with all the backups intact.

Note: The target number can also be specified from the command line

#### Removing a target

**List Backup Targets** 

To list the available backup targets in the tool use the option lstgts.

```
Listing targets
madhan@lill1-150:/var/www/resources/backup$ sudo ./backup.sh lstgts
No Targets
0) madhan@l27.0.0.1:/cloudbackup
```

#### **Create New Backup**

To create a new backup use the option crtbkup.

```
Create Backup
```

```
madhan@lill1-150:/var/www/resources/backup$ sudo ./backup.sh crtbkup
Feb 18 03:22:19 : Creating backup
No Targets
                             _____
0) madhan@127.0.0.1:/cloudbackup
_____
Select a backup target from the above list : 0
Feb 18 03:22:21 : Selected backup target madhan@127.0.0.1:/cloudbackup
sending incremental file list
5108a8b6bff4d/
5108a8b6bff4d/5108a8b6c26d2/
5108a8b6bff4d/5108a8b6c26d2/510d2ecb07217.dat
42.55K 100% 9.33MB/s 0:00:00 (xfer#1, to-check=54/57)
5108a8b6bff4d/5108a8b6c26d2/510d2ecb08d48.dat
. . . . .
5108a8b6bff4d/5108a8b6c26d2/51132eeb6a45a.dat
174.84K 100% 241.84kB/s 0:00:00 (xfer#55, to-check=0/57)
sent 60.89M bytes received 1.06K bytes 24.36M bytes/sec
total size is 60.88M speedup is 1.00
tonidobak.log 100% 20KB 19.8KB/s 00:00
```

Note: The target number can also be specified from the command line.

#### List Backups

To list backups available on a particular backup target directory use the option lstbkups .

#### **Listing Backups**

```
madhan@lill-150:/var/www/resources/backup$ sudo ./backup.sh lstbkups
No Targets
  _____
0) madhan@127.0.0.1:/cloudbackup
_____
Feb 18 03:26:39 : Select a target from above to list available backups :
0
Feb 18 03:27:03 : Selected backup target madhan@127.0.0.1:/cloudbackup
No
       Date
                         Files
                                 Size
                                            Status
Path
_____
    _____
 0)
       03:22:21 2013-02-18
                        59M
                                44
                                           COMPLETE
/cloudbackup/1361157741
 _____
                  _____
```

Note: The target number can also be specified from the command line.

#### **Delete Backup**

To delete a backup target directory use the option rmbkup.

#### **Deleting Backups**

```
madhan@lill1-150:/var/www/resources/backup$ sudo ./backup.sh rmbkup
No Targets
        _____
_____
0) madhan@127.0.0.1:/cloudbackup
_____
Feb 18 03:31:25 : Select a target from above to list available backups
0
Feb 18 03:31:28 : Selected backup target madhan@127.0.0.1:/cloudbackup
 No
       Date
                         Files
                                  Size
                                              Status
Path
 _____
_____
 0)
       03:22:21 2013-02-18
                         59M
                                 44
                                             COMPLETE
/cloudbackup/1361157741
                 _____
  _____
Feb 18 03:31:30 : Select a backup directory
0
Feb 18 03:31:34 : Selected backup path /cloudbackup/1361157741
madhan@lill1-150:/var/www/resources/backup$ sudo ./backup.sh lstbkups 0
Feb 18 03:32:01 : Selected backup target madhan@127.0.0.1:/cloudbackup
No
                         Files
      Date
                                  Size
                                              Status
Path
_____
_____
_____
_____
```

Note: The backup target number and backup target directory number can also be specified from the command line.

**Restore Backup** 

To restore a backup from a particular backup target directory use the option resbkup.

Note: When a backup is restored, the cloud service will be stopped to restore the backup. Upon restoring the snapshot the service will be started again.

#### **Restoring Backups** madhan@lill1-150:/var/www/resources/backup\$ sudo ./backup.sh resbkup Targets No \_\_\_\_\_ 0) madhan@127.0.0.1:/cloudbackup \_\_\_\_\_ Feb 18 03:42:00 : Select a target from above to list available backups 0 Feb 18 03:42:05 : Selected backup target madhan@127.0.0.1:/cloudbackup Files No Date Size Status Path \_\_\_\_\_ \_\_\_\_\_ \_\_\_\_\_ 0) 03:40:16 2013-02-18 59M 44 COMPLETE /cloudbackup/1361158816 \_\_\_\_\_ \_\_\_\_\_ Feb 18 03:42:07 : Select a backup directory 0 Feb 18 03:42:15 : Selected backup path /cloudbackup/1361158816 Rather than invoking init scripts through /etc/init.d, use the service(8) utility, e.g. service mongodb stop Since the script you are attempting to invoke has been converted to an Upstart job, you may also use the stop(8) utility, e.g. stop mongodb mongodb stop/waiting Rather than invoking init scripts through /etc/init.d, use the service(8) utility, e.g. service mongodb start Since the script you are attempting to invoke has been converted to an Upstart job, you may also use the start(8) utility, e.g. start mongodb mongodb start/running, process 17363

Note: The backup target number and backup target directory number can also be specified from the command line. InfoVaultz Backup and Restore - Linux Manual

InfoVaultz can be backed up and restored on Linux following these manual steps.

While performing the backup/restore, these are the important file categories that should be backed up/restored:

- cloud cloud files.
- cloud database.
- cloud user files.

Backup

High level steps to backup InfoVaultz in windows:

1. Stop webserver

- 2. Backup configuration files
- 3. Backup database.
- 4. Backup user files.
- 5. Start webserver

Stop Webserver and MongoDB

Before backup is performed, stop the apache webserver and mongodb. This prevents any client from adding/removing files while the backup is in progress.

#### **Stopping services**

```
# sudo /etc/init.d/apache2 stop
# sudo /etc/init.d/mongodb stop
```

Please use equivalent commands applicable for your OS distro.

#### **Backup InfoVaultz installation**

Once the apache server is stopped, make a copy of entire cloud installation. The cloud installation is typically under /var/www/ directory.

#### Backing up InfoVaultz installation

```
# mkdir -p /InfoVaultzbackup/www
```

# sudo cp -dprv /var/www/\* /InfoVaultzbackup/www

If your installation uses a different directory, update the above commands accordingly.

#### **Backup database**

Once the mongodb is stopped, backup the database files.

#### Backing up InfoVaultz database.

```
# mkdir -p /InfoVaultzbackup/db
# sudo cp -dprv /var/lib/mongodb/* /InfoVaultzbackup/db
```

Check your mongodb installation to make sure /var/lib/mongodb is the correct database path.

#### **Backup user files**

To backup user files, make a copy of the entire directory specified for the property 'TONIDO\_LOCALSTORAGE\_TOPLEVELFOLDER' in /var/www/config/localstorageconfig.php.

Note: In the following case, the entire "/opt/InfoVaultz/data" directory has to be backed up.

```
Sample localstorage config file
```

Use the following commands, to backup user files.

#### Backing up user data files

```
# mkdir -p /InfoVaultzbackup/userdata
# sudo cp -dprv /opt/InfoVaultz/data/* /InfoVaultzbackup/userdata
```

#### Start Webserver and MongoDB

After the above backup steps are performed, start the apache webserver and mongo db processes.

#### Starting services

```
# sudo /etc/init.d/mongodb start
# sudo /etc/init.d/apache2 start
```

Please use equivalent commands applicable for your OS distro.

#### Restore

High level steps to restore InfoVaultz in windows:

- 1. Stop webserver
- 2. Restore configuration files
- 3. Restore database.
- 4. Restore user files.
- 5. Start webserver

#### Stop Webserver and MongoDB

Before restore is performed, stop the apache webserver and mongodb. This prevents any client from adding/removing files while the backup is in progress.

#### **Stopping services**

```
# sudo /etc/init.d/apache2 stop
```

```
# sudo /etc/init.d/mongodb stop
```

Please use equivalent commands applicable for your OS distro.

**Restore InfoVaultz installation** 

Restore the InfoVaultz installation files using the following command.

Note: Check your apache installation to ensure /var/www/ is the document root directory.

#### **Restoring InfoVaultz installation**

# sudo cp -dprv /InfoVaultzbackup/www/\* /var/www/

**Restore database** 

Restore the database using the following command.

Note: Check your mongodb installation to ensure /var/lib/mongodb is the database path.

#### **Restoring InfoVaultz installation**

# sudo cp -dprv /InfoVaultzbackup/db/\* /var/lib/mongodb/

**Restore user files** 

To restore user files, restore the user files to the directory specified in the property 'TONIDO\_LOCALSTORAGE\_TOPLEVELFOLDER' in in /var/www/config/localstorageconfig.php.

Note: In the following case, the entire "/opt/InfoVaultz/data" directory has to be restored.

```
Listing targets
```

<?php

Use the following commands, to restore user files.

#### Backing up user data files

# sudo cp -dprv /InfoVaultzbackup/userdata/\* /opt/InfoVaultz/data

Check your mongodb installation to make sure /var/lib/mongodb is the correct database path.

#### Start Webserver and MongoDB

After the above restore steps are performed, start the apache webserver and mongodb process.

#### **Starting services**

```
# sudo /etc/init.d/mongodb start
# sudo /etc/init.d/apache2 start
```

Please use equivalent commands applicable for your OS distro.

## InfoVaultz Backup and Restore - Windows Manual

InfoVaultz can be backed up and restored on windows following these manual steps.

While performing the backup/restore, these are the important file categories that should be backed up/restored:

- cloud cloud files.
- · cloud database.
- cloud user files.

Backup

High level steps to backup InfoVaultz in windows:

- 1. Stop webserver
- 2. Backup configuration files

- 3. Backup database.
- 4. Backup user files.
- 5. Start webserver

Stop Webserver and MongoDB

Before backup is performed, stop the apache webserver and mongodb. This prevents any client from adding/removing files while the backup is in progress. To stop the apache webserver, open the Tonido InfoVaultz control panel and hit stop for Apache. Also stop the Mongo DB process.

**Backup cloud files** 

Once the apache server is stopped, make a copy of entire cloud installation. The cloud installation can be found under the installation directory under htdocs. (e.g. c:\xamp\htdocs)

**Backup database** 

To backup the database, copy the mongodb database files under c:\xampp\mongodb\bin\data

## Backup user files

To backup user files, make a copy of the entire directory specified for the property 'TONIDO\_LOCALSTORAGE\_TOPLEVELFOLDER' in <cloud\_install\_dir>\config\localstorageconfig.php.

Note: In the following case, the entire "c:\infovaultz\userdata\" directory has to be backed up..

#### Sample config file

<?php

Start Webserver and MongoDB

After the above backup steps are performed, start the apache webserver and mongo db processes.

#### Restore

High level steps to restore InfoVaultz in windows:

- 1. Stop webserver
- 2. Restore configuration files
- 3. Restore database.
- 4. Restore user files.
- 5. Start webserver

Stop Webserver and MongoDB

Before restore is performed, stop the apache webserver and mongodb. This prevents any client from adding/removing files while the restore is in progress.

**Restore cloud files** 

Once the apache server is stopped, restore copy of entire cloud installation files to <cloud\_install\_dir>. (c:\xampp\htdocs)

**Restore database** 

To restore the database, copy the mongodb files into the mongodb data directory. (c:\xamp\mongodb\data)

## **Restore user files**

To restore user files, restore the user files to the directory specified in the property 'TONIDO\_LOCALSTORAGE\_TOPLEVELFOLDER' in <cloud\_install\_dir>\config\localstorageconfig.php.

Note: In the following case, the user files had to be copied to "c:\infovaultz\userdata\".

Start Webserver and MongoDB

After the above restore steps are performed, start the apache webserver and mongodb process.

# InfoVaultz Troubleshooting

- Known Issues
- Reporting problems in InfoVaultz
- Accessing InfoVaultz from an external location fails
- Active Directory Setup Issues

## **Known Issues**

InfoVaultz Known Issues List

- Folders downloaded as ZIP do not open properly on Mac OSX
- · File names with left bracket or right bracket do not upload via the Web browser

Folders downloaded as ZIP do not open properly on Mac OSX

Problem

• The compression method (NO COMPRESSION) isn't recognized by Mac OSX, therefore it keeps trying to create compressed archive again (.cpgz).

#### Workaround(s)

- · Install a different zip utility rather than the built-in zip utility to extract zip files. ie Unarchiver Mac OSX application
- Unzip using the command prompt (unzip filename.zip)
- Zip files downloaed via Safari are extracted correctly

## File names with left bracket or right bracket do not upload via the Web browser

#### Problem

• This is a known issue with PHP.

Workaround: Rename the file and upload or upload via the Sync Client

# **Reporting problems in InfoVaultz**

#### Introduction

When administrators run into issues with the InfoVaultz installation, they will be requested to collect the debug logs when the problem occurs. This document discusses how to capture the logs and send them to InfoVaultz development team.

### **Enable Debug Logging**

By default Tonido InfoVaultz installation operates in "PROD" mode. This is the production mode, in which the amount of logging generated is very little. So admins have to enable debug mode to increase the logging information. To enable debug mode, edit the configuration file WEBROOT/config/cloudconfig.php and change the following property.

#### Enable debug mode

Change from: Current define("INFOVAULTZ\_OP\_MODE", "PROD" ); // < VALID values are DEV | PROD

To: Current define("INFOVAULTZ\_OP\_MODE", "DEV" ); // < VALID values are DEV | PROD

After this property change, there is no need to restart any services. The change should be picked up automatically.

#### (Optional): Recreate Issue

If the issue on hand is re-creatable, perform the steps to recreate the issue. If the issue is not reproducible, then keep running InfoVaultz in "DEV" mode.

#### **Collect Logs**

Once the problem to report occurs again, collect the following logs and send to support@codelathe.com with a short description of the problem.

1. InfoVaultz Logs:

2. Apache Logs:

Windows and Linux: WEBROOT/scratch/logs/log\_<timestamp>.txt. Collect the file with the latest <timestam

Windows: <XAMPPROOT>/apache/logs/error.log Linux: /var/log/apache2/access.log and /var/log/apache2/error.log

## InfoVaultz Debug Log File Locations

**Debug Log File Locations** 

Debug Log File Locations

- InfoVaultz Log
- PHP Error Log
- InfoVaultz Sync Client Log:
- InfoVaultz Drive Client Log: (Windows Only)

InfoVaultz Log

Windows: <DriveLetter>\xampp\htdocs\scratch\logs\log\_YYYY-MM-DD.txt

Example: c:\xampp\htdocs\scratch\logs\log\_2013-08-27.txt (Select the latest date)

Linux: /var/www/scratch/logs/log\_YYYY-MM-DD.txt

#### **PHP Error Log**

Windows: <DriveLetter>\xampp\php\logs\logs\php\_error.log

Linux: Only if PHP Error logging is enabled

InfoVaultz Sync Client Log:

#### Windows:

%APPDATA%\InfoVaultzSyncData\client\syncclient.log Linux:

~/InfoVaultzSyncData/client/syncclient.log

Mac:~/InfoVaultzSyncData/client/syncclient.log

InfoVaultz Drive Client Log: (Windows Only)

Windows: %APPDATA%\TonidoDrive\data\TonidoDrive.log

# Accessing InfoVaultz from an external location fails Active Directory Setup Issues

- Fails to connect to Active Directory Server
- Unable to find an AD User
- Unable to find an AD Group

## Fails to connect to Active Directory Server

## Unable to find an AD User

Unable to find an AD Group

# **InfoVaultz Best Practices**

Security

Changing default config and log directory for InfoVaultz

## Security

## Security

InfoVaultz can be secured using multiple methods:

• The InfoVaultz install can be made to run under SSL (HTTPS). This ensures all data transmitted on transit is secure.

- The Apache webserver needs to have SSL enabled and additionally a SSL certificate valid for the domain needs to be installed.
- The port that will be used will be 443 instead of 80
- The clients will need to use https://domain instead of the normalittp://domain
- Make user passwords stronger by changing the required strength using the TONIDO\_MIN\_PASSWORD\_STRENGTH parameter in the config.php file
- Make default login cookie session length shorter using the INFOVAULTZ\_SESSION\_TIMEOUT\_IN\_DAYS config.php file parameter
- Passwords are never stored in plain text by client apps and stored encoded
- Coming soon: Support for Server side file encryption
- Coming soon: Remote Data Wipe

## Changing default config and log directory for InfoVaultz

#### Introduction

Out of the box, InfoVaultz has the configuration and log directories under the WEBROOT. This is not a secure practice for production installation. This document discusses how to move these directories to different location.

#### **Changing Config Directory**

By default configuration files for InfoVaultz installation will be under WEBROOT/config. To change this directory, move the WEBROOT/config directory to the new location and then update the WEBROOT/localconfig.php file to notify this change to InfoVaultz.

#### Enable debug mode

**Change from:** define("INFOVAULTZ\_CONFIG\_PATH", TONIDO\_CLOUD\_ROOT\_DIR.DIRECTORY\_SEPARATOR."config"); // < VALID config directory path, needs to be read/write by www-data

**To:** define("INFOVAULTZ\_CONFIG\_PATH", "/home/infovaultz/config"); // < VALID config directory path, needs to be read/write by www-data

Note: As the comment says, the new path should have read/write permissions for the user account that is used to run apache. For instance, www-data in Linux.

#### **Changing Log Directory**

By default InfoVaultz log files will be placed under WEBROOT/scratch. To change this directory, update the WEBROOT/localconfig.php file to notify the new log path to InfoVaultz.

#### Enable debug mode

**Change from:** define("INFOVAULTZ\_SCRATCH\_PATH", TONIDO\_CLOUD\_ROOT\_DIR.DIRECTORY\_SEPARATOR."scratch"); // < VALID scratch directory path, needs to be writable by www-data

To: define("INFOVAULTZ\_CONFIG\_PATH", "/home/infovaultz/config"); // < VALID config directory path, needs to be readable by www-data

Note: As the comment says, the new path should have write permissions for the user account that is used to run apache. For instance, www-data in Linux.